# SECTION LAN SYSTEM

А

В

С

D

Е

F

# CONTENTS

#### LAN

| PRECAUTIONS                                    | . 3 |
|------------------------------------------------|-----|
| Precautions for Supplemental Restraint System  |     |
| (SRS) "AIR BAG" and "SEAT BELT PRE-TEN-        |     |
| SIONER"                                        | . 3 |
| IVMS (LAN)                                     | . 4 |
| Overall Description                            | . 4 |
| OUTLINE                                        | . 4 |
| BCM (BODY CONTROL MODULE)                      | . 4 |
| LCU (LOCAL CONTROL UNIT)                       | . 4 |
| CONTROLLED SYSTEMS                             | . 4 |
| Component Parts and Harness Connector Location | . 5 |
| Sleep/Wake-up Control                          | . 5 |
| SLEEP CONTROL                                  | . 5 |
| WAKE-UP CONTROL                                | . 6 |
| Fail-safe System                               | . 6 |
| CONSULT-II Function                            | . 6 |
| DIAGNOSTIC ITEMS DESCRIPTION                   | . 6 |
| DIAGNOSTIC ITEMS APPLICATION                   | . 6 |
| On Board Diagnosis                             | . 7 |
| ON BOARD DIAGNOSTIC RESULTS INDICA-            |     |
| TOR LAMP                                       | . 7 |
| DIAGNOSIS ITEM                                 | . 7 |
| Schematic                                      | . 8 |
| POWER SUPPLY, GROUND AND COMMUNI-              |     |
| CATION CIRCUITS                                | . 8 |
| Wiring Diagram - COMM                          | . 9 |
| POWER SUPPLY, GROUND AND COMMUNI-              |     |
| CATION CIRCUITS                                | . 9 |
| Schematic - BCM                                | 14  |
| Schematic - LCU01                              | 16  |
| DRIVER DOOR CONTROL UNIT                       | 16  |
| Schematic - LCU02                              | 17  |
| DRIVER SEAT CONTROL UNIT                       | 17  |
| Schematic - LCU03                              | 18  |
| DRIVER SIDE DOOR MIRROR CONTROLUNIT.           | 18  |
|                                                | 19  |
| PASSENGER SIDE DOOR MIRROR CONTROL             |     |
| UNIT                                           | 19  |

#### CAN

| PRECAUTIONS                                   |        |
|-----------------------------------------------|--------|
| Precautions for Supplemental Restraint System | $\sim$ |
| (SRS) "AIR BAG" and "SEAT BELT PRE-TEN-       | G      |
| SIONER"                                       |        |
| Precautions When Using CONSULT-II             |        |
| CHECK POINTS FOR USING CONSULT-II 20          | H      |
| Precautions For Trouble Diagnosis             |        |
| CAN SYSTEM20                                  |        |
| Precautions For Harness Repair21              |        |
| CAN SYSTEM21                                  |        |
| TROUBLE DIAGNOSES WORK FLOW                   |        |
| When Displaying CAN Communication System      | J      |
| Errors22                                      |        |
| WHEN A MALFUNCTION IS DETECTED BY             | _      |
| CAN COMMUNICATION SYSTEM22                    |        |
| WHEN A MALFUNCTION IS DETECTED                | LAN    |
| EXCEPT CAN COMMUNICATION SYSTEM 22            |        |
| TROUBLE DIAGNOSIS FLOW CHART23                |        |
| Diagnosis Procedure24                         | L      |
| SELECTING CAN SYSTEM TYPE (HOW TO             |        |
| USE SPECIFICATION TABLE)24                    |        |
| ACQUISITION OF DATA BY CONSULT-II             | M      |
| HOW TO USE CHECK SHEET TABLE                  |        |
| CAN Diagnostic Support Monitor                |        |
| DESCRIPTION OF "CAN DIAG SUPPORT              |        |
| MNTR" SCREEN FOR ECM                          |        |
| DESCRIPTION OF "CAN DIAG SUPPORT              |        |
| MNTR" SCREEN FOR TCM                          |        |
| DESCRIPTION OF "CAN DIAG SUPPORT              |        |
| MNTR" SCREEN FOR VDC/TCS/ABS CON-             |        |
| TROL UNIT                                     |        |
| DESCRIPTION OF "CAN DIAG SUPPORT              |        |
| MNTR" SCREEN FOR ICC CONTROL UNIT 34          |        |
| DESCRIPTION OF "CAN DIAG SUPPORT              |        |
| MNTR' SCREENFORPRE-CRASHSEATBELT              |        |
| CONTROL UNIT                                  |        |

| CAN COMMUNICATION                                   | CAN SYSTEM (TY     |
|-----------------------------------------------------|--------------------|
| System Description                                  | ComponentParts     |
| CAN Communication Unit                              | Wiring Diagram -   |
| TYPE 1                                              | CHECK SHEET        |
| TYPE 2                                              | CHECK SHEE         |
| CAN SYSTEM (TYPE 1)40                               | Between TCM an     |
| Component Parts and Harness Connector Location 40   | Between ICC Ser    |
| Wiring Diagram — CAN —41                            | Unit Circuit Inspe |
| CHECK SHEET43                                       | Between VDC/TC     |
| CHECK SHEET RESULTS (EXAMPLE)45                     | Circuit Inspection |
| Between TCM and VDC/TCS/ABS Control Unit Cir-       | Between ICC Unit   |
| cuit Inspection55                                   | Unit Circuit Inspe |
| Between VDC/TCS/ABS Control Unit and Pre-           | Between Pre-Cra    |
| Crash Seat Belt Control Unit Circuit Inspection 55  | Link Connector C   |
| Between Pre-Crash Seat Belt Control Unit and Data   | ECM Circuit Insp   |
| Link Connector Circuit Inspection56                 | TCM Circuit Insp   |
| ECM Circuit Inspection57                            | ICC Sensor Circu   |
| TCM Circuit Inspection58                            | VDC/TCS/ABS C      |
| VDC/TCS/ABS Control Unit Circuit Inspection 58      | ICC Unit Circuit I |
| Pre-Crash Seat Belt Control Unit and Data Link Con- | Pre-Crash Seat B   |
| nector Circuit Inspection59                         | nector Circuit Ins |
| Steering Angle Sensor Circuit Inspection60          | Steering Angle Se  |
| Combination Meter Circuit Inspection60              | Combination Met    |
| CAN Communication Circuit Inspection61              | CAN Communica      |

| AN SYSTEM (TYPE 2)                                  | 66  |
|-----------------------------------------------------|-----|
| Component Parts and Harness Connector Location      | 66  |
| Wiring Diagram — CAN —                              | .67 |
| CHECK SHEET                                         | 69  |
| CHECK SHEET RESULTS (EXAMPLE)                       | 71  |
| Between TCM and ICC Sensor Circuit Inspection       | 85  |
| Between ICC Sensor and VDC/TCS/ABS Control          |     |
| Unit Circuit Inspection                             | .86 |
| Between VDC/TCS/ABS Control Unit and ICC Unit       |     |
| Circuit Inspection                                  | 86  |
| Between ICC Unit and Pre-Crash Seat Belt Control    |     |
| Unit Circuit Inspection                             | .87 |
| Between Pre-Crash Seat Belt Control Unit and Data   |     |
| Link Connector Circuit Inspection                   | .87 |
| ECM Circuit Inspection                              | 88  |
| TCM Circuit Inspection                              | .89 |
| ICC Sensor Circuit Inspection                       | .89 |
| VDC/TCS/ABS Control Unit Circuit Inspection         | .90 |
| ICC Unit Circuit Inspection                         | .90 |
| Pre-Crash Seat Belt Control Unit and Data Link Con- |     |
| nector Circuit Inspection                           | .91 |
| Steering Angle Sensor Circuit Inspection            | .92 |
| Combination Meter Circuit Inspection                | .92 |
| CAN Communication Circuit Inspection                | 93  |

# PRECAUTIONS

# PRECAUTIONS

#### PFP:00001

А

D

F

F

# Precautions for Supplemental Restraint System (SRS) "AIR BAG" and "SEAT BELT PRE-TENSIONER"

The Supplemental Restraint System such as "AIR BAG" and "SEAT BELT PRE-TENSIONER", used along with a front seat belt, helps to reduce the risk or severity of injury to the driver and front passenger for certain types of collision. This system includes seat belt switch inputs and dual stage front air bag modules. The SRS system uses the seat belt switches to determine the front air bag deployment, and may only deploy one front air bag, depending on the severity of a collision and whether the front occupants are belted or unbelted. Information necessary to service the system safely is included in the SRS and SB section of this Service Manual.

#### WARNING:

- To avoid rendering the SRS inoperative, which could increase the risk of personal injury or death in the event of a collision which would result in air bag inflation, all maintenance must be performed by an authorized NISSAN/INFINITI dealer.
- Improper maintenance, including incorrect removal and installation of the SRS, can lead to personal injury caused by unintentional activation of the system. For removal of Spiral Cable and Air Bag Module, see the SRS section.
- Do not use electrical test equipment on any circuit related to the SRS unless instructed to in this Service Manual. SRS wiring harnesses can be identified by yellow and/or orange harnesses or harness connectors.

Н

LAN

Μ

# Overall Description

The In-Vehicle Multiplexing System, IVMS (LAN system), consists of a BCM (Body Control Module) and four LCUs (Local Control Units). Some switches and electrical loads are connected to each LCU. Some electrical systems are directly connected to the BCM. Control of each LCU (which is provided by a switch and electrical load), is accomplished by the BCM, via multiplex data lines (A-1, A-2 or A-3) connected between them.

#### **BCM (BODY CONTROL MODULE)**

The BCM, which is a master unit of the IVMS (LAN), consists of microprocessor, memory and communication LSI sections and has communication and control functions. It receives data signals from the LCUs and sends electrical load data signals to them.

#### LCU (LOCAL CONTROL UNIT)

The LCUs, which are slave units of the BCM, have only a communication function and consist of communication LSI and input-output interface circuits. They receive data signals from the BCM, control the ON/OFF operations of electrical loads and the sleep operation, as well as send switch signals to the BCM.

#### CONTROLLED SYSTEMS

The IVMS controls several body-electrical systems. The systems included in the IVMS are as follows:

- Power window system (Refer to <u>GW-16, "POWER WINDOW SYSTEM"</u>.)
- Power door lock system (Refer to <u>BL-19, "POWER DOOR LOCK SYSTEM"</u>.)
- Remote keyless entry system (Refer to <u>BL-53, "REMOTE KEYLESS ENTRY SYSTEM"</u>.)
- Vehicle security (Theft warning) system (Refer to <u>BL-155, "VEHICLE SECURITY (THEFT WARNING)</u> <u>SYSTEM"</u>.)
- Reverse interlock door mirror system (Refer to <u>GW-81, "REVERSE INTERLOCK DOOR MIRROR SYS-</u> <u>TEM"</u>.)
- Interior room lamp (Refer to LT-115, "INTERIOR ROOM LAMP" .)
- Step lamp (Refer to <u>LT-143, "STEP LAMP"</u>.)
- Illumination (Refer to LT-165, "ILLUMINATION" .)
- Automatic drive positioner (Refer to <u>SE-13, "AUTOMATIC DRIVE POSITIONER"</u>.)
- Auto light (Refer to LT-6, "HEADLAMP (FOR USA)" .)
- Door warning lamp (Refer to <u>DI-30, "WARNING LAMPS"</u>.)
- Ignition key warning chime (Refer to <u>DI-55, "WARNING CHIME"</u>.)
- Light warning chime (Refer to <u>DI-55, "WARNING CHIME"</u>.)
- Seat belt warning chime (Refer to <u>DI-55, "WARNING CHIME"</u>.)
- Front wiper and washer system (Refer to <u>WW-4, "FRONT WIPER AND WASHER SYSTEM (WITH RAIN</u> <u>SENSOR)"</u>.)
- Rear window defogger (Refer to <u>GW-61, "REAR WINDOW DEFOGGER"</u>.)
- Trouble diagnosis system
- With CONSULT-II
- On board

Also, IVMS has the "sleep/wake-up control" function. IVMS puts itself (the whole IVMS system) to sleep under certain conditions to prevent unnecessary power consumption. Then, when a certain input is detected, the system wakes itself up. For more detailed information, refer to <u>LAN-5</u>, "Sleep/Wake-up Control".

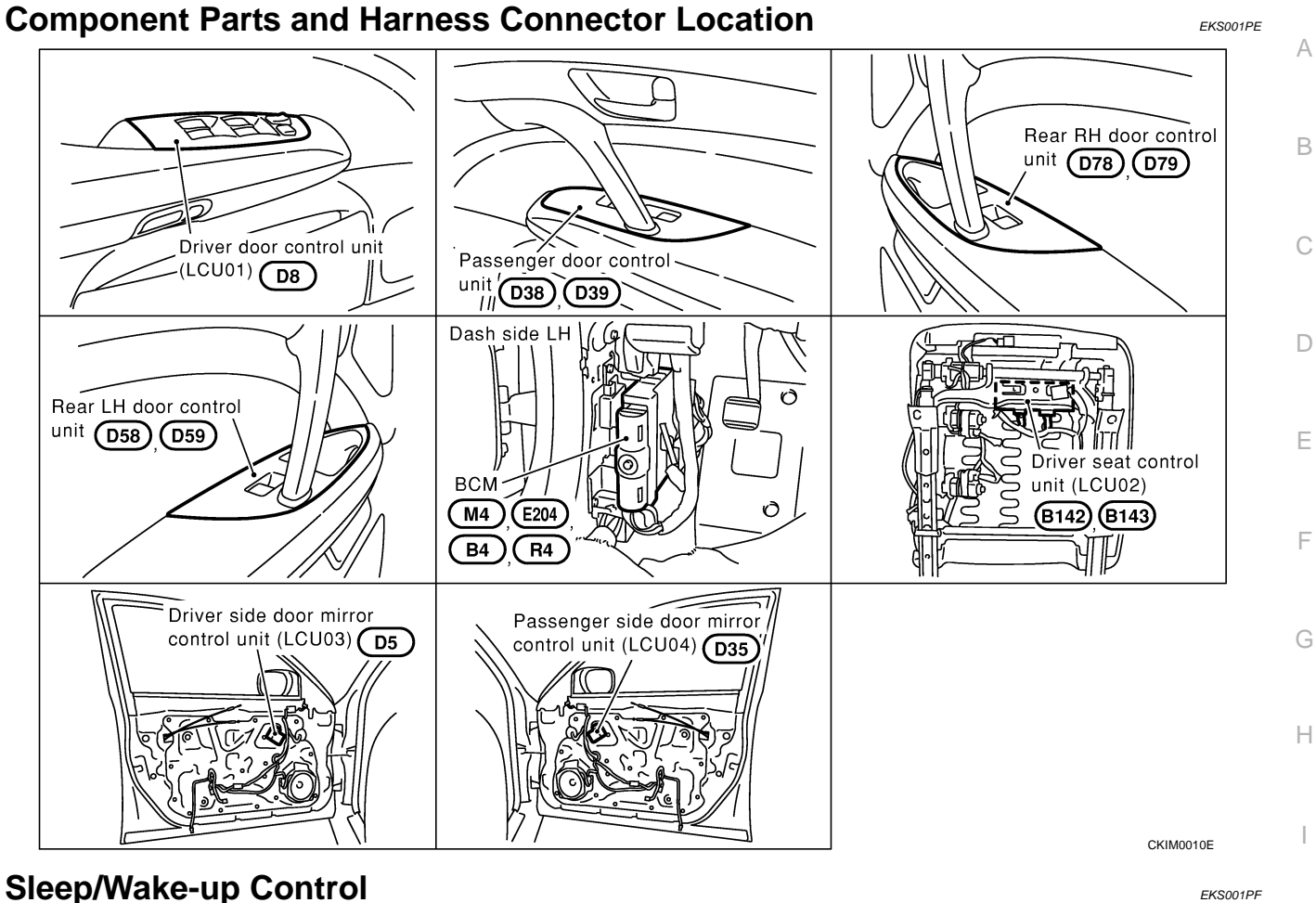

# Sleep/Wake-up Control SLEEP CONTROL

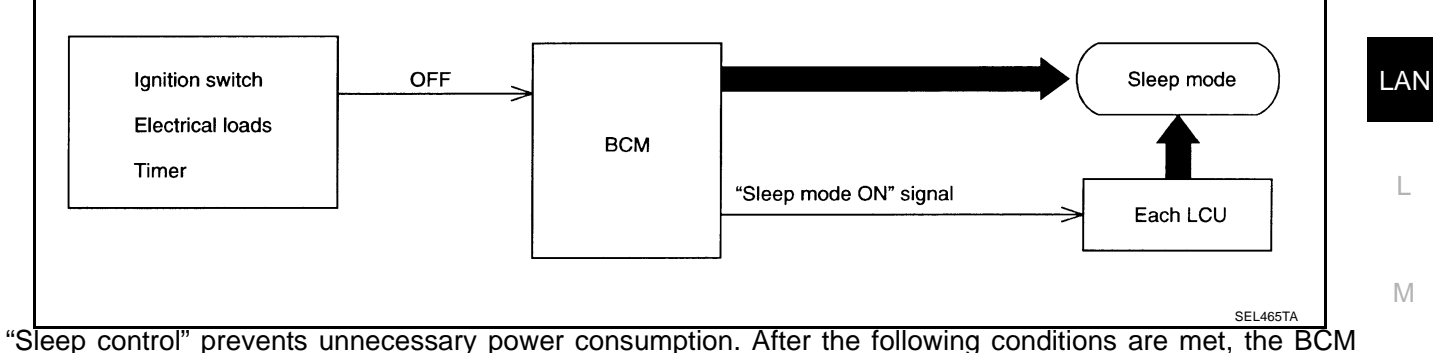

suspends the communication between itself and all LCUs. The whole IVMS is set in the "sleep" mode.

- Ignition switch "OFF"
- All electrical loads (in the IVMS) "OFF"
- Timer "OFF"

[LAN]

#### WAKE-UP CONTROL

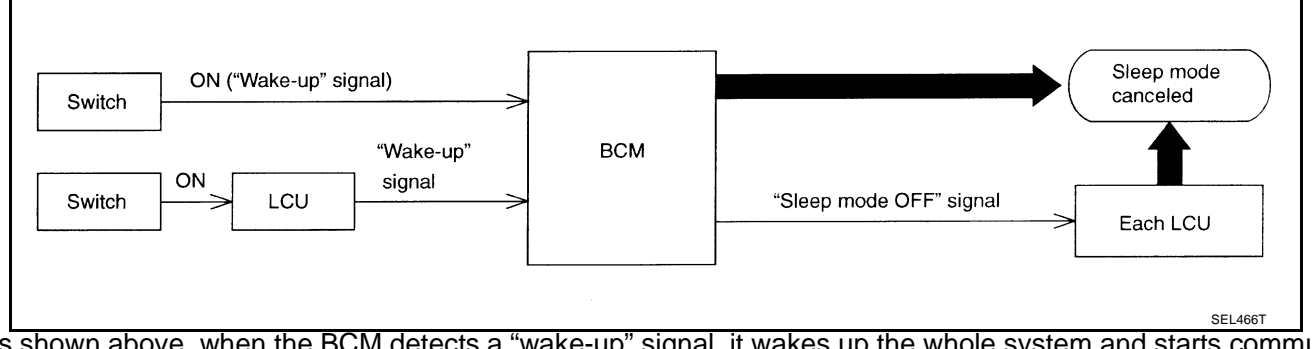

As shown above, when the BCM detects a "wake-up" signal, it wakes up the whole system and starts communicating again. When the "sleep" mode of all LCUs is canceled, the BCM returns to the normal control mode. When any one of the following switches are turned ON, the "sleep" mode is canceled:

- All switches combined or connected with BCM.
- All switches combined or connected with LCU.

#### Fail-safe System

EKS001PG

EKS001R9

Fail-safe system operates when the signal from LCU is judged to be malfunctioning by BCM. If LCU sends no signal or an irregular signal to BCM a certain number of times in succession, the IVMS is set in a fail-safe condition. In the fail-safe condition, the electrical loads controlled by the switch on the questionable LCU will be operated at fail-safe mode.

## **CONSULT-II** Function

CONSULT-II executes the following functions by combining data reception and command transmission via the communication line from BCM. IVMS communication inspection, work support (only function setting of seats and steering wheel), self-diagnosis, data monitor, and active test display.

#### **DIAGNOSTIC ITEMS DESCRIPTION**

| IVMS diagnosis<br>position | Diagnosis mode            | Description                                                                                                    |
|----------------------------|---------------------------|----------------------------------------------------------------------------------------------------|
| IVMS-<br>comm check        | IVMS-<br>COMM DIAGNOSIS   | Diagnoses continuity in the communication line(s), and of the function of the IVMS-com-<br>munication interface between the body control module and the local control units,<br>accomplished by transmitting a signal from the body control module to the local control<br>units. |
|                            | WAKE-UP DIAGNOSIS         | Diagnose the "wake-up" function of local control units by having a technician input the switch data into the local control unit that is in the temporary "sleep" condition.                                                                                                    |
|                            | WORK SUPPORT              | Changes the setting for each function.                                                                                                    |
| Fach system                | SELF-DIAGNOSIS<br>RESULTS | Carries out self-diagnosis.                                                                                                    |
| inspection                 | DATA MONITOR              | Displays data relative to the body control module (BCM) input signals and various con-<br>trol related data for each system.                                                                                                    |
|                            | ACTIVE TEST               | Turns on/off actuators, relay and according to the commands transmitted by the CON-SULT-II unit.                                                                                                    |
| BCM PART NUM               | 1BER                      | Displays BCM part No.                                                                                                    |

#### **DIAGNOSTIC ITEMS APPLICATION**

|                 |                                            |                                |                           | Diagnos         | sis mode                           |                 |                |
|-----------------|--------------------------------------------|--------------------------------|---------------------------|-----------------|------------------------------------|-----------------|----------------|
| Test item       | Diagnosed system                           | IVMS<br>COMM<br>DIAGNO-<br>SIS | WAKE-UP<br>DIAGNO-<br>SIS | WORK<br>SUPPORT | SELF<br>DIAGNOS-<br>TIC<br>RESULTS | DATA<br>MONITOR | ACTIVE<br>TEST |
| IVMS-COMM CHECK | IVMS communication<br>and wake-up function | ×                              | ×                         |                 |                                    |                 |                |
| DOOR LOCK       | Power door lock system                     |                                |                           |                 | ×                                  | ×               | ×              |

|                          |                                                                                              |                                |                           | Diagnos         | sis mode                           |                 |                | ٨ |
|--------------------------|----------------------------------------------------------------------------------------------|--------------------------------|---------------------------|-----------------|------------------------------------|-----------------|----------------|---|
| Test item                | Diagnosed system                                                                             | IVMS<br>COMM<br>DIAGNO-<br>SIS | WAKE-UP<br>DIAGNO-<br>SIS | WORK<br>SUPPORT | SELF<br>DIAGNOS-<br>TIC<br>RESULTS | DATA<br>MONITOR | ACTIVE<br>TEST | B |
| AUTO DRIVE<br>POSITIONER | <ul> <li>Automatic drive positioner</li> <li>Reverse interlock door mirror system</li> </ul> |                                |                           | ×               | ×                                  | ×               | ×              | С |
| WIPER                    | Front wiper and washer system                                                                |                                |                           | ×               |                                    | ×               | ×              | D |
| REAR DEFOGGER            | Rear window defogger                                                                         |                                |                           |                 |                                    | ×               | ×              |   |
| IGN KEY WARN ALM         | Warning chime                                                                                |                                |                           |                 |                                    | ×               | ×              |   |
| LIGHT WARN ALM           | Warning chime                                                                                |                                |                           |                 |                                    | ×               | ×              | E |
| SEAT BELT TIMER          | Warning chime                                                                                |                                |                           |                 |                                    | ×               | ×              |   |
| THEFT WARNING<br>SYSTEM  | Vehicle security<br>(Theft warning) system                                                   |                                |                           | ×               |                                    | ×               | ×              | F |
| STEP LAMP                | Step lamps                                                                                   |                                |                           |                 |                                    | ×               | ×              |   |
| MULTI-REMOTE<br>CONTSYS  | Remote keyless entry<br>system                                                               |                                |                           | ×               |                                    | ×               | ×              | G |
| INTERIOR<br>ILLUMINATION | Interior room lamp                                                                           |                                |                           | ×               |                                    | ×               | ×              | н |
| SUNROOF RELAY            | Sunroof                                                                                      |                                |                           |                 |                                    | ×               | ×              |   |
| DOOR OPEN WARNING        | Warning lamps                                                                                |                                |                           |                 |                                    | ×               | ×              | _ |
| AUTO LIGHT SYSTEM        | Headlamp                                                                                     |                                |                           | ×               |                                    | ×               | ×              |   |

X: Applicable

For diagnostic item in each control system, read the CONSULT-II Operation Manual.

#### On Board Diagnosis ON BOARD DIAGNOSTIC RESULTS INDICATOR LAMP

Front map lamps and step lamps (all seats) act as the indicators for the on board diagnosis.

#### **DIAGNOSIS ITEM**

| Diagnosis item                        | Description                                                                                                    |
|---------------------------------------|----------------------------------------------------------------------------------------------------|
| IVMS communication diagnosis          | Diagnoses any error or inability of communication between BCM and LCUs.                                                                                                    |
| Switch monitor                        | Monitors conditions of switches connected to BCM, LCUs and door control units.                                                                                                    |
| Power door lock system self-diagnosis | Diagnoses malfunctions in the each door lock actuator system.                                                                                                    |
| Auto drive positioner self-diagnosis  | Diagnoses malfunctions in the each motor and sensor in the electrical load parts of the driver power seat system (sliding, reclining, and lifter [front/rear]), of the steering wheel system (tilt, telescoping) and of door mirror. |

EKS001RA

J

[LAN]

# [LAN]

4

Ηŀ

-lı

15B

14A

REAR RH DOOR CONTROL UNIT

REAR LH DOOR CONTROL UNIT

PASSENGER DOOR CONTROL UNIT

DRIVER DOOR CONTROL UNIT (LCU01)

15 ÷

16A

ശ

÷

ശ

-

ശ

÷

ഹ

ω

4

H

-||-~

-||-

Ηŀ 

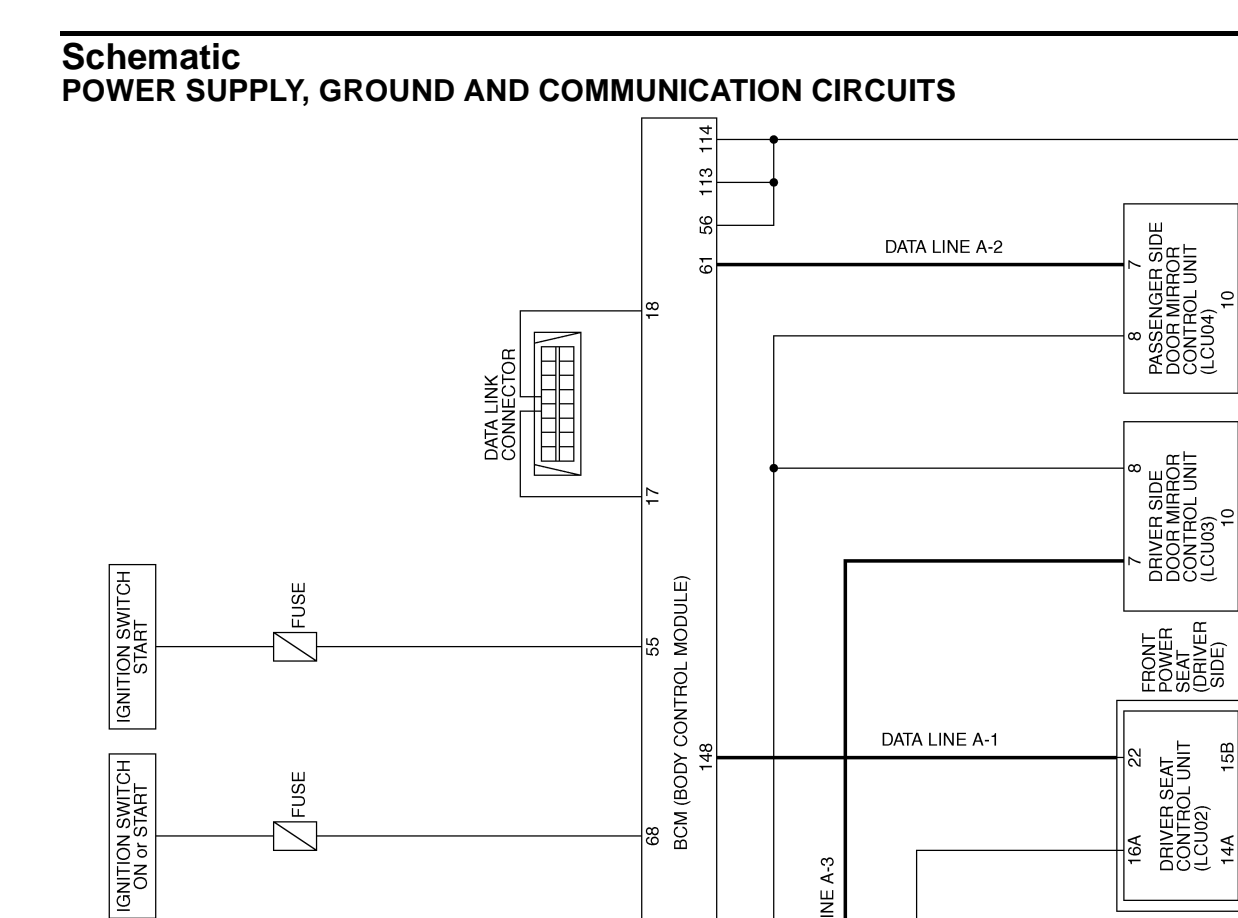

88

8

105

104

67

DATA LINE A-3

TKWM0257E

BATTERY

Edition; 2004 May

IGNITION SWITCH ACC or ON

FUSE

FUSE

FUSE

BREAKER-2

BREAKER-1

EKS001PJ

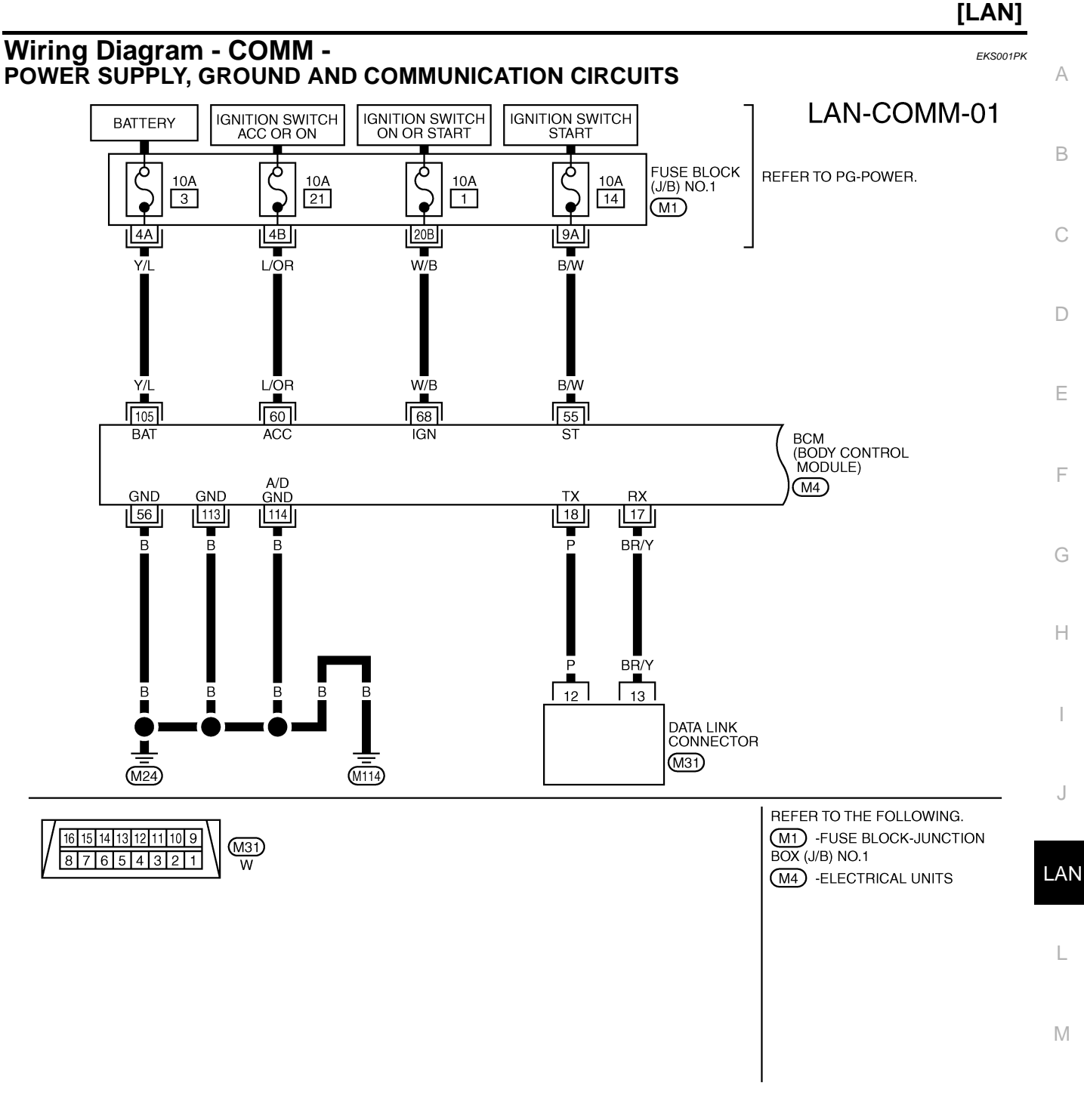

TKWM1335E

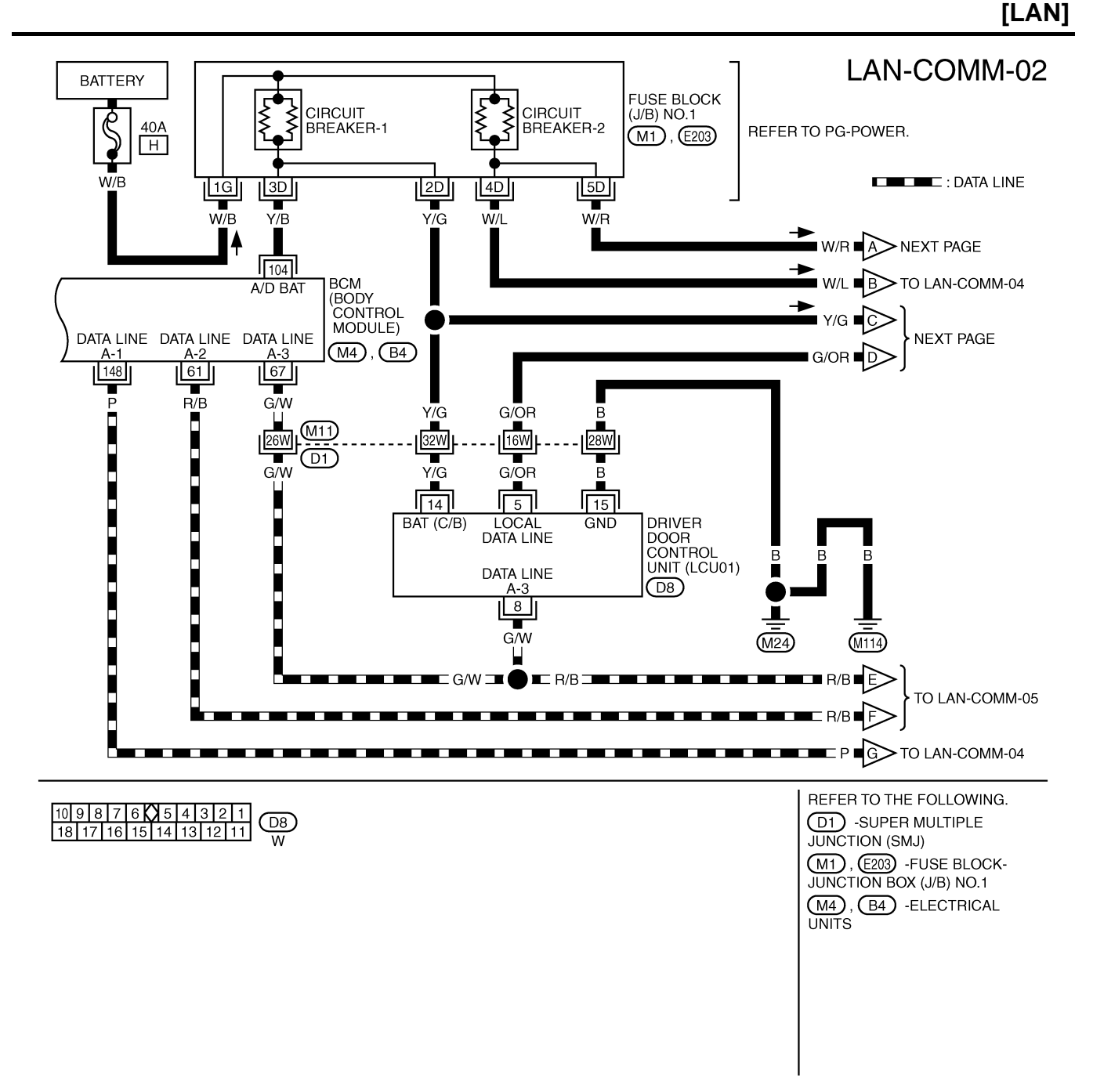

TKWM1336E

### [LAN]

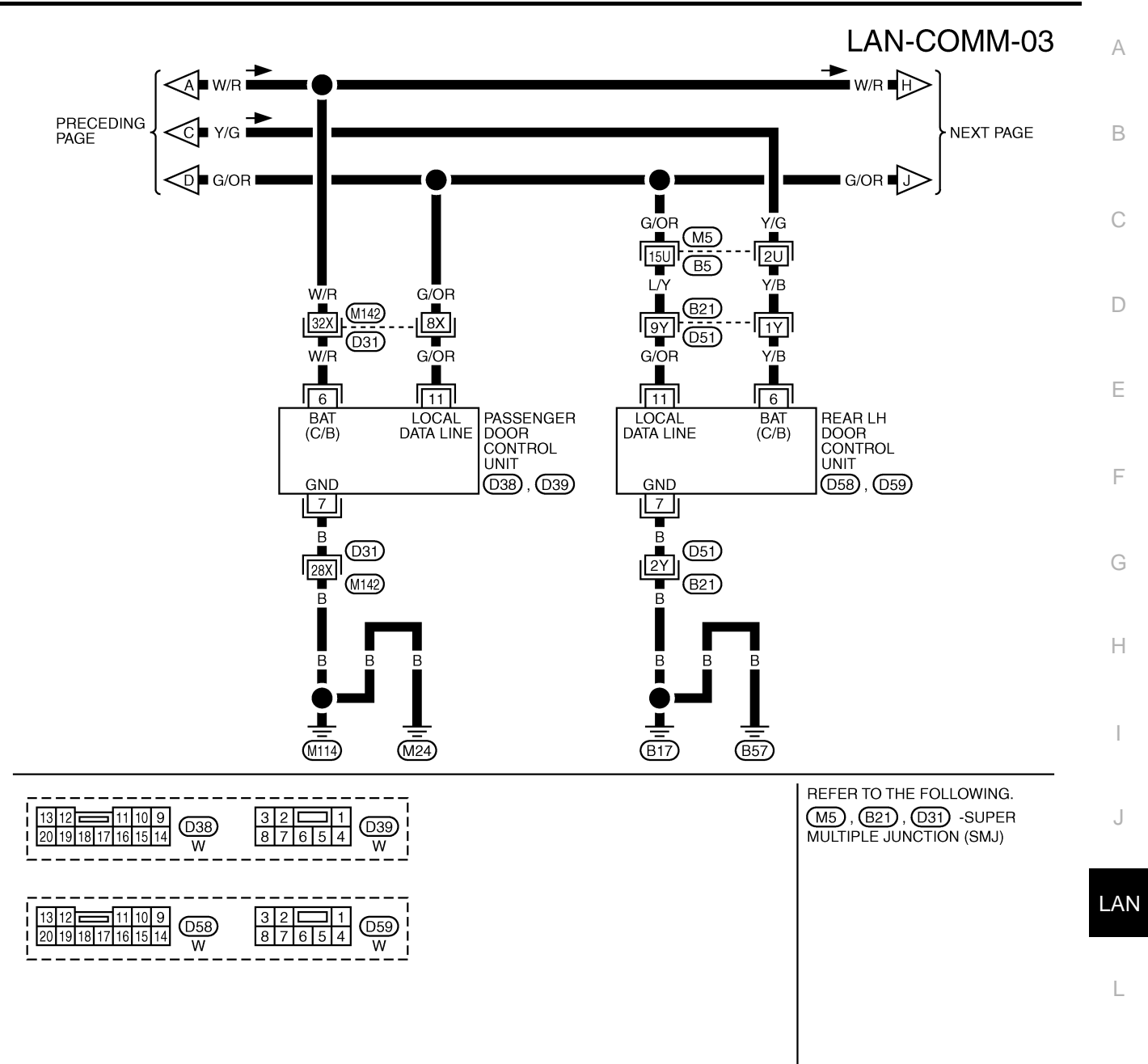

M

TKWM1337E

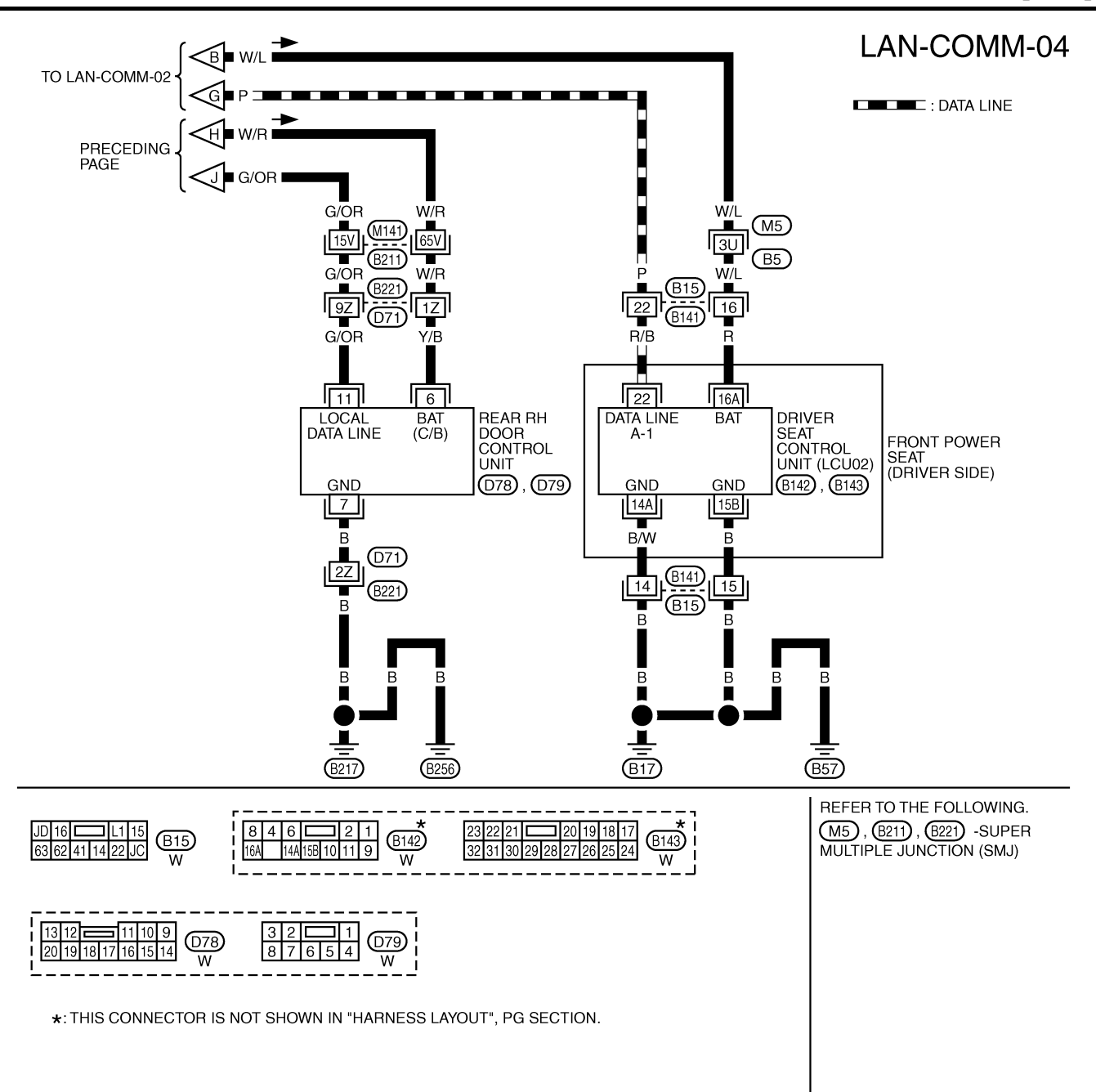

TKWM1338E

LAN-COMM-05 А BATTERY FUSE BLOCK (J/B) NO.1 Q 10A REFER TO PG-POWER. : DATA LINE 8 Ŧ В (M1) <u>l 9C</u> LG С LG 10X LG 🗖 LG 🔳 🜑 🗏 LG 🕩 TO LT-STEP/L LG (M142)(D31) M11 D LG (D1)TO LT-STEP/L IG <E ■ R/B ⊐**■**□ Ē Е TO LAN-COMM-02 F ■ R/B = R/В R/B Т 1 8 8 F PASSENGER DRIVER SIDE DOOR MIRROR CONTROL UNIT (LCU03) DATA LINE BAT DATA LINE BAT SIDE DOOR MIRROR A-3 A-2 CONTROL UNIT (LCU04) GND (D5) GND G (D35) 10 10 B [28X] B B 28W (D1)D31 Н M11 (M142) B B R -\_ I (M114) (M24) REFER TO THE FOLLOWING. 
 4
 3
 2
 1

 10
 9
 8
 7
 6
 5
 (D5), (D35) W W D1, D31 -SUPER MULTIPLE J JUNCTION (SMJ) (M1) -FUSE BLOCK-JUNCTION BOX (J/B) NO.1 LAN L Μ

TKWM1339E

[LAN]

#### Schematic - BCM -

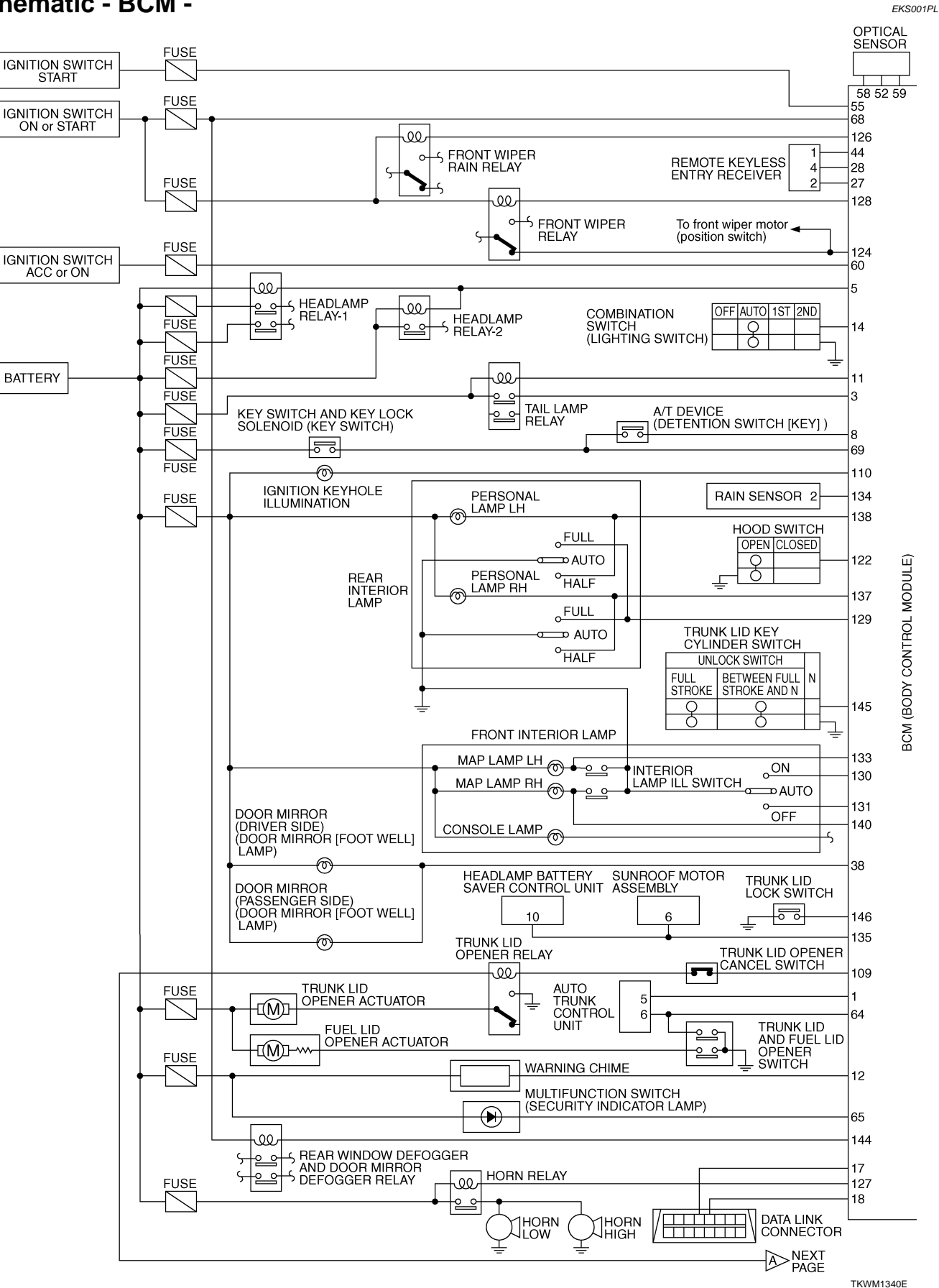

# LAN-14

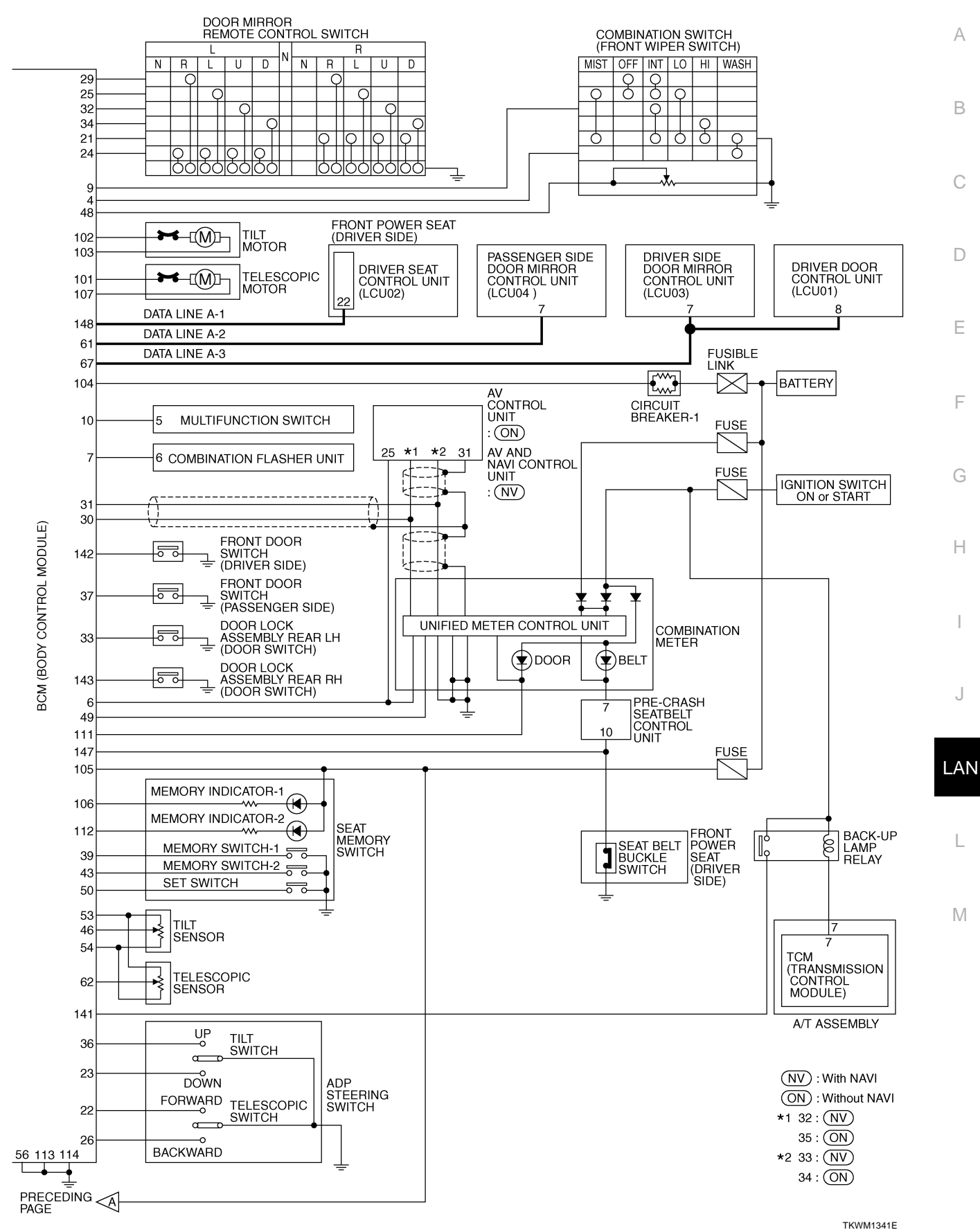

Edition; 2004 May

[LAN]

#### Schematic - LCU01 -DRIVER DOOR CONTROL UNIT

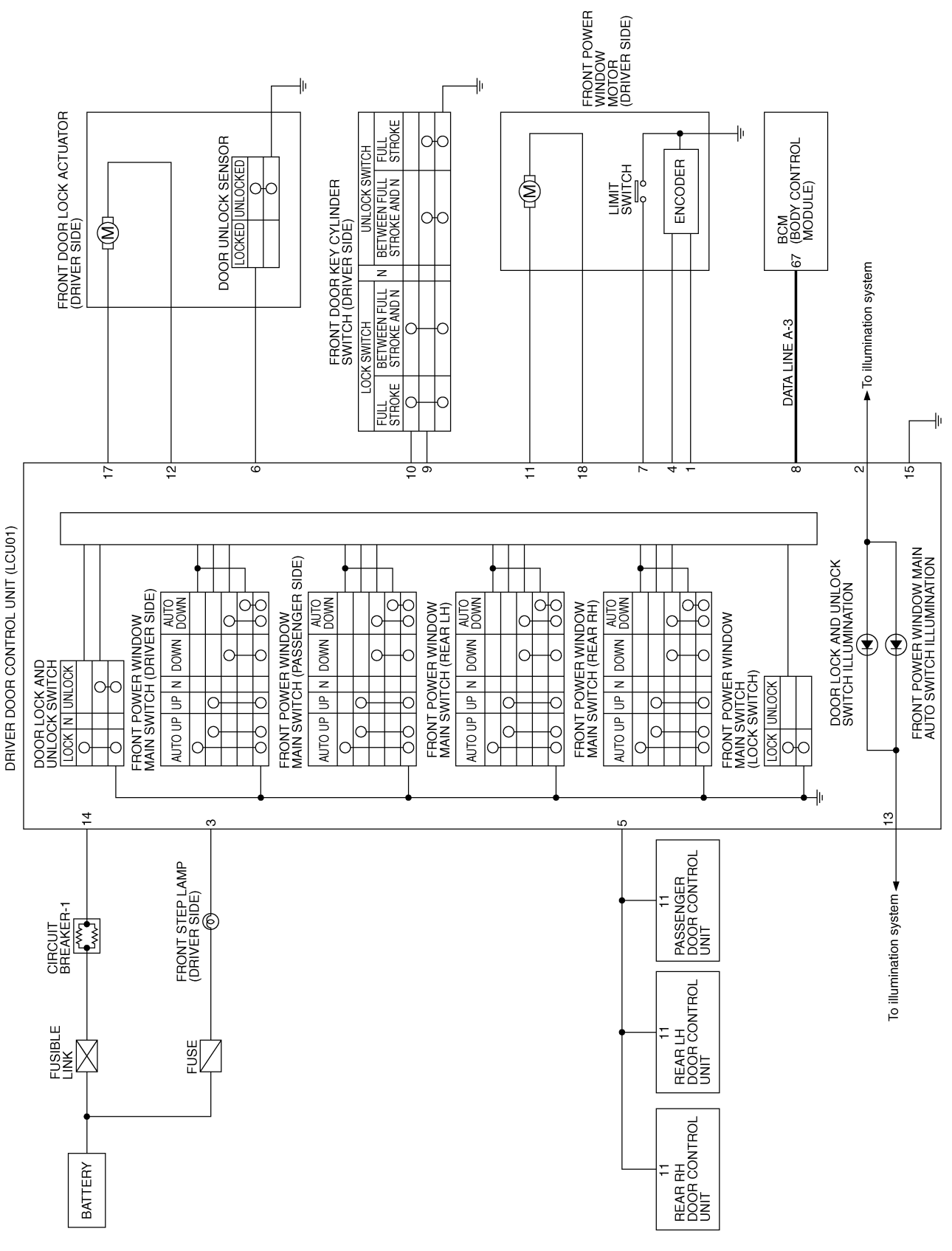

TKWM1342E

EKS001PM

#### Schematic - LCU02 -DRIVER SEAT CONTROL UNIT

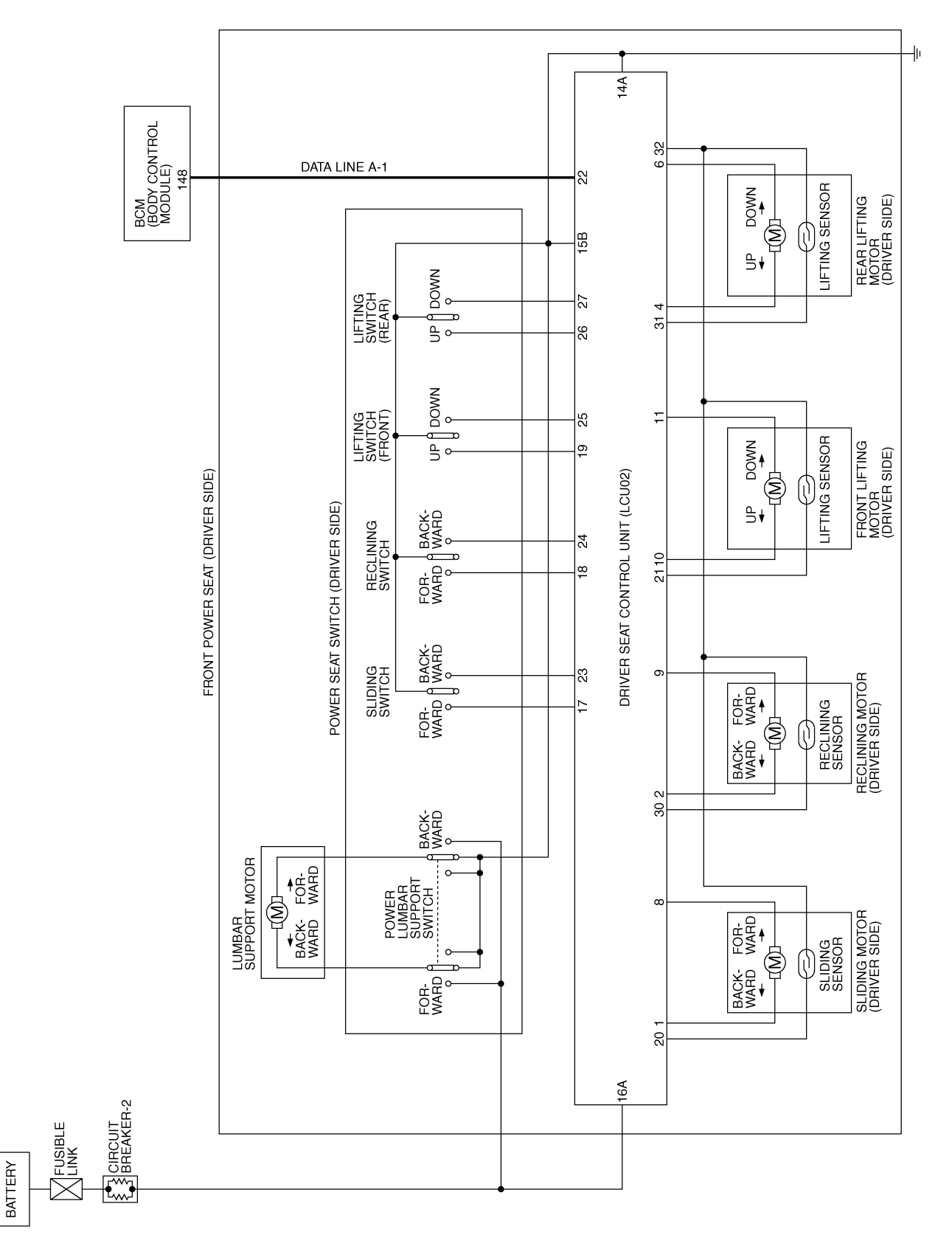

TKWM1343E

#### Edition; 2004 May

EKS001PN

А

В

С

D

Е

F

G

Н

I

J

LAN

L

Μ

#### Schematic - LCU03 -DRIVER SIDE DOOR MIRROR CONTROL UNIT

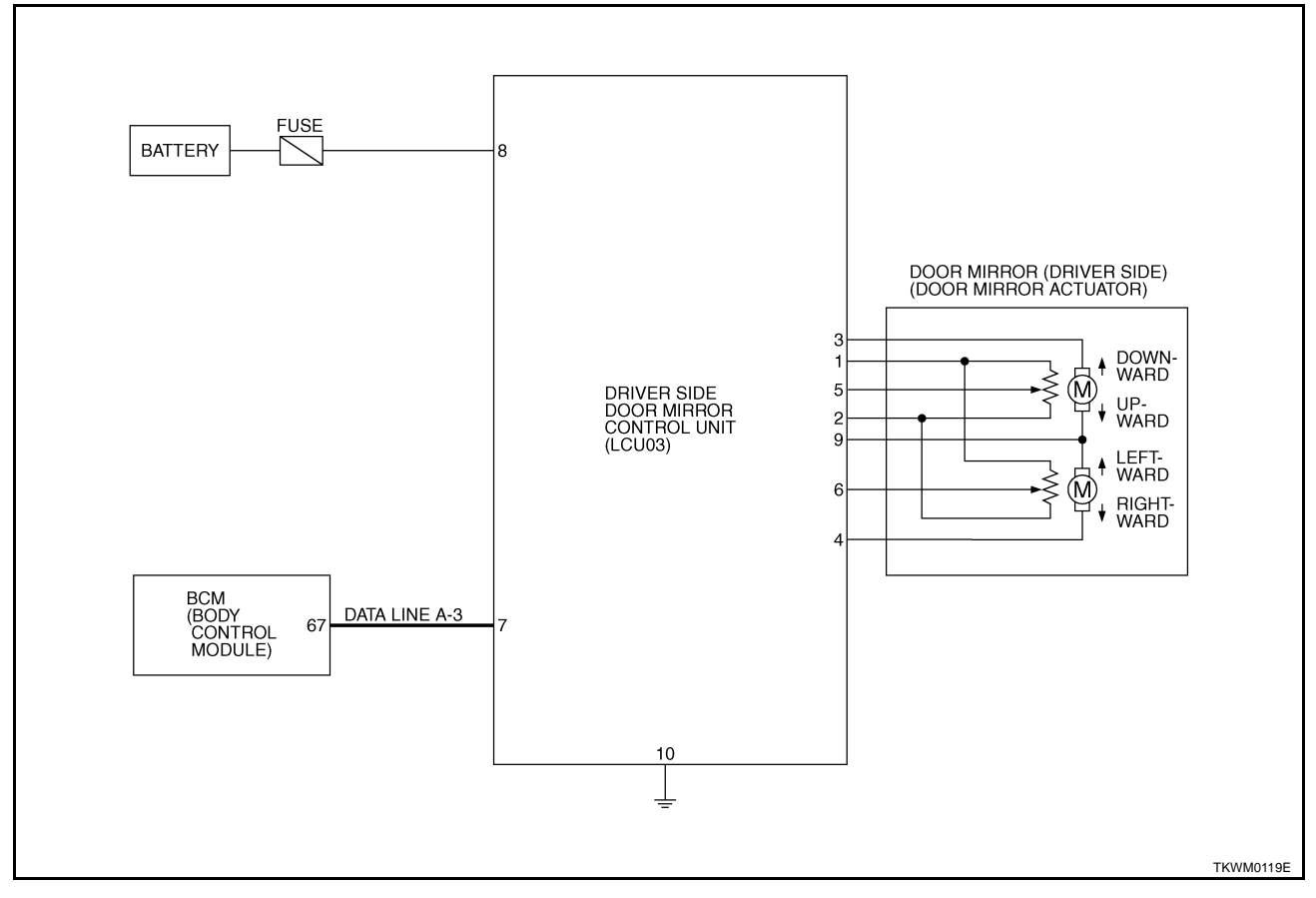

[LAN]

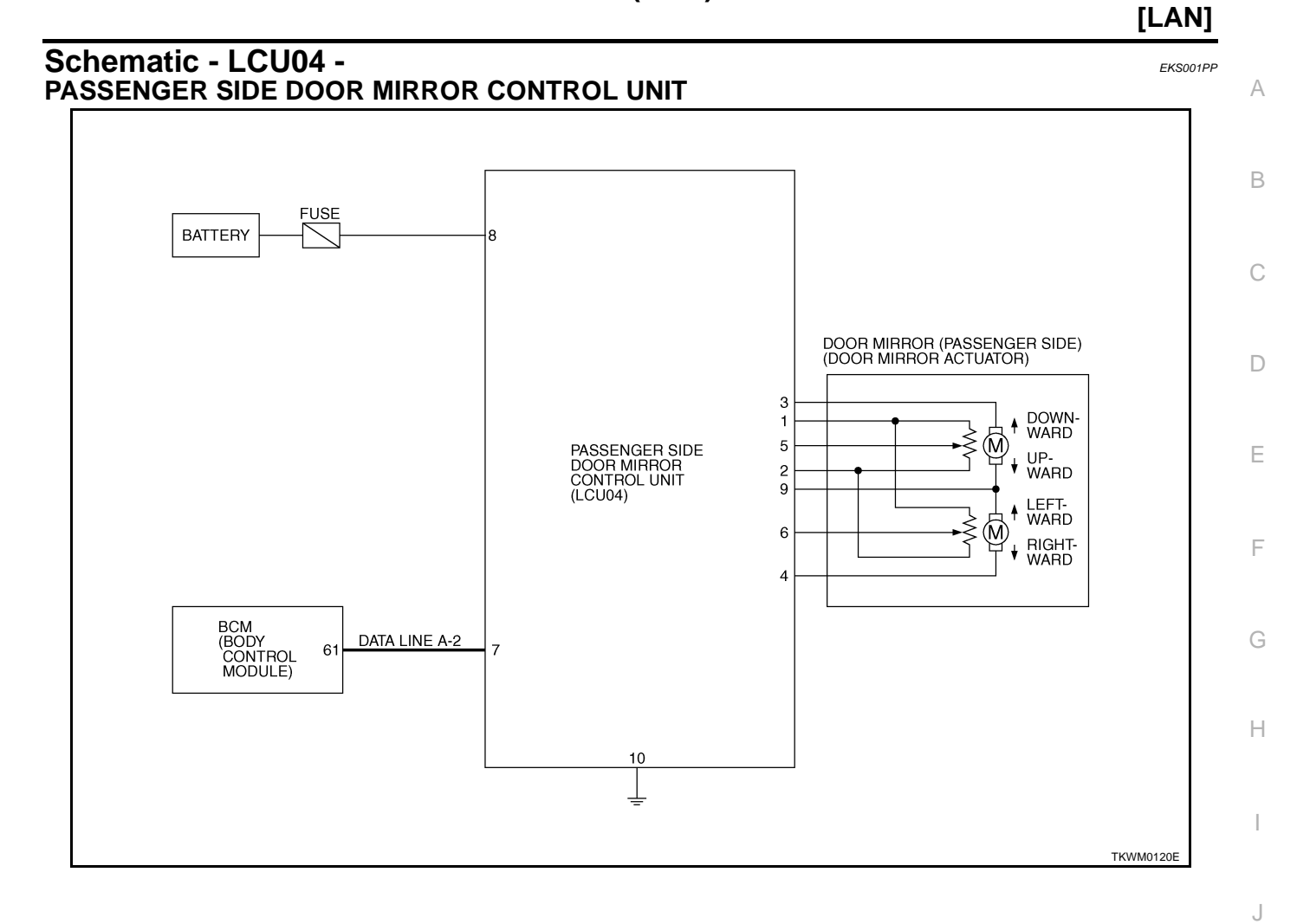

LAN

L

M

# PRECAUTIONS

PFP:00001

# Precautions for Supplemental Restraint System (SRS) "AIR BAG" and "SEAT BELT PRE-TENSIONER"

The Supplemental Restraint System such as "AIR BAG" and "SEAT BELT PRE-TENSIONER", used along with a front seat belt, helps to reduce the risk or severity of injury to the driver and front passenger for certain types of collision. This system includes seat belt switch inputs and dual stage front air bag modules. The SRS system uses the seat belt switches to determine the front air bag deployment, and may only deploy one front air bag, depending on the severity of a collision and whether the front occupants are belted or unbelted. Information necessary to service the system safely is included in the SRS and SB section of this Service Manual.

#### WARNING:

- To avoid rendering the SRS inoperative, which could increase the risk of personal injury or death in the event of a collision which would result in air bag inflation, all maintenance must be performed by an authorized NISSAN/INFINITI dealer.
- Improper maintenance, including incorrect removal and installation of the SRS, can lead to personal injury caused by unintentional activation of the system. For removal of Spiral Cable and Air Bag Module, see the SRS section.
- Do not use electrical test equipment on any circuit related to the SRS unless instructed to in this Service Manual. SRS wiring harnesses can be identified by yellow and/or orange harnesses or harness connectors.

## Precautions When Using CONSULT-II

When connecting CONSULT-II to data link connector, connect them through CONSULT-II CONVERTER.

If CONSULT-II is used with no connection of CONSULT-II CONVERTER, malfunctions might be detected in self-diagnosis depending on control unit which carry out CAN communication.

#### **CHECK POINTS FOR USING CONSULT-II**

- 1. Has CONSULT-II been used without connecting CONSULT-II CONVERTER on this vehicle?
- If YES, GO TO 2.
- If NO, GO TO 5.
- 2. Is there any indication other than indications relating to CAN communication system in the self-diagnosis results?
- If YES, GO TO 3.
- If NO, GO TO 4.
- 3. Based on self-diagnosis results unrelated to CAN communication, carry out the inspection.
- 4. Malfunctions may be detected in self-diagnosis depending on control units carrying out CAN communication. Therefore, erase the self-diagnosis results.
- 5. Diagnose CAN communication system. Refer to LAN-22, "TROUBLE DIAGNOSES WORK FLOW" .

# Precautions For Trouble Diagnosis CAN SYSTEM

EKS00GZX

EKS00GZW

- Do not apply voltage of 7.0 V or higher to the measurement terminals.
- Use the tester with its open terminal voltage being 7.0 V or less.
- Be sure to turn ignition switch off and disconnect negative battery terminal before checking the circuit.

# PRECAUTIONS

#### Precautions For Harness Repair CAN SYSTEM

• Solder the repaired parts, and wrap with tape. [Frays of twisted line must be within 110 mm (4.33 in).]

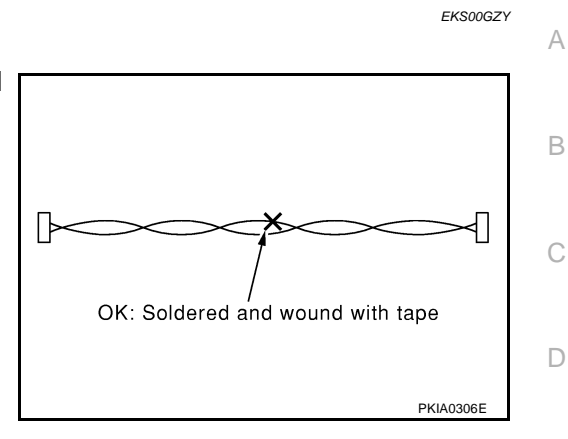

 Do not perform bypass wire connections for the repair parts. (The spliced wire will become separated and the characteristics of twisted line will be lost.)

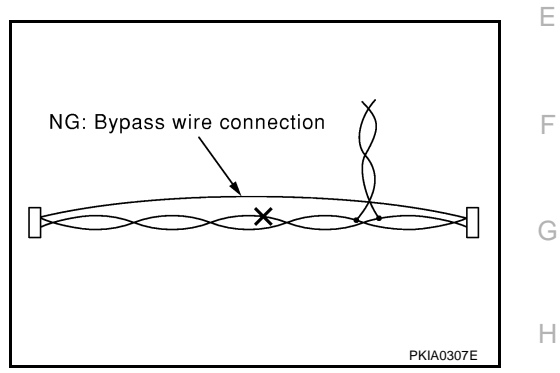

J

I

LAN

L

M

[CAN]

#### When Displaying CAN Communication System Errors WHEN A MALFUNCTION IS DETECTED BY CAN COMMUNICATION SYSTEM

- CAN communication line is open. (CAN H, CAN L, or both)
- CAN communication line is shorted. (Ground, between CAN lines, or other harnesses)
- The areas related to CAN communication of unit is malfunctioning.

#### WHEN A MALFUNCTION IS DETECTED EXCEPT CAN COMMUNICATION SYSTEM

- Removal and installation of parts : When the units that perform CAN communication or the sensors related to CAN communication are removed and installed, malfunction may be detected (or DTC other than CAN communication may be detected).
- Fuse blown out (removed): CAN communication of the unit may be stopped at such time.
- Low voltage : If the voltage decreases because of battery discharge when IGN is ON, malfunction may be detected by self-diagnosis according to the units.

PFP:00004

[CAN]

EKS00GZZ

#### **TROUBLE DIAGNOSIS FLOW CHART**

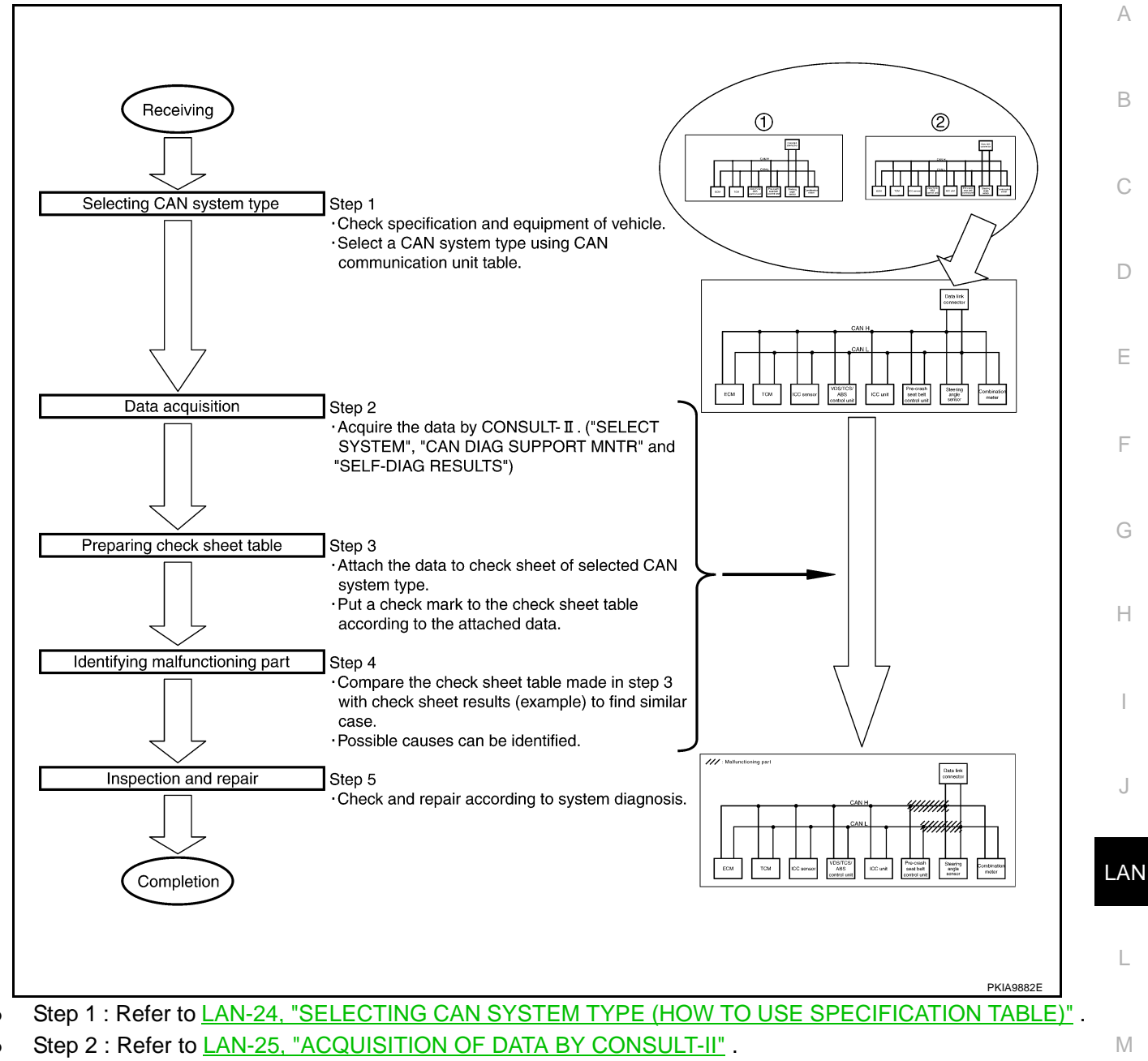

- Step 3 : Refer to <u>LAN-26</u>, "HOW TO USE CHECK SHEET TABLE".
- Step 4 : Refer to LAN-27, "Example of Filling in Check Sheet When Initial Conditions Are Reproduced" .
- Step 5 : Check and repair according to system diagnosis.

[CAN]

#### Diagnosis Procedure SELECTING CAN SYSTEM TYPE (HOW TO USE SPECIFICATION TABLE)

EKS00H00

Determine CAN system type from the equipment of the vehicle to select applicable check sheet.

| CAN Communication Unit           |                              |                    |                                                                                                    |
|----------------------------------|------------------------------|--------------------|----------------------------------------------------------------------------------------------------|
| Go to CAN system, when selecting | your CAN system type from th | e following table. |                                                                                                    |
| Body type                        | Se                           | dan                |                                                                                                    |
| Axle                             | 21                           | ND                 |                                                                                                    |
| Engine                           | ٧K4                          | 15DE               | Check basic specification of the vehicle                                                                                   |
| Transmission                     | A                            | VT                 |                                                                                                    |
| Brake control                    | ۷                            | DC                 | )                                                                                                    |
| ICC system                       |                              | ×                  | Select " × " if it is model with ICC                                                                                       |
| CAN system type                  | 1                            | 2                  | system.                                                                                                    |
| CAN system trouble diagnosis     | XXcXX.                       | XX:XX.             | Which number is selected when                                                                                              |
| × : Applicable                   |                              |                    | The number is "CAN system type" of<br>the applicable vehicle.<br>In the case of this example:<br>It corresponds to type 2. |
|                                  |                              |                    | DKIA0992E                                                                                                    |

**ACQUISITION OF DATA BY CONSULT-II** 

А

В

D

F

F

Н

J

LAN

L

Μ

#### Attach the data acquired by CONSULT-II on the check sheet determined according to CAN system type. Copy "SELECT SYSTEM" screen of CONSULT- II . Check sheet table SELECT SYSTEM SELECT SYSTEM CAN DIAG SUPPORT MN SELECT SYSTEM screen SELF-DIAG RESULTS ENGINE ICC niñal ICC VDC/TCS FNSOR /ABS ICC/ e4WD ECA AIR PRESSURE MONITOR A/T --NG (U1000 MULTLAV AIB BAG NG - UNKWN U - U NG IVMS NG ACT D/SUS VDC Page Down Page Up BACK LIGHT COPY BACK LIGHT COPY Attach copy of SELECT SYSTEM Attach copy of SELECT SYSTEM Copy "SELF-DIAG RESULTS" screen of CONSULT- II. SELF-DIAG RESULTS Г DTC RESULTS CAN COMM CIRCUIT [U1000] Attach copy of ENGINE SELF-DIAG RESULTS Attach copy of A/T SELF-DIAG RESULTS Attach copy of VDC SELF-DIAG RESULTS SELF-DIAG RESULTS Г DTC RESULTS TIME NO DTC IS DETECTED FURTHER TESTING MAY BE REQUIRED. ERASE PRINT SELF-DIAG RESULTS MODE BACK LIGHT COPY [U1000] Attach copy of ICC SELF-DIAG RESULTS ERASE PRINT MODE BACK LIGHT COPY EBASE Copy "CAN DIAG SUPPORT MNTR" screen of CONSULT- II. CAN DIAG SUPPORT MNTR MIT DIAG ENGINE Attach copy of VDC CAN DIAG SUPPORT MNTR Attach copy of ENGINE CAN DIAG SUPPORT PRSNT INITIAL DIAG TRANSMIT DIAG TCM VDC/TCS/ABS Ok Ok PRINT CAN DIAG SUPPORT MNTR CAN DIAG SUPPORT MNTR MODE BACK LIGHT COPY METER/M&A UNKWN ICC ICC OK UNKWN UNKWN ICC BCM/SEC PRSNT PRSNT Т Т LANE KEEP ECM(I) ICC SENSOR UNKWN OK OK INITIAL DIAG OK OK PDM E/ TRANSMIT DIAG WD/4WD/e4W UNKWN ECM OK Scroll Down PRINT UNKWN OK OK VDC/TCS/AB TCM OK OK Attach copy of PRECRASH SEATBELT CAN DIAG SUPPORT MNTR Attach copy of ICC CAN DIAG SUPPORT MNTR METER/M&A MODE BACK LIGHT COPY METER/M&A UNKWN ERROR( LANE KEEP ECM(I) LANE DETECTOR TCM(I) UNKWN UNKWN OK ICC SENSOR BCM/SEC UNKWN PRINT PRINT Scroll Up MODE BACK LIGHT COPY MODE BACK LIGHT COPY PKIA9884E

#### HOW TO USE CHECK SHEET TABLE

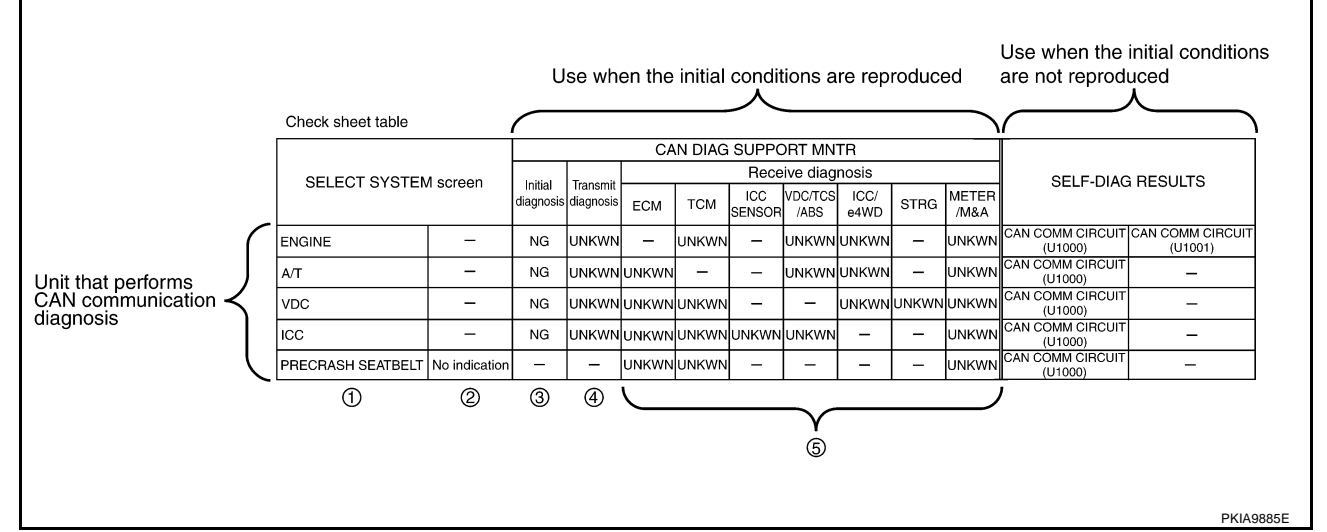

- 1. Unit names displayed on CONSULT-II
- "No indication": Put a check mark to it if the unit name described in step 1 is not displayed on "SELECT SYSTEM" screen of CONSULT-II. (Unit communicating with CONSULT-II via CAN communication line)
   "-": Column not used (Unit communicating with CONSULT-II excluding CAN communication line)
- 3. "NG" : Display "NG" when malfunction is detected in the initial diagnosis of the diagnosed unit. Replace the unit if "NG" is displayed.
  - "-" : Column not used (Initial diagnosis is not performed.)
- "UNKWN" : Display "UNKWN" when the diagnosed unit does not transmit the data normally. Put a check mark to it if "UNKWN" is displayed on CONSULT-II.
   "-" : Column not used (Transmit diagnosis is not performed.)
- 5. "UNKWN" : Display "UNKWN" when the diagnosed unit does not receive the data normally. Put a check mark to it if "UNKWN" is displayed on CONSULT-II.
  - "-" : Column not used (It is not necessary for CAN communication trouble diagnosis.)

#### NOTE:

CAN communication diagnosis checks if CAN communication works normally. (Contents of data are not diagnosed.)

- When the initial conditions are reproduced. Refer to <u>LAN-27</u>, "Example of Filling in Check Sheet When Initial Conditions Are Reproduced".
- When the initial conditions are not reproduced. Refer to <u>LAN-30</u>, "Example of Filling in Check Sheet When <u>Initial Conditions Are Not Reproduced</u>".

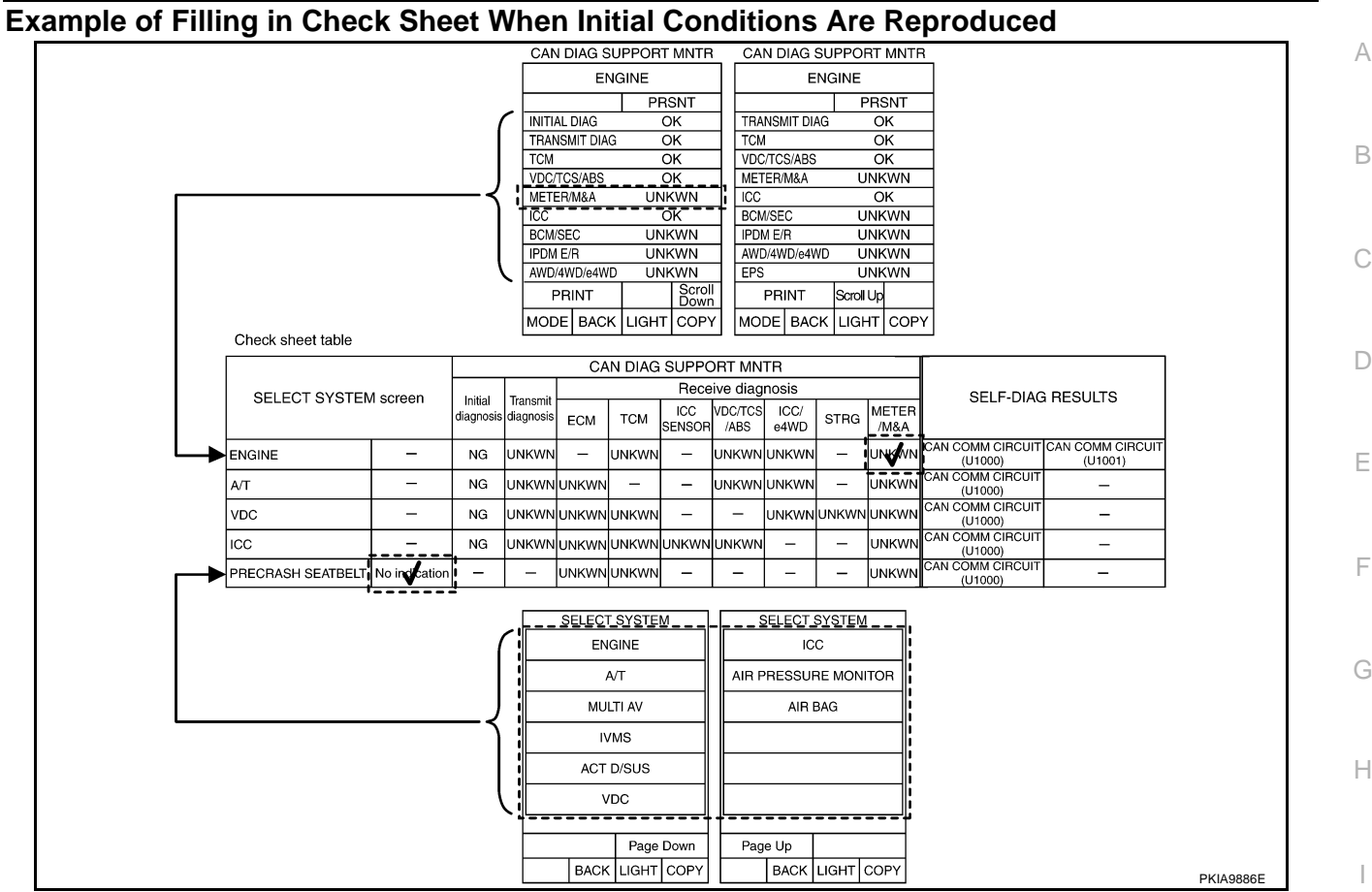

1. Put a check mark to "No indication" if some of unit names listed on the column of diagnosis system selection screen of a check sheet table are not displayed on "SELECT SYSTEM" screen attached to the check sheet.

#### NOTE:

Put a check mark to "No indication" of PRECRASH SEATBELT because PRECRASH SEATBELT is not displayed on "SELECT SYSTEM" screen.

2. Confirm the unit name that "UNKWN" is displayed from the copy of "CAN DIAG SUPPORT MNTR" screen of "ENGINE" attached to the check sheet, and then put a check mark to the check sheet table.

#### NOTE:

In "CAN DIAG SUPPORT MNTR" screen, "UNKWN" is displayed on "METER/M&A", "BCM/SEC", "IPDM E/R", "AWD/4WD/e4WD" and "EPS". But put a check mark to "METER/M&A" because "UNKWN" is listed on the column of reception diagnosis of the check sheet table.

Μ

L

J

LAN

[CAN]

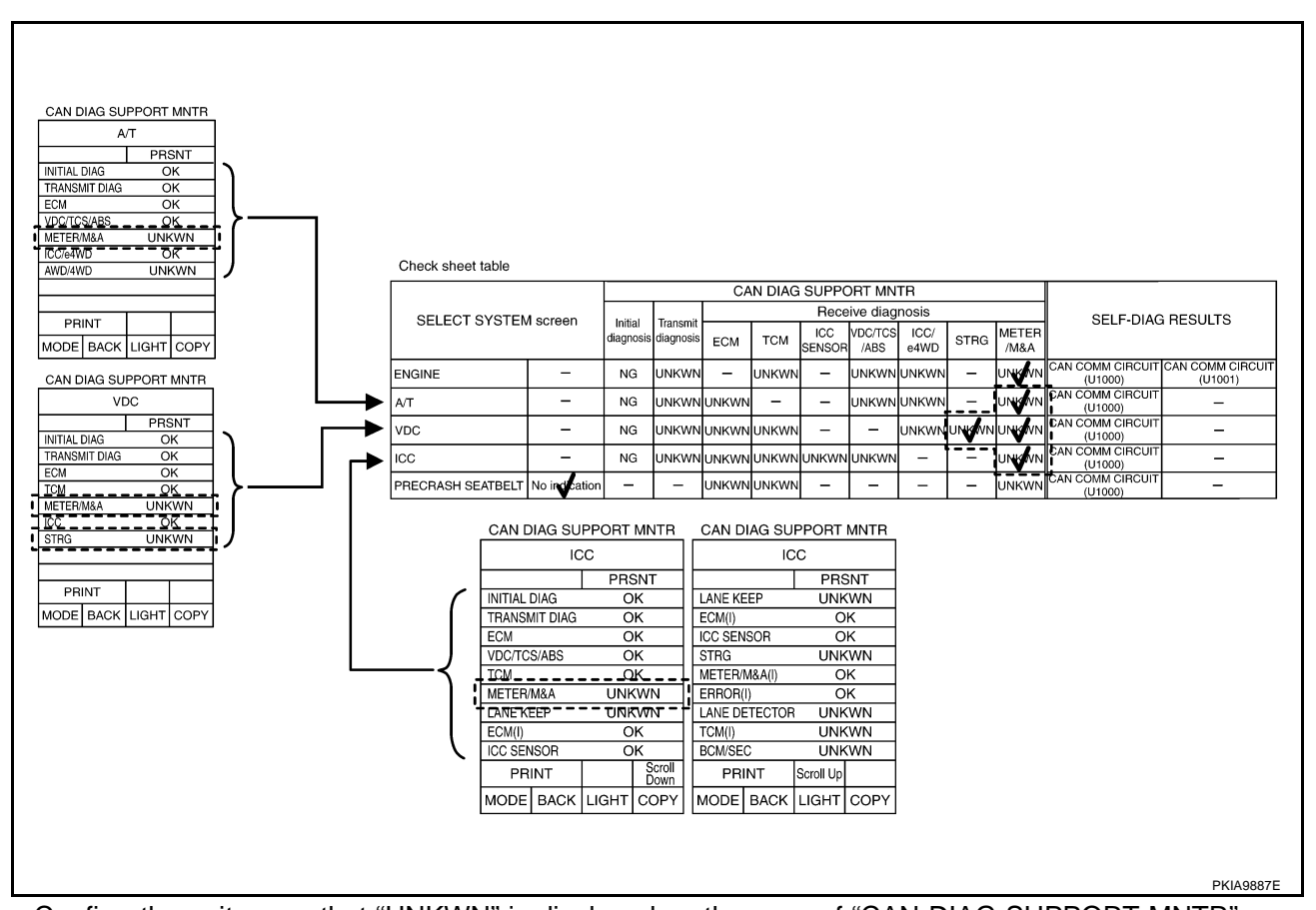

- 3. Confirm the unit name that "UNKWN" is displayed on the copy of "CAN DIAG SUPPORT MNTR" screen of "A/T", "VDC" and "ICC" as well as "ENGINE". And then, put a check mark to the check sheet table. **NOTE:** 
  - For "A/T", "UNKWN" is displayed on "METER/M&A" and "AWD/4WD". But put a check mark to "METER/M&A" because "UNKWN" is listed on the column of reception diagnosis on the check sheet table.
  - For "VDC", "UNKWN" is displayed on "METER/M&A" and "STRG". Put a check mark to it.
  - For "ICC", "UNKWN" is displayed on "METER/M&A", "LANE KEEP", "STRG", "LANE DETECTOR", "TCM(I)" and "BCM/SEC". But put a check mark to "METER/M&A" because "UNKWN" is listed on the column of reception diagnosis on the check sheet table.

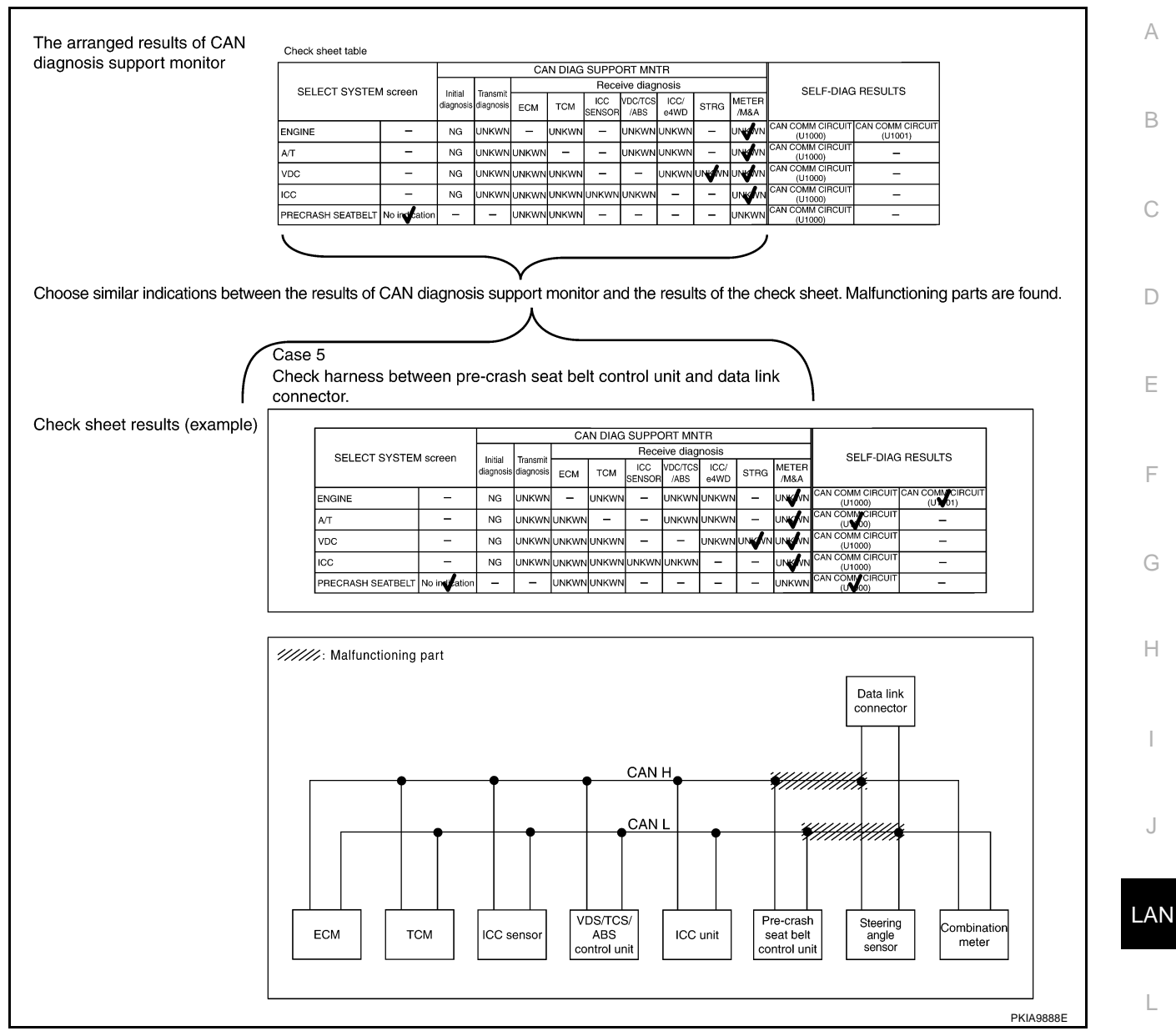

#### NOTE:

There is a case that some of "CAN DIAG SUPPORT MNTR" and "SELF-DIAG RESULTS" are not needed for diagnosis. In the case, "UNKWN" and "CAN COMM CIRCUIT(U1000)" in "Check sheet results (example)" M change to "–". Then, ignore check marks on the Check sheet table.

- 4. Perform system diagnosis for possible causes identified.
- 5. Perform diagnosis again after inspection and repair. Make sure that repair is completely performed, and then end the procedure.

Start CAN system trouble diagnosis if this procedure can be confirmed. Refer to <u>LAN-36</u>, "CAN Communication Unit".

[CAN]

#### Example of Filling in Check Sheet When Initial Conditions Are Not Reproduced

|                            |                       |                                    |             |           | CA    | N DIAG                  | SUPPO          | ORT MN          | TR           |              |                           |                             |                                            |                |
|----------------------------|-----------------------|------------------------------------|-------------|-----------|-------|-------------------------|----------------|-----------------|--------------|--------------|---------------------------|-----------------------------|--------------------------------------------|----------------|
|                            | SELECT SYSTEM         | / screen                           | Initial     | Tranemit  |       |                         | Rece           | ive diag        | nosis        |              |                           | SELF-DIA                    | G RESULTS                                  |                |
|                            | 011101010101          |                                    | diagnosis   | diagnosis | ECM   | тсм                     | ICC<br>SENSOR  | VDC/TCS<br>/ABS | ICC/<br>e4WD | STRG         | METER<br>/M&A             |                             |                                            |                |
|                            | ENGINE                | -                                  | NG          | UNKWN     | -     | UNKWN                   | _              | UNKWN           | UNKWN        |              | UNKWN                     | CAN COMM CIRCUI<br>(U1000)  | T CAN COMM CIRCUIT<br>(U 1001)             | ſ              |
|                            | A/T                   | -                                  | NG          | UNKWN     | UNKWN | -                       | -              | UNKWN           | UNKWN        | -            | UNKWN                     | CAN COMM CIRCUI<br>(UN00)   | т <u> </u>                                 |                |
|                            | VDC                   | -                                  | NG          | UNKWN     | UNKWN | UNKWN                   | -              | -               | UNKWN        | UNKWN        | UNKWN                     | CAN COMM CIRCUI<br>(U1000)  | т —                                        |                |
|                            | ICC                   | -                                  | NG          | UNKWN     | UNKWN | UNKWN                   | UNKWN          | UNKWN           | -            | -            | UNKWN                     | CAN COMM CIRCUI<br>(U1000)  | т <u> </u>                                 |                |
|                            | PRECRASH SEATBELT     | No indication                      | -           | -         | UNKWN | UNKWN                   | -              | -               | -            | -            | UNKWN                     | CAN COMM CIRCUI<br>(U 1000) | т <u> </u>                                 |                |
|                            |                       |                                    |             |           |       |                         |                |                 |              |              |                           |                             |                                            |                |
|                            |                       |                                    |             |           |       |                         |                |                 |              |              | 4 100                     |                             |                                            |                |
| TEM E                      | ENGINE                | SYSTEM A/                          | т           |           | SY    | STEM                    | VDC            |                 |              | SYSTEN       | 1 ICC                     |                             | SYSTEM PREC                                | RASH           |
| TEM E<br>SELF-DI           | ENGINE<br>IAG RESULTS | SYSTEM A                           | T<br>AG RES | ULTS      | SY    | STEM<br>SELF-           | VDC<br>DIAG RI | ESULTS          |              | SYSTEM       | 1 ICC<br>LF-DIAG          | RESULTS                     | SYSTEM PREC                                | RASH           |
| TEM E<br>SELF-DI<br>RESULT | ENGINE IAG RESULTS    | SYSTEM A/<br>SELF-DI<br>DTC RESULT | T<br>AG RES | ULTS      | SY    | STEM<br>SELF-<br>C RESU | VDC<br>DIAG RI | ESULTS          |              | SYSTEM<br>SE | / ICC<br>LF-DIAG<br>SULTS | RESULTS                     | SYSTEM PRECF<br>SELF-DIAG R<br>DTC RESULTS | RASH<br>ESULTS |

 See "SELF-DIAG RESULTS" of all units attached to the check sheet. If "CAN COMM CIRCUIT", "CAN COMM CIRCUIT [U1000]" or "CAN COMM CIRCUIT [U1001]" is displayed, put a check mark to the applicable column of self-diagnostic results of the check sheet table.

NOTE:

- For "ENGINE", "CAN COMM CIRCUIT [U1001]" is displayed. Put a check mark to it.
- For "A/T", "CAN COMM CIRCUIT [U1000]" is displayed. Put a check mark to it.
- For "VDC", "NO DTC IS DETECTED" is displayed. Do not put a check mark to it.
- For "ICC", "NO DTC IS DETECTED" is displayed. Do not put a check mark to it.
- For "PRECRASH SEATBELT", "CAN COMM CIRCUIT [U1000]" is displayed. Put a check mark to it.

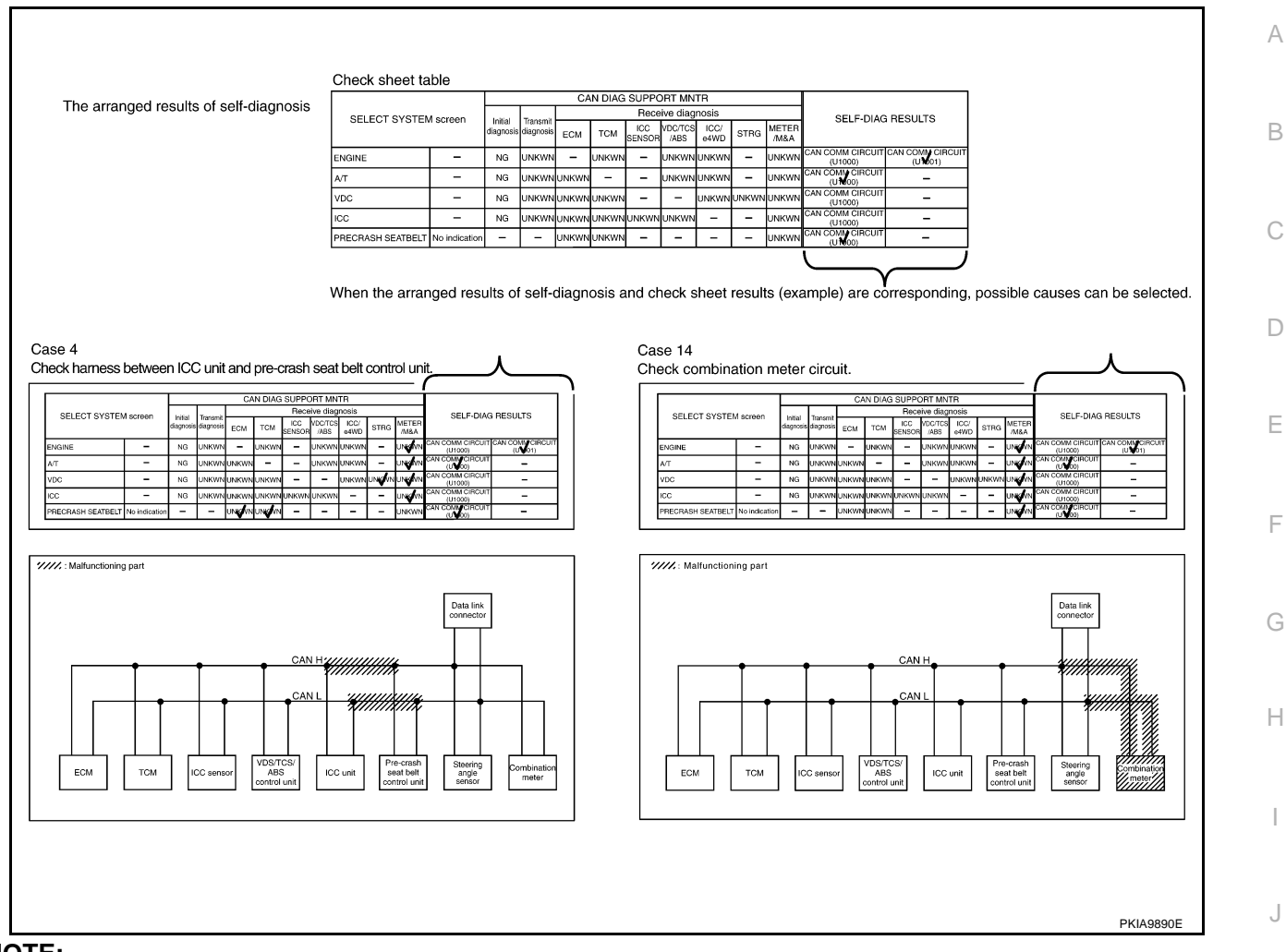

#### NOTE:

There is a case that some of "CAN DIAG SUPPORT MNTR" and "SELF-DIAG RESULTS" are not needed for diagnosis. In the case, "UNKWN" and "CAN COMM CIRCUIT(U1000)" in "Check sheet results (example)" change to "--". Then, ignore check marks on the Check sheet table.

2. For the selected possible causes, it is expected that malfunctions have been found in the past.

L

Μ

LAN

[CAN]

#### CAN Diagnostic Support Monitor DESCRIPTION OF "CAN DIAG SUPPORT MNTR" SCREEN FOR ECM

EKS00H01

[CAN]

| (Example) | CAN DIAG SUPPORT MNTR | CAN DIAG SUPPORT MNTR |
|-----------|-----------------------|-----------------------|
|           | ENGINE                | ENGINE                |
|           | PRSNT                 | PRSNT                 |
|           | INITIAL DIAG OK       | TRANSMIT DIAG OK      |
|           | TRANSMIT DIAG OK      | TCM OK                |
|           | TCM OK                | VDC/TCS/ABS OK        |
|           | VDC/TCS/ABS OK        | METER/M&A OK          |
|           | METER/M&A OK          | ICC OK                |
|           | ICC OK                | BCM/SEC UNKWN         |
|           | BCM/SEC UNKWN         | IPDM E/R UNKWN        |
|           | IPDM E/R UNKWN        | AWD/4WD/e4WD UNKWN    |
|           | AWD/4WD/e4WD UNKWN    | EPS UNKWN             |
|           | PRINT Scroll<br>Down  | PRINT Scroll Up       |
|           | MODE BACK LIGHT COPY  | MODE BACK LIGHT COPY  |

| "SELECT SYSTEM"<br>screen | "CAN DIAG SUPPORT<br>MNTR" screen | Description                                                  | Present  |
|---------------------------|-----------------------------------|--------------------------------------------------------------|----------|
|                           | INITIAL DIAG                      | Make sure that microcomputer in ECU works normally.          | OK/NG    |
|                           | TRANSMIT DIAG                     | Make sure of normal transmission.                            | OK/UNKWN |
|                           | ТСМ                               | Make sure of normal reception from TCM.                      | OK/UNKWN |
|                           | VDC/TCS/ABS                       | Make sure of normal reception from VDC/TCS/ABS control unit. | OK/UNKWN |
|                           | METER/M&A                         | Make sure of normal reception from combination meter.        | OK/UNKWN |
| LINGINE                   | ICC                               | Make sure of normal reception from ICC unit.                 | OK/UNKWN |
|                           | BCM/SEC                           | BCM/SEC is not diagnosed.                                    | UNKWN    |
|                           | IPDM E/R                          | IPDM E/R is not diagnosed.                                   | UNKWN    |
|                           | AWD/4WD/e4WD                      | AWD/4WD/e4WD is not diagnosed.                               | UNKWN    |
|                           | EPS                               | EPS is not diagnosed.                                        | UNKWN    |

**Display Results (Present)** 

- OK : Normal
- NG : Malfunction
- UNKWN : The diagnosed unit does not transmit or receive the applicable data normally.

| DESCRIPTION C<br>FOR TCM  | OF "CAN DIAG SUP                  | PORT MNTR" SCREEN                                   | (Example) | CAN DIAG SUPPORT M<br>A/T<br>PRSN<br>INITIAL DIAG OK<br>TRANSMIT DIAG OK<br>ECM OK<br>VDC/TCS/ABS OK<br>METER/M&A OK<br>ICC/e4WD OK<br>AWD/4WD UNKW<br>PRINT PRINT<br>MODE BACK LIGHT C | NTR<br>IT<br>/N<br>/N<br>:OPY PKIA9892E |
|---------------------------|-----------------------------------|-----------------------------------------------------|-----------|----------------------------------------------------------------------------------------------------|-----------------------------------------|
| "SELECT SYSTEM"<br>screen | "CAN DIAG SUPPORT<br>MNTR" screen | Descri                                              | ption     |                                                                                                    | Present                                 |
|                           | INITIAL DIAG                      | Make sure that microcomputer in ECU works normally. |           |                                                                                                    | OK/NG                                   |
|                           | TRANSMIT DIAG                     | Make sure of normal transmission                    |           |                                                                                                    | OK/UNKWN                                |
|                           | ECM                               | Make sure of normal reception fro                   | m ECM.    |                                                                                                    | OK/UNKWN                                |
| A/T                       | VDC/TCS/ABS                       | Make sure of normal reception fro                   | OK/UNKWN  |                                                                                                    |                                         |
|                           | METER/M&A                         | Make sure of normal reception fro                   | OK/UNKWN  |                                                                                                    |                                         |
|                           | 100/ 01/5                         | Make sure of normal reception fro                   | OK/UNKWN  |                                                                                                    |                                         |
|                           | ICC/e4WD                          | mane care of normal reception ne                    |           |                                                                                                    |                                         |

• UNKWN : The diagnosed unit does not transmit or receive the applicable data normally.

# DESCRIPTION OF "CAN DIAG SUPPORT MNTR" SCREEN FOR VDC/TCS/ABS CONTROL UNIT

| (Example) | CAN D           | IAG SU |       |      |           |
|-----------|-----------------|--------|-------|------|-----------|
| · · /     |                 | V      | C     |      |           |
|           |                 |        | PR    | SNT  |           |
|           | INITIAL         | DIAG   | C     | ιK   |           |
|           | TRANSMIT DIAG O |        |       | ιK   |           |
|           | ECM             |        | С     | ιK   |           |
|           | TCM             |        | С     | ١K   |           |
|           | METER/          | M&A    | С     | ١K   |           |
|           | ICC             |        | С     | ιK   |           |
|           | STRG            |        | С     | к    |           |
|           |                 |        |       |      |           |
|           |                 |        |       |      |           |
|           | PR              | INT    |       |      |           |
|           | MODE            | BACK   | LIGHT | COPY | PKIA9893E |
|           |                 |        |       |      |           |

**"CAN DIAG SUPPORT** "SELECT SYSTEM" Description Present MNTR" screen screen INITIAL DIAG Make sure that microcomputer in ECU works normally. OK/NG TRANSMIT DIAG Make sure of normal transmission. OK/UNKWN ECM **OK/UNKWN** Make sure of normal reception from ECM. VDC тсм OK/UNKWN Make sure of normal reception from TCM. METER/M&A Make sure of normal reception from combination meter. **OK/UNKWN** ICC Make sure of normal reception from ICC unit. **OK/UNKWN** STRG OK/UNKWN Make sure of normal reception from steering angle sensor.

**Display Results (Present)** 

- OK : Normal
- NG : Malfunction
- UNKWN : The diagnosed unit does not transmit or receive the applicable data normally.

LAN

Μ

#### DESCRIPTION OF "CAN DIAG SUPPORT MNTR" SCREEN FOR ICC CONTROL UNIT

| (Example) | CAN DI    | AG SUF  | PORT  | MNTR      | CAN DIAG S  |   | JPPORT        | MNTR              |
|-----------|-----------|---------|-------|-----------|-------------|---|---------------|-------------------|
|           |           | IC      | С     |           |             |   | 00            |                   |
|           |           |         | PR    | SNT       |             |   | PR            | SNT               |
|           | INITIAL D | IAG     | С     | νK        | LANE KEEP   |   | UNK           | <wn< td=""></wn<> |
|           | TRANSMI   | IT DIAG | С     | ж         | ECM(1)      | E | С             | Ж                 |
|           | ECM       |         | С     | Ж         | ICC SENSOR  |   | С             | Ж                 |
|           | VDC/TCS/  | /ABS    | С     | ١K        | STRG        | S | UNK           | <wn< td=""></wn<> |
|           | TCM       |         | С     | νK        | METER/M&A(1 | N | C             | Ж                 |
|           | METER/M   | 1&A     | С     | к         | ERROR(1)    | E | 0             | Ж                 |
|           | LANE KEE  | EP      | UNF   | (WN       | LANE DETECT |   | <u> I UNK</u> | <wn< td=""></wn<> |
|           | ECM(1)    |         | С     | к         | TCM(1)      | Т | UNK           | <wn< td=""></wn<> |
|           | ICC SENS  | SOR     | С     | ĸ         | BCM/SEC     | В | UNK           | <wn< td=""></wn<> |
|           | PRIN      | T       |       | Scroll Up | PRINT       |   |               | Scroll<br>Down    |
|           | MODE I    | BACK    | LIGHT | COPY      | MODE BACI   | М | LIGHT         | COPY              |

| "SELECT SYSTEM"<br>screen | "CAN DIAG SUPPORT<br>MNTR" screen           | Description                                                                                                    | Present  |
|---------------------------|---------------------------------------------|----------------------------------------------------------------------------------------------------|----------|
|                           | INITIAL DIAG                                | Make sure that microcomputer in ECU works normally.                                                                                              | OK/NG    |
|                           | TRANSMIT DIAG                               | Make sure of normal transmission.                                                                                                    | OK/UNKWN |
|                           | ECM Make sure of normal reception from ECM. |                                                                                                    | OK/UNKWN |
|                           | VDC/TCS/ABS                                 | Make sure of normal reception from VDC/TCS/ABS control unit.                                                                                     | OK/UNKWN |
|                           | ТСМ                                         | Make sure of normal reception from TCM.                                                                                                    | OK/UNKWN |
|                           | METER/M&A                                   | Make sure of normal reception from combination meter.                                                                                            | OK/UNKWN |
|                           | LANE KEEP                                   | LANE KEEP is not diagnosed.                                                                                                    | UNKWN    |
|                           | ECM(I)                                      | Make sure of normal reception from ECM (as a laser radar sen-<br>sor).<br>(Not available for CAN system diagnosis.)                              | OK/UNKWN |
| ICC                       | ICC SENSOR                                  | Make sure of normal reception from ICC sensor.                                                                                                   | OK/UNKWN |
|                           | STRG                                        | STRG is not diagnosed.                                                                                                    | UNKWN    |
|                           | METER/M&A(I)                                | Make sure of normal reception from combination meter (as a laser<br>radar sensor).<br>(Not available for CAN system diagnosis.)                  | OK/UNKWN |
|                           | ERROR(I)                                    | Make sure that the initial diagnosis and transmit diagnosis of laser<br>radar sensor work normally.<br>(Not available for CAN system diagnosis.) | OK/UNKWN |
|                           | LANE DETECTOR                               | LANE DETECTOR is not diagnosed.                                                                                                    | UNKWN    |
|                           | TCM(I)                                      | TCM(I) is not diagnosed.                                                                                                    | UNKWN    |
|                           | BCM/SEC                                     | BCM/SEC is not diagnosed.                                                                                                    | UNKWN    |

#### **Display Results (Present)**

- OK : Normal
- NG : Malfunction
- UNKWN : The diagnosed unit does not transmit or receive the applicable data normally.

| DESCRIPTION C<br>FOR PRE-CRAS | OF "CAN DIAG SUI<br>H SEAT BELT CON | PPORT MNTR" SCREEN<br>NTROL UNIT | (Example) | CAN DIAG<br>PRECRA               | SUPPORT<br>SH SEATI<br>PRSN1<br>G OK | MNTR<br>BELT<br>PAST<br>OK |           |
|-------------------------------|-------------------------------------|----------------------------------|-----------|----------------------------------|--------------------------------------|----------------------------|-----------|
|                               |                                     |                                  |           | ECM<br>METER/M&A<br>TCM<br>PBINT |                                      |                            |           |
|                               |                                     |                                  |           | MODE BAC                         | K LIGHT                              | COPY                       | PKIA9895E |
| "SELECT SYSTEM"               | "CAN DIAG SUPPORT                   | Description                      |           |                                  | Procont                              |                            | Past      |

| "SELECT SYSTEM"<br>screen | "CAN DIAG SUPPORT<br>MNTR" screen | Description                                           | Present    | Past        | D |
|---------------------------|-----------------------------------|-------------------------------------------------------|------------|-------------|---|
| PRECRASH SEAT-<br>BELT    | TRANSMIT DIAG                     | TRANSMIT DIAG is not diagnosed.                       | OK         | ОК          | F |
|                           | ECM                               | Make sure of normal reception from ECM.               |            |             |   |
|                           | METER/M&A                         | Make sure of normal reception from combination meter. | OK/UNKWN/- | OK/0/1~39/- | F |
|                           | ТСМ                               | Make sure of normal reception from TCM.               | OK/UNKWN/- |             |   |

Display Results (Present)

- OK : Normal
- UNKWN : The diagnosed unit does not transmit or receive the applicable data normally.
- -: There is no received unit or the unit is not in the condition that reception diagnosis is performed.

Display Results (Past)

- OK : Normal
- 0 : There is malfunction now.
- 1 ~ 39 : Displays when it is normal at present and finds malfunction in the past. It becomes 0→1→2...38→39→OK whenever IGN OFF→ON and the self-diagnostic results are erased after returning to the normal condition. It returns to 0 when malfunction is detected again in the process.
- -: Undiagnosed

LAN

Т

Μ

[CAN]

А

В

D

G

Н

I

J

# **CAN COMMUNICATION**

## **CAN COMMUNICATION**

### System Description

CAN (Controller Area Network) is a serial communication line for real time application. It is an on-vehicle multiplex communication line with high data communication speed and excellent error detection ability. Many electronic control units are equipped onto a vehicle, and each control unit shares information and links with other control units during operation (not independent). In CAN communication, control units are connected with 2 communication lines (CAN H line, CAN L line) allowing a high rate of information transmission with less wiring. Each control unit transmits/receives data but selectively reads required data only.

## **CAN Communication Unit**

Go to CAN system, when selecting your CAN system type from the following table.

| Body type                    | Se     | dan    |  |  |  |  |
|------------------------------|--------|--------|--|--|--|--|
| Axle                         | 2WD    |        |  |  |  |  |
| Engine                       | VK45DE |        |  |  |  |  |
| Transmission                 | A/T    |        |  |  |  |  |
| Brake control                | VDC    |        |  |  |  |  |
| ICC system                   |        | ×      |  |  |  |  |
| CAN system type              | 1      | 1 2    |  |  |  |  |
| CAN system trouble diagnosis | LAN-40 | LAN-66 |  |  |  |  |

 $\times\!\!:$  Applicable

#### TYPE 1 System Diagram

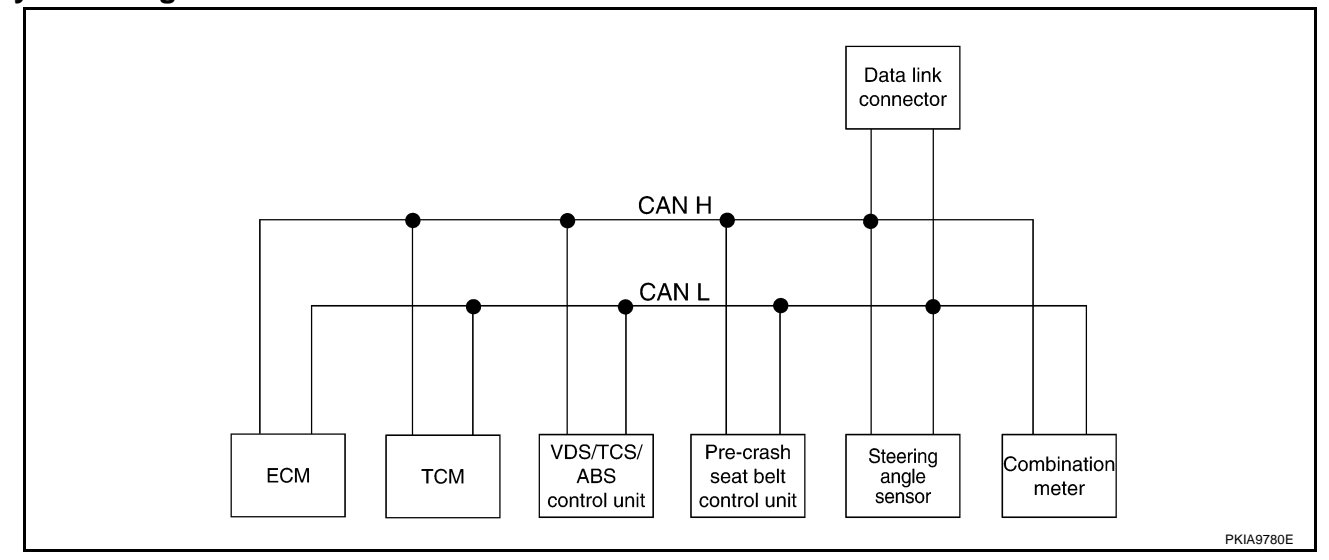

#### Input/output Signal Chart

| Signals                            | ECM | ТСМ | VDC/TCS/<br>ABS control<br>unit | Pre-crash<br>seat belt<br>control unit | Steering<br>angle sen-<br>sor | Combina-<br>tion meter |
|------------------------------------|-----|-----|---------------------------------|----------------------------------------|-------------------------------|------------------------|
| Engine speed signal                | Т   | R   | R                               |                                        |                               | R                      |
| Engine coolant temperature signal  | Т   |     |                                 |                                        |                               | R                      |
| Accelerator pedal position signal  | Т   | R   | R                               |                                        |                               |                        |
| Battery voltage signal             | Т   | R   |                                 |                                        |                               |                        |
| Closed throttle position signal    | Т   | R   |                                 |                                        |                               |                        |
| Wide open throttle position signal | Т   | R   |                                 |                                        |                               |                        |
| Fuel consumption monitor signal    | Т   |     |                                 |                                        |                               | R                      |

#### Edition; 2004 May

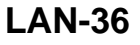

T: Transmit R: Receive

[CAN]

EKS00J0U
### CAN COMMUNICATION

| Signals                            | ECM | ТСМ | VDC/TCS/<br>ABS control<br>unit | Pre-crash<br>seat belt<br>control unit | Steering<br>angle sen-<br>sor | Combina-<br>tion meter | А   |
|------------------------------------|-----|-----|---------------------------------|----------------------------------------|-------------------------------|------------------------|-----|
| Current gear position signal       | R   | Т   | R                               |                                        |                               | R                      |     |
| Next gear position signal          | R   | Т   | R                               |                                        |                               |                        | В   |
| Shift change signal                | R   | Т   | R                               |                                        |                               |                        |     |
| Shift pattern signal               | R   | Т   |                                 |                                        |                               |                        | C   |
| Steering wheel angle sensor signal |     |     | R                               |                                        | Т                             |                        | 0   |
| Stop lamp switch signal            |     | R   |                                 |                                        |                               | Т                      |     |
| Vahiala apoad aignal               |     |     | Т                               |                                        |                               | R                      | D   |
| venicie speed signal               | R   | R   |                                 | R                                      |                               | Т                      |     |
| A/T position indicator lamp signal |     | Т   |                                 | R*                                     |                               | R                      |     |
| Manual mode signal                 |     | R   |                                 |                                        |                               | Т                      |     |
| Not Manual mode signal             |     | R   |                                 |                                        |                               | Т                      |     |
| Manual mode shift up signal        |     | R   |                                 |                                        |                               | Т                      | F   |
| Manual mode shift down signal      |     | R   |                                 |                                        |                               | Т                      |     |
| Manual mode indicator signal       |     | Т   |                                 |                                        |                               | R                      |     |
| A/T self-diagnosis signal          | R   | Т   |                                 |                                        |                               |                        | G   |
| Output shaft revolution signal     | R   | Т   |                                 |                                        |                               |                        |     |
| Turbine revolution signal          | R   | Т   |                                 |                                        |                               |                        | Н   |
| A/T CHECK indicator lamp signal    |     | Т   |                                 |                                        |                               | R                      |     |
| Fuel level sensor signal           | R   |     |                                 |                                        |                               | Т                      |     |
| Malfunction indicator lamp signal  | Т   |     |                                 |                                        |                               | R                      |     |
| ASCD SET lamp signal               | Т   |     |                                 |                                        |                               | R                      |     |
| ASCD CRUISE lamp signal            | Т   |     |                                 |                                        |                               | R                      | J   |
| ABS warning lamp signal            |     |     | Т                               |                                        |                               | R                      | 0   |
| SLIP indicator lamp signal         |     |     | Т                               |                                        |                               | R                      |     |
| VDC OFF indicator lamp signal      |     |     | Т                               |                                        |                               | R                      | LAN |

\*: R range signal only

### TYPE 2 System Diagram

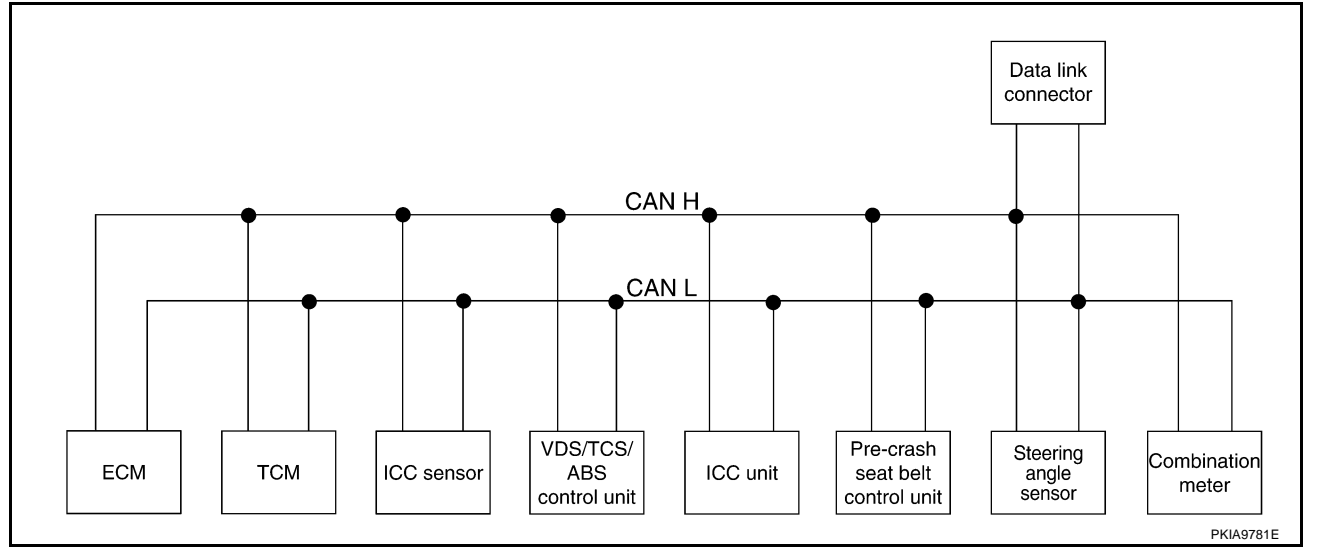

[CAN]

L

Μ

### CAN COMMUNICATION

## Input/output Signal Chart

| Signals                            | ECM | ТСМ | ICC sen-<br>sor | VDC/<br>TCS/<br>ABS<br>control<br>unit | ICC unit | Pre-<br>crash<br>seat belt<br>control<br>unit | Steering<br>angle<br>sensor | Combi-<br>nation<br>meter |
|------------------------------------|-----|-----|-----------------|----------------------------------------|----------|-----------------------------------------------|-----------------------------|---------------------------|
| ICC system display signal          |     |     |                 |                                        | Т        |                                               |                             | R                         |
| ICC sensor signal                  |     |     | Т               |                                        | R        |                                               |                             |                           |
| Engine speed signal                | Т   | R   |                 | R                                      | R        |                                               |                             | R                         |
| Engine coolant temperature signal  | Т   |     |                 |                                        |          |                                               |                             | R                         |
| Accelerator pedal position signal  | Т   | R   |                 | R                                      | R        |                                               |                             |                           |
| Battery voltage signal             | Т   | R   |                 |                                        |          |                                               |                             |                           |
| Closed throttle position signal    | Т   | R   |                 |                                        | R        |                                               |                             |                           |
| Wide open throttle position signal | Т   | R   |                 |                                        |          |                                               |                             |                           |
| Fuel consumption monitor signal    | Т   |     |                 |                                        |          |                                               |                             | R                         |
| Current gear position signal       | R   | Т   |                 | R                                      | R        |                                               |                             | R                         |
| Next gear position signal          | R   | Т   |                 | R                                      |          |                                               |                             |                           |
| Shift change signal                | R   | Т   |                 | R                                      |          |                                               |                             |                           |
| Shift pattern signal               | R   | Т   |                 |                                        |          |                                               |                             |                           |
| Steering wheel angle sensor signal |     |     |                 | R                                      |          |                                               | Т                           |                           |
| Stop lamp switch signal            |     | R   |                 |                                        |          |                                               |                             | Т                         |
| Vehicle speed signal               |     |     |                 | Т                                      | R        |                                               |                             | R                         |
| venicie speed signal               | R   | R   | R               |                                        |          | R                                             |                             | Т                         |
| A/T position indicator lamp signal |     | Т   |                 |                                        | R        | R*                                            |                             | R                         |
| Manual mode signal                 |     | R   |                 |                                        |          |                                               |                             | Т                         |
| Not Manual mode signal             |     | R   |                 |                                        |          |                                               |                             | Т                         |
| Manual mode shift up signal        |     | R   |                 |                                        |          |                                               |                             | Т                         |
| Manual mode shift down signal      |     | R   |                 |                                        |          |                                               |                             | Т                         |
| Manual mode indicator signal       |     | Т   |                 |                                        |          |                                               |                             | R                         |
| A/T self-diagnosis signal          | R   | Т   |                 |                                        |          |                                               |                             |                           |
| Output shaft revolution signal     | R   | Т   |                 |                                        | R        |                                               |                             |                           |
| Turbine revolution signal          | R   | Т   |                 |                                        | R        |                                               |                             |                           |
| A/T CHECK indicator lamp signal    |     | Т   |                 |                                        |          |                                               |                             | R                         |
| Fuel level sensor signal           | R   |     |                 |                                        |          |                                               |                             | Т                         |
| Malfunction indicator lamp signal  | Т   |     |                 |                                        |          |                                               |                             | R                         |
| ABS operation signal               |     |     |                 | Т                                      | R        |                                               |                             |                           |
| TCS operation signal               |     |     |                 | Т                                      | R        |                                               |                             |                           |
| VDC operation signal               |     |     |                 | Т                                      | R        |                                               |                             |                           |
| ABS malfunction signal             |     |     |                 | Т                                      | R        |                                               |                             |                           |
| TCS malfunction signal             |     |     |                 | Т                                      | R        |                                               |                             |                           |
| VDC malfunction signal             |     |     |                 | Т                                      | R        |                                               |                             |                           |
| ABS warning lamp signal            |     |     |                 | Т                                      |          |                                               |                             | R                         |
| SLIP indicator lamp signal         |     |     |                 | Т                                      |          |                                               |                             | R                         |
| VDC OFF indicator lamp signal      |     |     |                 | Т                                      |          |                                               |                             | R                         |
| VDC OFF switch signal              |     |     |                 | Т                                      | R        |                                               |                             |                           |
| ICC warning lamp signal            |     |     |                 |                                        | Т        |                                               |                             | R                         |

T: Transmit R: Receive

## CAN COMMUNICATION

| Signals                      | ECM | ТСМ | ICC sen-<br>sor | VDC/<br>TCS/<br>ABS<br>control<br>unit | ICC unit | Pre-<br>crash<br>seat belt<br>control<br>unit | Steering<br>angle<br>sensor | Combi-<br>nation<br>meter | A |
|------------------------------|-----|-----|-----------------|----------------------------------------|----------|-----------------------------------------------|-----------------------------|---------------------------|---|
| ICC operation signal         | R   |     |                 |                                        | Т        |                                               |                             |                           |   |
|                              | R   |     |                 |                                        | Т        |                                               |                             |                           |   |
| ICC OD cancel request signal | Т   | R   |                 |                                        |          |                                               |                             |                           | С |
| ICC steering switch signal   | Т   |     |                 |                                        | R        |                                               |                             |                           |   |
| P range signal               |     | Т   |                 |                                        | R        |                                               |                             |                           |   |

\*: R range signal only

LAN

L

Μ

Е

F

G

Н

I

J

[CAN]

### [CAN]

PFP:23710

**Component Parts and Harness Connector Location** 

**CAN SYSTEM (TYPE 1)** 

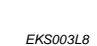

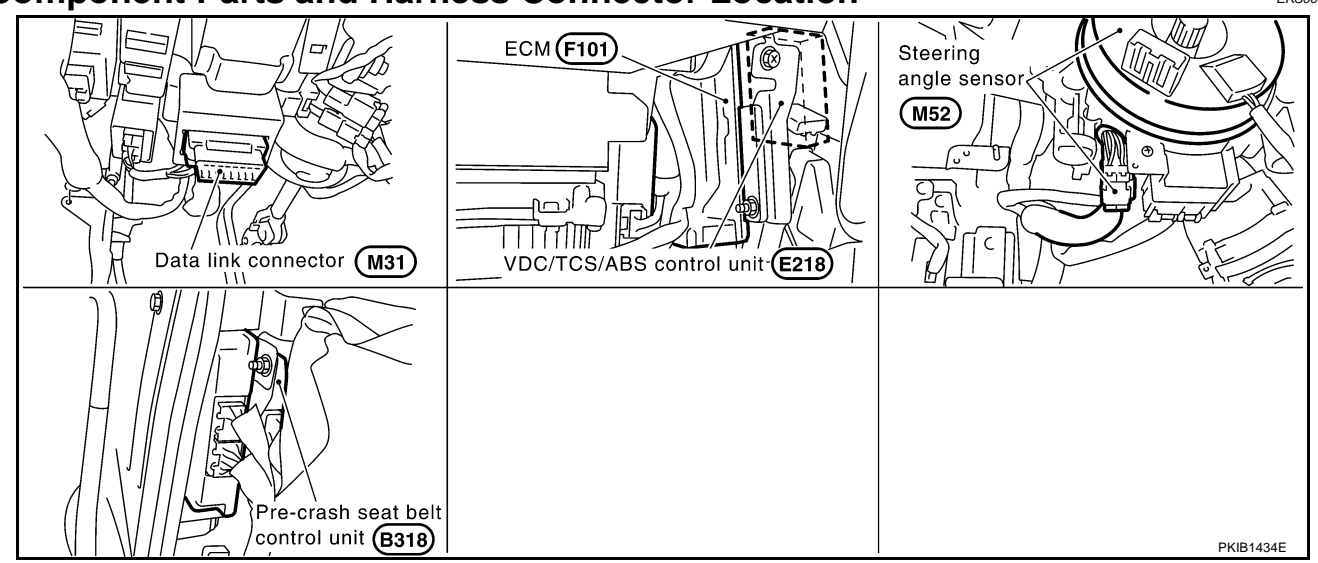

### Wiring Diagram — CAN —

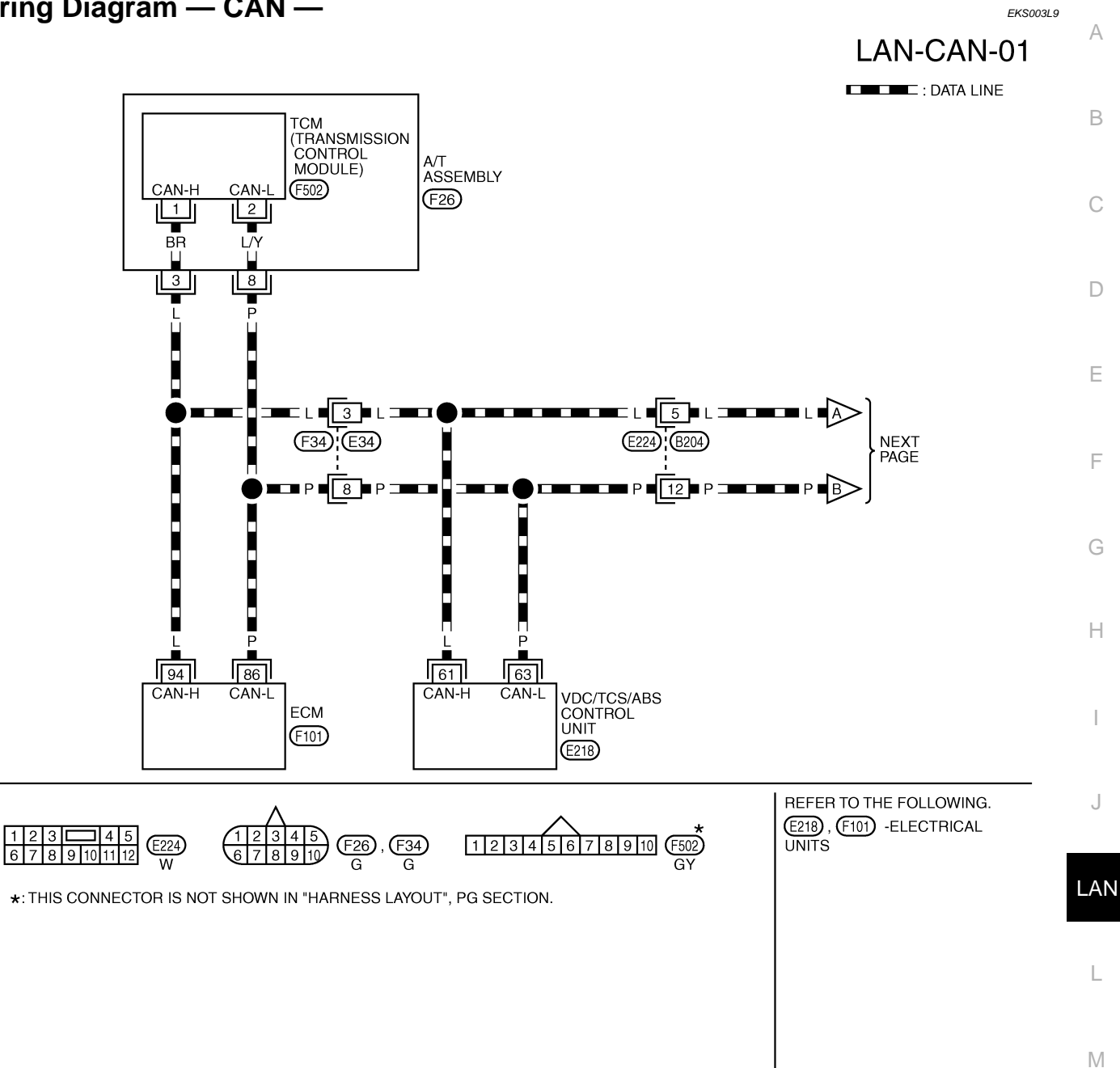

TKWM1344E

[CAN]

[CAN]

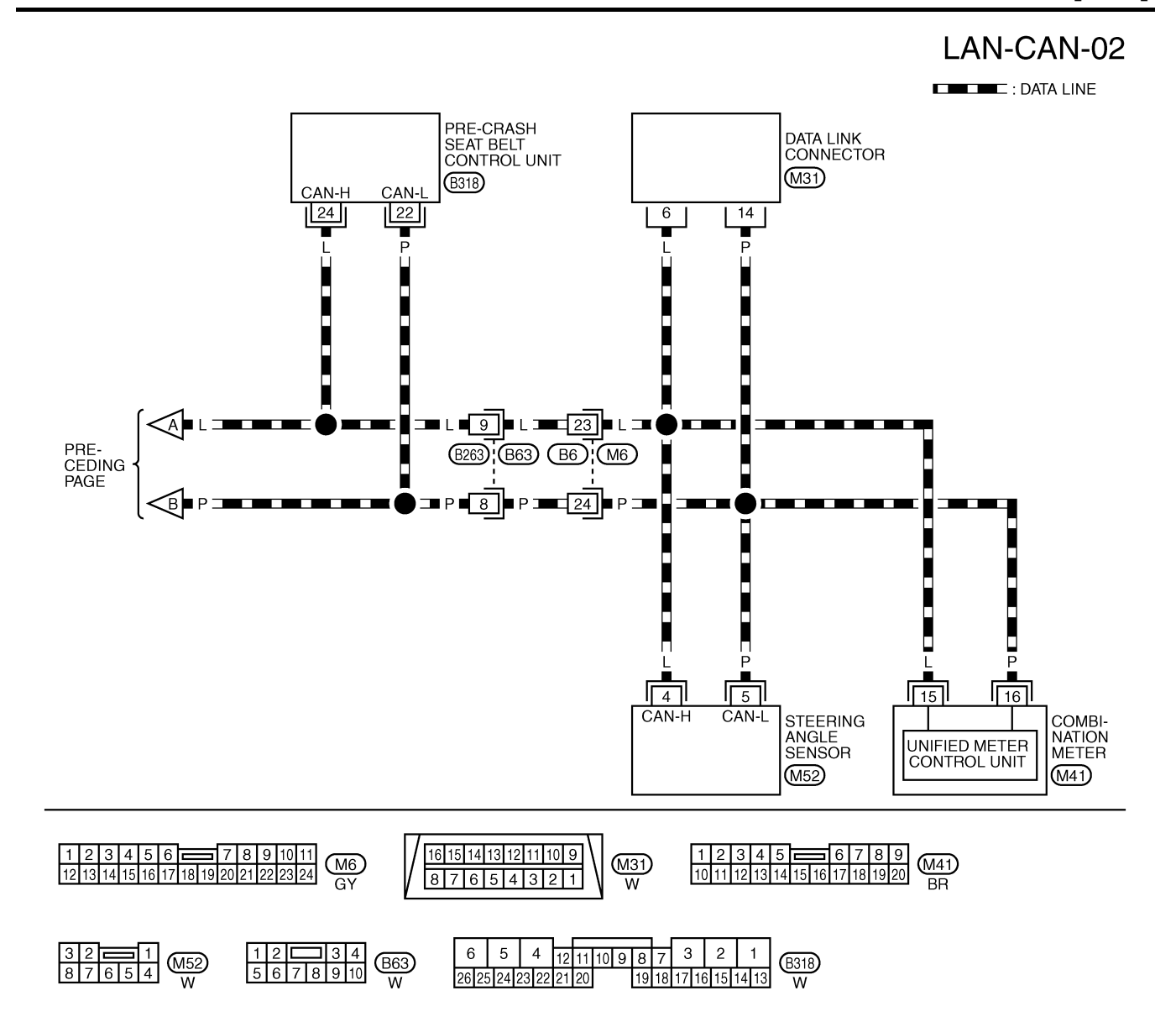

TKWM1345E

## CHECK SHEET

[CAN]

### EKS003LA

А

#### NOTE:

If a check mark is put on "NG" on "INITIAL DIAG (Initial diagnosis)", replace the control unit.

| SELECT SYSTEM screen         Initial<br>diagnosis<br>diagnosis         Transmit<br>ECM         TCM         VDC/TCS<br>(ABS)         STR6         METER<br>/MSA           INGINE         -         NG         UNKWN         -         UNKWN         -         UNKWN         CAN COMM CIRCUT<br>(U1001)         (U1001)           JT         -         NG         UNKWN         UNKWN         -         UNKWN         -         UNKWN         CAN COMM CIRCUT<br>(U1001)         -           DC         -         NG         UNKWN         UNKWN         UNKWN         -         UNKWN         CAN COMM CIRCUT<br>(U1000)         -           RECRASH SEATBELT         No indication         -         -         UNKWN         UNKWN         -         UNKWN         CAN COMM CIRCUT<br>(U1000)         -           Symptoms :         -         UNKWN         UNKWN         UNKWN         -         UNKWN         CAN COM COM CIRCUT<br>(U1000)         -                                                                                                    | BELECT SYSTEM screen     Initial Transmit     Teamint     SELF-DIAG RESULTS       INGINE     -     SELF-DIAG RESULTS       INGINE     -     SELF-DIAG RESULTS       INGINE     -     OCCTOS     STRG     MMEA       INGINE     -     UNKWN     -     UNKWN     -     UNKWN     -     UNKWN     -     UNKWN     -     UNKWN     -     UNKWN     -     UNKWN     -     UNKWN     -     UNKWN     -     UNKWN     -     UNKWN     CALCOMM CIRCUT     -       -     UNKWN     UNKWN     -     UNKWN     CALCOMM CIRCUT     -       -     UNKWN     -     UNKWN     CALCOMM CIRCUT     -       -     UNKWN     -     UNKWN     CALCOMM CIRCUT     -       - </th <th></th> <th></th> <th></th> <th>(</th> <th>CAN DIAC</th> <th>SUPPO</th> <th>RT MNT</th> <th>٦</th> <th></th> <th></th> <th></th>                                                                                                    |                 |               |                       | (            | CAN DIAC | SUPPO | RT MNT          | ٦            |                       |                             |                             |
|----------------------------------------------------------------------------------------------------|----------------------------------------------------------------------------------------------------|-----------------|---------------|-----------------------|--------------|----------|-------|-----------------|--------------|-----------------------|-----------------------------|-----------------------------|
| diagnosis/diagnosis       ECM       TCM       VOC/TCS       MTER M       MMA         NIGINE       -       NG       UNKWN       -       UNKWN       CAN COMM CIRCUT CAN COMM CIRCUT (U1001)         v/T       -       NG       UNKWN       UNKWN       -       UNKWN       CAN COMM CIRCUT CAN COMM CIRCUT (U1001)         v/T       -       NG       UNKWN       UNKWN       -       UNKWN       -       UNKWN       -         DC       -       NG       UNKWN       UNKWN       -       UNKWN       -       UNKWN       CAN COMM CIRCUT       -         DC       -       NG       UNKWN       UNKWN       -       UNKWN       -       UNKWN       -       UNKWN       CAN COMM CIRCUT       -         RECRASH SEATBELT       No indication       -       -       UNKWN       UNKWN       -       UNKWN       CAN COMM CIRCUT       -         Symptoms :       -       -       UNKWN       UNKWN       -       -       UNKWN       CAN COMM CIRCUT       -         Select System       -       -       UNKWN       -       -       UNKWN       -       -       UNKWN       -       -       UNKWN       -       -                                                                                                    | Vidagnosis/dagnosis     ECM     TCM     VUC/TCS     STRg     METER       NGINE     -     NG     UNKWN     -     UNKWN     CAN COMM CIRCUT<br>(U1001)     CAN COMM CIRCUT<br>(U1001)       /T     -     NG     UNKWN     UNKWN     -     UNKWN     CAN COMM CIRCUT<br>(U1001)     -       DC     -     NG     UNKWN     UNKWN     -     UNKWN     CAN COMM CIRCUT     -       DC     -     NG     UNKWN     UNKWN     -     UNKWN     CAN COMM CIRCUT     -       RECRASH SEATBELT     No indication     -     -     UNKWN     UNKWN     -     UNKWN     CAN COMM CIRCUT       Symptoms :     -     -     UNKWN     UNKWN     UNKWN     -     UNKWN     CAN COMM CIRCUT                                                                                                    | SELECT SYSTEM   | l screen      | Initial               | Transmit     |          | Rec   | eive diagr      | nosis        |                       | SELF-DIAG                   | RESULTS                     |
| INGINE       -       NG       UNKWN       -       UNKWN       -       UNKWN       CAN COMM CIRCUT<br>(U100)         /T       -       NG       UNKWN       UNKWN       -       UNKWN       -       -       UNKWN       -       -       UNKWN       -       -       UNKWN       -       -       UNKWN       -       -       UNKWN       -       -       UNKWN       -       -       UNKWN       -       -       UNKWN       -       -       -       UNKWN       -       -       -       UNKWN<                                                                                                    | INGINE - NG UNKWN - UNKWN - UNKWN - UNKWN CAUCHA COMM CRCUT AL COMM CRCUT -<br>TT - NG UNKWN UNKWN - UNKWN - UNKWN - UNKWN CAUCHA COMM CRCUT -<br>CAL COMM CRCUT -<br>TRECRASH SEATBELT No indication UNKWN UNKWN - UNKWN - UNKWN CAUCHA CRCUT -<br>Symptoms :<br>Symptoms :<br>Attach copy of SELECT SYSTEM                                                                                                    |                 |               | diagnosis             | diagnosis    | ECM      | тсм   | VDC/TCS<br>/ABS | STRG         | METER<br>/M&A         |                             |                             |
| vT       -       NG       UNKWN       UNKWN       -       UNKWN       CAN COMM CIRCUIT       -         DC       -       NG       UNKWN       UNKWN       UNKWN       -       UNKWN       UNKWN       -       CAN COMM CIRCUIT       -       -       CAN COMM CIRCUIT       -       CAN COMM CIRCUIT       -       CAN COMM CIRCUIT       -       CAN COMM CIRCUIT       -       CAN COMM CIRCUIT       -       CAN COMM CIRCUIT       -       CAN COMM CIRCUIT       -       CAN COMM CIRCUIT       CAN COM CIRCUIT       CAN COM CIRCUIT       < | vTNG UNKWN UNKWN UNKWN UNKWN UNKWNUNKWN CAN COMM CIRCUT<br>'DCNG UNKWN UNKWN UNKWN UNKWN UNKWN UNKWN UNKWN<br>'ARCCASH SEATBELT No indicationUNKWN UNKWNUNKWNUNKWNUNKWNUNKWN<br>CAN COMM CIRCUT<br>CAN COMM CIRCUT<br>CAN COMM CIRCUT<br>CAN COMM CIRCUT<br>CAN COMM CIRCUT<br>CAN COMM CIRCUT<br>CAN COMM CIRCUT<br>CAN COMM CIRCUT<br>CAN COMM CIRCUT<br>CAN COMM CIRCUT<br>CAN COMM CIRCUT<br>Symptoms :<br><br>Symptoms :<br><br>Symptoms :<br><br>Attach copy of<br>SELECT SYSTEM<br>Attach copy of<br>SELECT SYSTEM<br>Attach copy of<br>SELECT SYSTEM<br>Attach copy of                                                                                                    | NGINE           | _             | NG                    | UNKWN        | _        | UNKWN | UNKWN           | _            | UNKWN                 | CAN COMM CIRCUIT<br>(U1000) | CAN COMM CIRCUIT<br>(U1001) |
| DC       -       NG       UNKWN       UNKWN       -       UNKWN       CAN COMM CIRCUT       -         RECRASH SEATBELT       No indication       -       -       UNKWN       UNKWN       -       -       UNKWN       CAN COMM CIRCUT       -         symptoms :       -       UNKWN       UNKWN       UNKWN       -       -       UNKWN       CAN COMM CIRCUT       -                                                                                                    | DC - NG UNKWN UNKWN UNKWN - UNKWN UNKWN - UNKWN UNKWN - UNKWN UNKWN - UNKWN UNKWN - UNKWN OR COM CIRCUT -<br>RECRASH SEATBELT No indication - UNKWN UNKWN - UNKWN - UNKWN CAR COM CIRCUT -<br>Supptoms :                                                                                                    | т               | _             | NG                    | UNKWN        | UNKWN    | _     | UNKWN           | _            | UNKWN                 | CAN COMM CIRCUIT<br>(U1000) | _                           |
| RECRASH SEATBELT No indication – – UNKWN UNKWN – – UNKWN CANCOMM CIRCUIT –                                                                                                    | RECRASH SEATBELT       No indication       -       UNKWN       -       -       UNKWN       -       -       UNKWN       UNKWN       UNKWN       - <td>00</td> <td>-</td> <td>NG</td> <td>UNKWN</td> <td>UNKWN</td> <td>UNKWN</td> <td>_</td> <td>UNKWN</td> <td>UNKWN</td> <td>CAN COMM CIRCUIT<br/>(U1000)</td> <td>_</td> | 00              | -             | NG                    | UNKWN        | UNKWN    | UNKWN | _               | UNKWN        | UNKWN                 | CAN COMM CIRCUIT<br>(U1000) | _                           |
| Attach copy of<br>SELECT SYSTEM                                                                                                    | VINDIONS :<br>Attach copy of<br>SELECT SYSTEM<br>Attach copy of<br>SELECT SYSTEM                                                                                                    | ECRASH SEATBELT | No indication | —                     | —            | UNKWN    | UNKWN | -               | _            | UNKWN                 | CAN COMM CIRCUIT<br>(U1000) | _                           |
| Attach copy of<br>SELECT SYSTEM                                                                                                    | Attach copy of<br>SELECT SYSTEM                                                                                                    |                 |               |                       |              |          |       |                 |              |                       |                             |                             |
|                                                                                                    |                                                                                                    |                 | A<br>SE       | Attach cop<br>LECT SY | y of<br>STEM |          |       |                 | Atta<br>SELE | ich copy c<br>CT SYST | of<br>EM                    |                             |
|                                                                                                    |                                                                                                    |                 |               |                       |              |          |       |                 |              |                       |                             |                             |
|                                                                                                    |                                                                                                    |                 |               |                       |              |          |       |                 |              |                       |                             |                             |
|                                                                                                    |                                                                                                    |                 |               |                       |              |          |       |                 |              |                       |                             |                             |
|                                                                                                    |                                                                                                    |                 |               |                       |              |          |       |                 |              |                       |                             |                             |
|                                                                                                    |                                                                                                    |                 |               |                       |              |          |       |                 |              |                       |                             |                             |
|                                                                                                    |                                                                                                    |                 |               |                       |              |          |       |                 |              |                       |                             |                             |
|                                                                                                    |                                                                                                    |                 |               |                       |              |          |       |                 |              |                       |                             |                             |
|                                                                                                    |                                                                                                    |                 |               |                       |              |          |       |                 |              |                       |                             |                             |

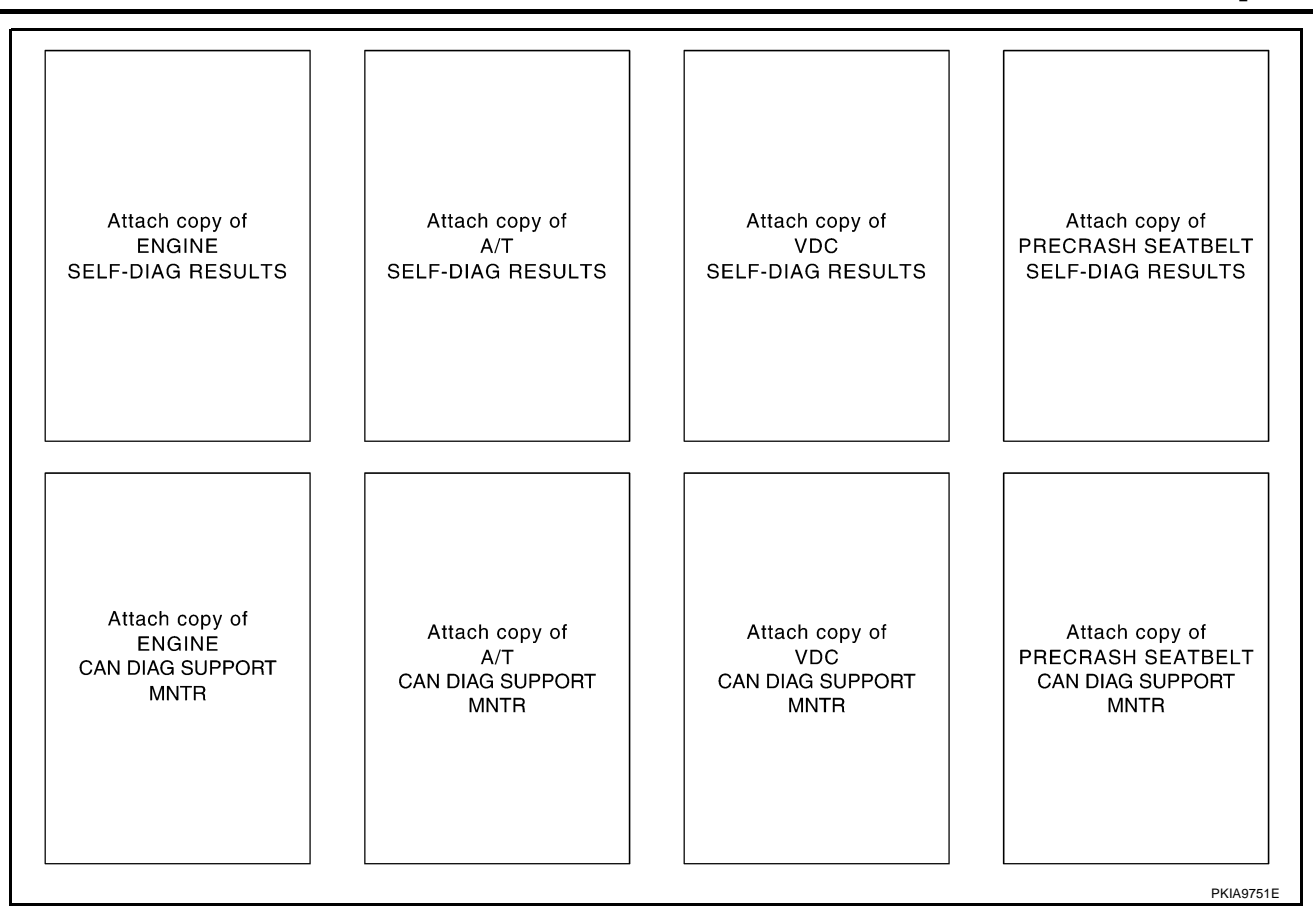

### CHECK SHEET RESULTS (EXAMPLE)

### NOTE:

If a check mark is put on "NG" on "INITIAL DIAG (Initial diagnosis)", replace the control unit.

#### Case 1

Check harness between TCM and VDC/TCS/ABS control unit. Refer to <u>LAN-55</u>, "Between TCM and VDC/ <u>TCS/ABS Control Unit Circuit Inspection</u>".

|               |                                          | C                                                                        | CAN DIAC                                                                                          | G SUPPO                                                                                        | RT MNTF                                                                                                    | 3                                                                                                    |                                                                                                    |                                                                                                    |                                                                                                    |
|---------------|------------------------------------------|--------------------------------------------------------------------------|---------------------------------------------------------------------------------------------------|------------------------------------------------------------------------------------------------|----------------------------------------------------------------------------------------------------|----------------------------------------------------------------------------------------------------|----------------------------------------------------------------------------------------------------|----------------------------------------------------------------------------------------------------|----------------------------------------------------------------------------------------------------|
| 1 screen      | Initial                                  | Tronomit                                                                 |                                                                                                   | Rece                                                                                           | eive diagr                                                                                                    | nosis                                                                                                    |                                                                                                    | SELE-DIAG                                                                                                    | BESULTS                                                                                                    |
|               | diagnosis                                | diagnosis                                                                | ECM                                                                                               | тсм                                                                                            | VDC/TCS<br>/ABS                                                                                                    | STRG                                                                                                    | METER<br>/M&A                                                                                                    | OLLI DINC                                                                                                    |                                                                                                    |
| -             | NG                                       | UNKWN                                                                    | _                                                                                                 | UNKWN                                                                                          |                                                                                                    | _                                                                                                    |                                                                                                    | CAN COMM CIRCUIT<br>(U1000)                                                                                                    | CAN COMMCIRCUIT<br>(UN01)                                                                                                    |
| -             | NG                                       | UNKWN                                                                    | UNKWN                                                                                             | _                                                                                              |                                                                                                    | -                                                                                                    |                                                                                                    | CAN COMMCIRCUIT<br>(UN00)                                                                                                    | _                                                                                                    |
| -             | NG                                       | UNKWN                                                                    |                                                                                                   |                                                                                                | I                                                                                                    | UNKWN                                                                                                    | UNKWN                                                                                                    | CAN COMMCIRCUIT<br>(U 1000)                                                                                                    | -                                                                                                    |
| No indication | -                                        | _                                                                        | UNKWN                                                                                             |                                                                                                | -                                                                                                    | -                                                                                                    | UNKWN                                                                                                    | CAN COMMCIRCUIT<br>(U <b>10</b> 00)                                                                                                    | -                                                                                                    |
|               | I screen<br>—<br>—<br>—<br>No indication | A screen Initial<br>diagnosis<br>— NG<br>— NG<br>— NG<br>No indication — | A screen Initial Iransmit<br>diagnosis<br>- NG UNKWN<br>- NG UNKWN<br>- NG UNKWN<br>No indication | A screen Initial Initial diagnosis diagnosis ECM I NG UNKWN I No indication I UNKWN I CAN DIAC | A screen Initial Initial Transmit CAN DIAG SUPPO<br>Initial Transmit Can Diag Suppo<br>ECM TCM<br>Initial Can Diagnosis Can Diag Suppo<br>ECM TCM<br>ECM TCM<br>ECM TCM<br>ECM TCM<br>INKWN INKWN -<br>INKWN INKWN INKWN<br>No indication UNKWN UNKWN | CAN DIAG SUPPORT MNTF         Initial diagnosis       Transmit diagnosis       Receive diagn         Initial diagnosis       TCM       VDC/TCS         -       NG       UNKWN       UNKWN       UNKWN         -       NG       UNKWN       UNKWN       UNKWN         -       NG       UNKWN       UNKWN       -         No indication       -       -       UNKWN       UNKWN | CAN DIAG SUPPORT MNTR           Initial diagnosis         Transmit diagnosis         Receive diagnosis           Initial diagnosis         Transmit diagnosis         TCM         VDC/TCS /ABS         STRG           Initial diagnosis         UNKWN         Initial diagnosis         TCM         VDC/TCS /ABS         STRG           Initial diagnosis         UNKWN         Initial diagnosis         UNKWN         Initial diagnosis         Initial diagnosis         STRG           Initial diagnosis         UNKWN         UNKWN         UNKWN         UNKWN         Initial diagnosis         Initial diagnosis         Initial diagnosis         Initial diagnosis         Initial diagnosis         Initial diagnosis         Initial diagnosis         Initial diagnosis         VIII diagnosis         Initial diagnosis         Initial diagnos         Initial diagnosis         Initial dia | CAN DIAG SUPPORT MNTR           Initial diagnosis         Transmit diagnosis         Receive diagnosis           Initial diagnosis         Transmit diagnosis         TCM         VDC/TCS VARS         STRG         METER VARS           Image: Marcine Marcine Marcin | CAN DIAG SUPPORT MNTR         SELF-DIAG           Initial diagnosis         Transmit diagnosis         Receive diagnosis         STRG         METER /M&A         SELF-DIAG           -         NG         UNKWN         -         UNKWN         -         UNKWN         CAN COMMCIRCUIT (U1000)           -         NG         UNKWN         UNKWN         -         UNKWN         CAN COMMCIRCUIT (U1000)           -         NG         UNKWN         UNKWN         -         UNKWN         CAN COMM/CIRCUIT (U1000)           -         NG         UNKWN         UNKWN         -         UNKWN         CAN COMM/CIRCUIT (U1000)           No indication         -         -         UNKWN         UNKWN         -         UNKWN         CAN COMM/CIRCUIT (U1000) |

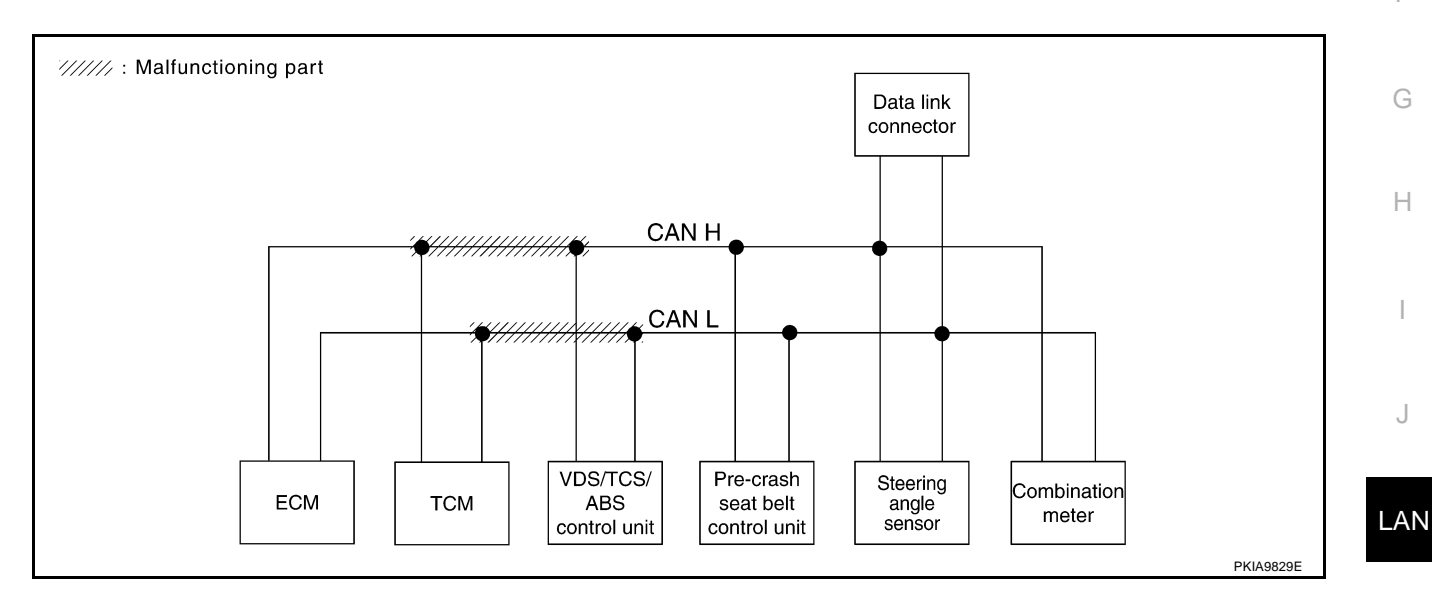

L

Μ

٦

В

С

D

Е

F

А

### Case 2

Check harness between VDC/TCS/ABS control unit and pre-crash seat belt control unit. Refer to <u>LAN-55</u>, <u>"Between VDC/TCS/ABS Control Unit and Pre-Crash Seat Belt Control Unit Circuit Inspection"</u>.

|                   |               |           | C         | CAN DIAC | SUPPO | RT MNTF         | 1     |               |                                      |                           |
|-------------------|---------------|-----------|-----------|----------|-------|-----------------|-------|---------------|--------------------------------------|---------------------------|
|                   | l screen      | Initial   | Tronomit  |          | Rece  | eive diagr      | nosis |               | SELE-DIAG                            | BESUITS                   |
| SELECT STOLEN     | SCIEEIT       | diagnosis | diagnosis | ECM      | тсм   | VDC/TCS<br>/ABS | STRG  | METER<br>/M&A | SELI-DIAC                            |                           |
| ENGINE            | -             | NG        | UNKWN     | -        | UNKWN | UNKWN           | -     |               | CAN COMM CIRCUIT<br>(U1000)          | CAN COMM CIRCUI<br>(UN01) |
| A/T               | _             | NG        | UNKWN     | UNKWN    | _     | UNKWN           | -     |               | CAN COMM CIRCUIT<br>(U 100)          | _                         |
| VDC               | _             | NG        | UNKWN     | UNKWN    | UNKWN | -               | UNKWN |               | CAN COMM CIRCUIT<br>(U1000)          | _                         |
| PRECRASH SEATBELT | No indication | -         | _         | UNKWN    |       | -               | -     | UNKWN         | CAN COMM CIRCUIT<br>(U <b>10</b> 00) | —                         |

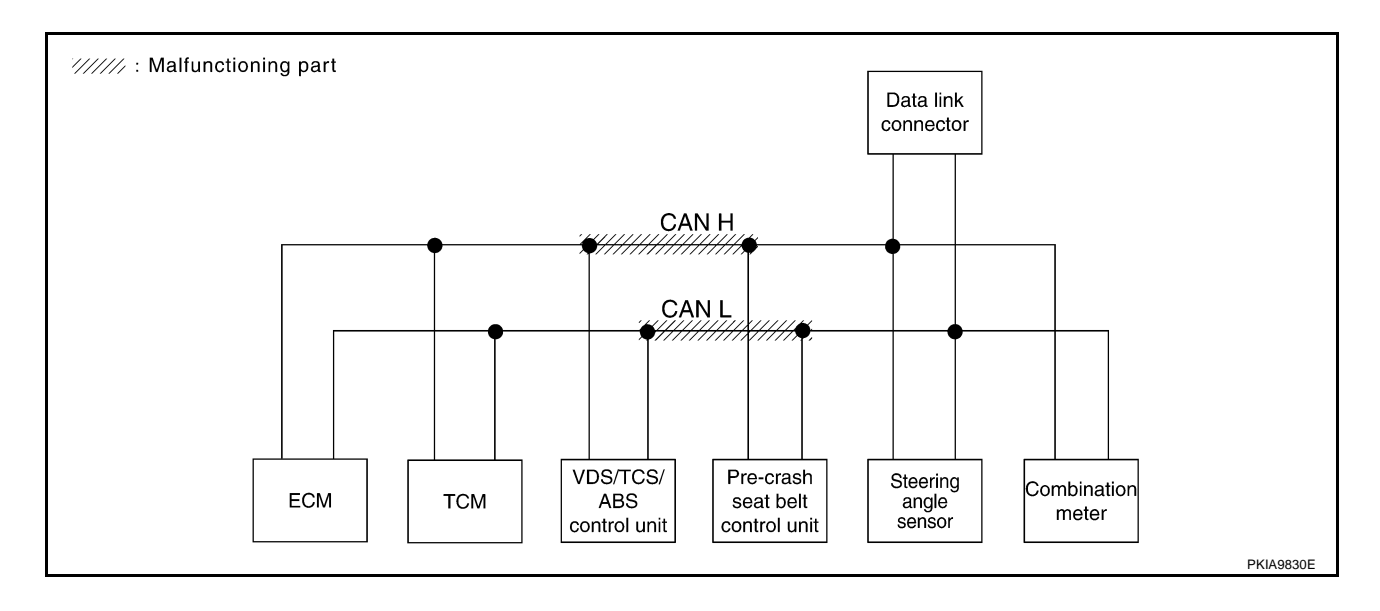

### [CAN]

В

С

D

Е

F

G

Н

### Case 3

Check harness between pre-crash seat belt control unit and data link connector. Refer to <u>LAN-56</u>, "Between <u>A</u><u>Pre-Crash Seat Belt Control Unit and Data Link Connector Circuit Inspection</u>".

|                   |               |           | C         | CAN DIAG | SUPPO | RT MNTF         | 3     |               |                             |                           |
|-------------------|---------------|-----------|-----------|----------|-------|-----------------|-------|---------------|-----------------------------|---------------------------|
|                   | A screen      | Initial   | Tronomit  |          | Rece  | eive diagr      | nosis |               |                             | BESUITS                   |
| SELECT STOLEN     | Scieen        | diagnosis | diagnosis | ECM      | тсм   | VDC/TCS<br>/ABS | STRG  | METER<br>/M&A | SELI-DIAC                   | INEGOLIS                  |
| ENGINE            | -             | NG        | UNKWN     | -        | UNKWN | UNKWN           | _     |               | CAN COMM CIRCUIT<br>(U1000) | CAN COMMCIRCUIT<br>(UN01) |
| A/T               | _             | NG        | UNKWN     | UNKWN    | _     | UNKWN           | _     |               | CAN COMM CIRCUIT<br>(U 100) | _                         |
| VDC               | -             | NG        | UNKWN     | UNKWN    | UNKWN | I               |       |               | CAN COMM CIRCUIT<br>(U1000) | -                         |
| PRECRASH SEATBELT | No indication | -         | _         | UNKWN    | UNKWN | -               | -     | UNKWN         | CAN COMM CIRCUIT<br>(U 100) | —                         |

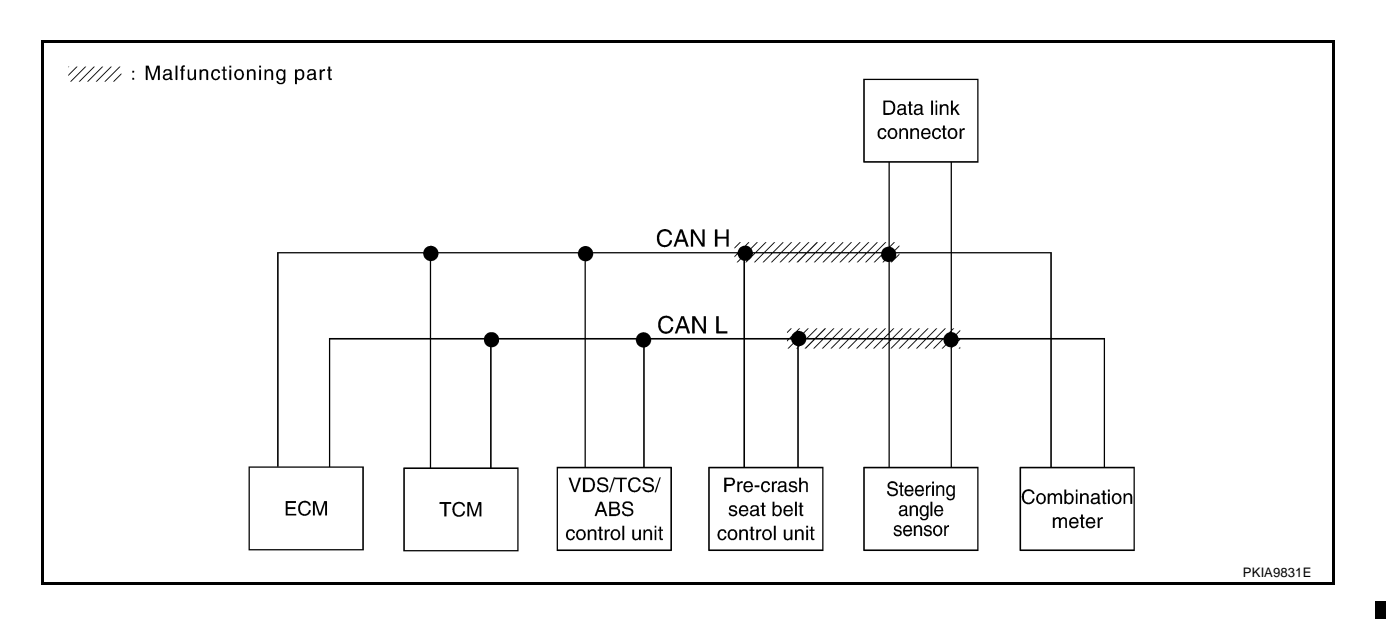

#### LAN

J

L

### Case 4

Check ECM circuit. Refer to LAN-57, "ECM Circuit Inspection" .

|                   |               |           | (         | CAN DIAC | G SUPPO | RT MNTF         | R     |               |                             |                            |
|-------------------|---------------|-----------|-----------|----------|---------|-----------------|-------|---------------|-----------------------------|----------------------------|
|                   | A screen      | Initial   | Tronomit  |          | Rec     | eive diagr      | nosis |               |                             | BESUITS                    |
| SELECT STOLEN     | Scieen        | diagnosis | diagnosis | ECM      | тсм     | VDC/TCS<br>/ABS | STRG  | METER<br>/M&A |                             | I NEGOEI G                 |
| ENGINE            | -             | NG        | UNKWN     | _        | UNKWN   |                 | _     |               | CAN COMM CIRCUIT<br>(UN00)  | CAN COMM CIRCUIT<br>(UN01) |
| A/T               | _             | NG        | UNKWN     | UNKWN    | _       | UNKWN           | _     | UNKWN         | CAN COMMCIRCUIT<br>(UN00)   | _                          |
| VDC               | -             | NG        | UNKWN     |          | UNKWN   | -               | UNKWN | UNKWN         | CAN COMMCIRCUIT<br>(UN00)   | —                          |
| PRECRASH SEATBELT | No indication | _         | _         | UNKWN    | UNKWN   | -               | _     | UNKWN         | CAN COMM CIRCUIT<br>(U 100) | _                          |

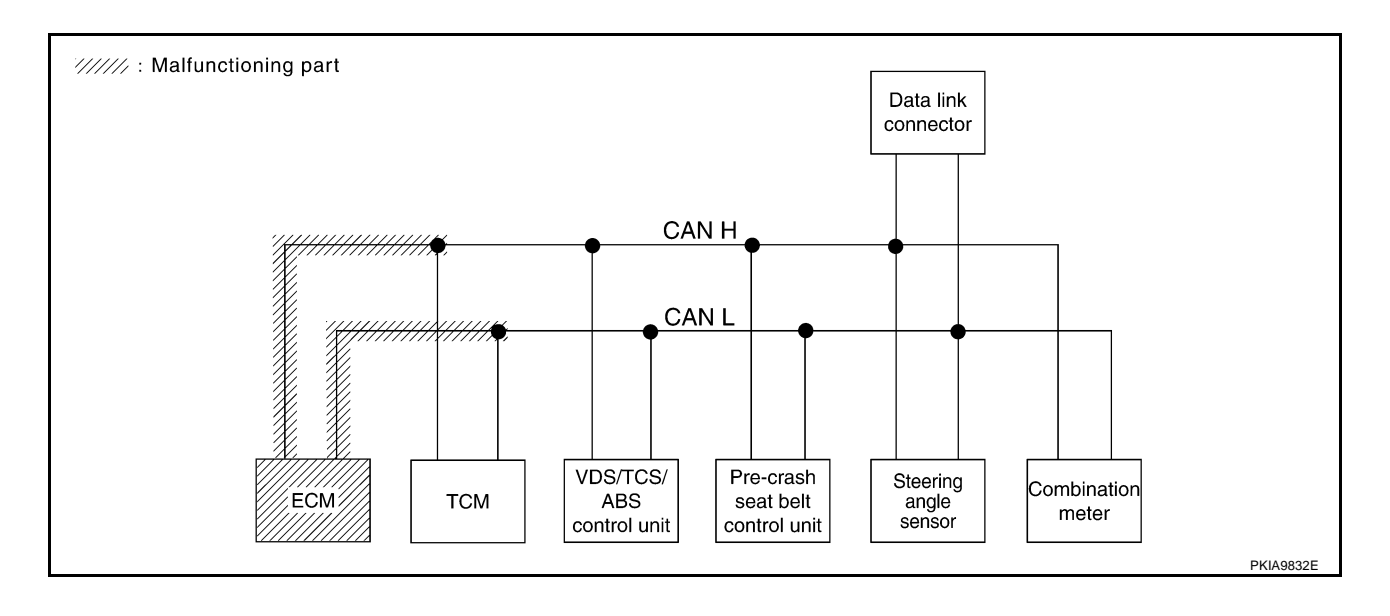

## [CAN]

٦

А

В

С

D

Е

F

G

Н

### Case 5

Check TCM circuit. Refer to LAN-58, "TCM Circuit Inspection" .

|                   |               |           | C         |       | SUPPO | RT MNTE         | ٦     |               |                              |                            |
|-------------------|---------------|-----------|-----------|-------|-------|-----------------|-------|---------------|------------------------------|----------------------------|
|                   | l screen      | Initial   | Tronomit  |       | Rec   | eive diagr      | nosis |               | SELE-DIAG                    | BESULTS                    |
|                   | 13010011      | diagnosis | diagnosis | ECM   | тсм   | VDC/TCS<br>/ABS | STRG  | METER<br>/M&A | OLLI DINC                    |                            |
| ENGINE            | _             | NG        | UNKWN     | -     | UNKWN | UNKWN           | _     | UNKWN         | CAN COMM CIRCUIT<br>(U 1000) | CAN COMM CIRCUIT<br>(UN01) |
| A/T               | _             | NG        | UNKWN     | UNKWN | -     | UNKWN           | _     | UNK           | CAN COMMCIRCUIT<br>(UN00)    | _                          |
| VDC               | _             | NG        | UNKWN     | UNKWN |       | -               | UNKWN | UNKWN         | CAN COMM CIRCUIT<br>(U1000)  | _                          |
| PRECRASH SEATBELT | No indication | _         | _         | UNKWN |       | -               | _     | UNKWN         | CAN COMM/CIRCUIT<br>(UN00)   | _                          |
|                   |               |           |           |       |       |                 |       |               |                              | PKIA9756E                  |

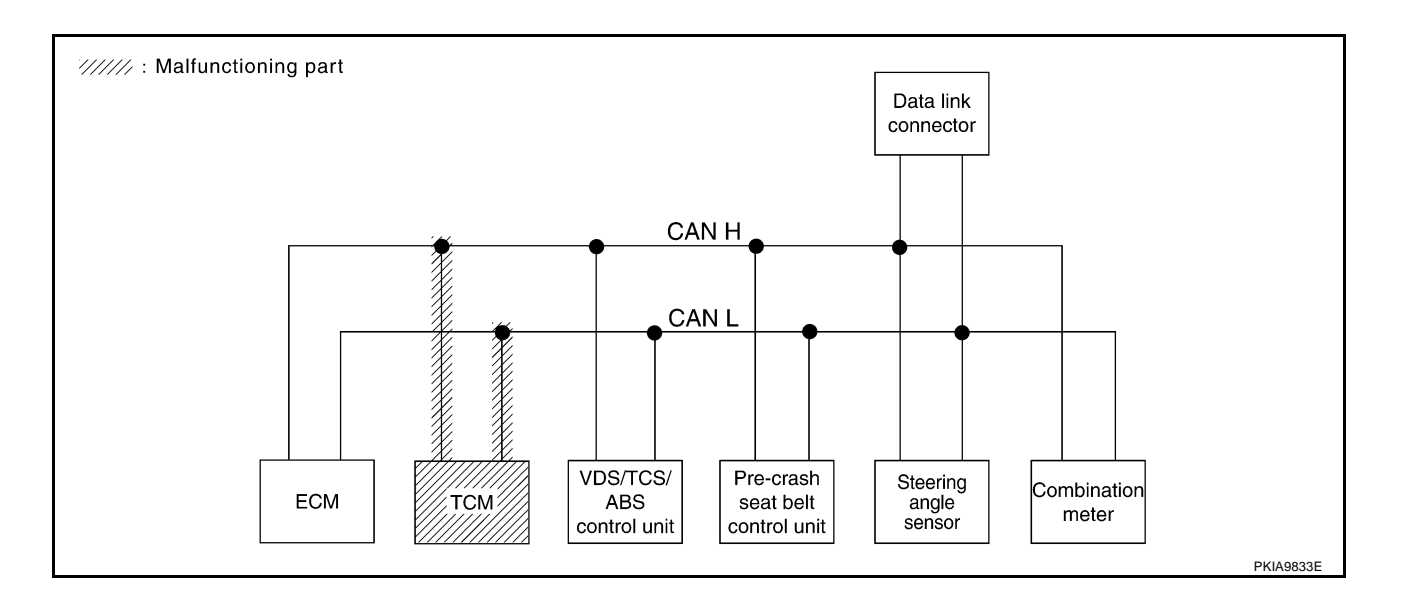

LAN

L

Μ

J

### Case 6

Check VDC/TCS/ABS control unit circuit. Refer to LAN-58, "VDC/TCS/ABS Control Unit Circuit Inspection" .

|                   |               |           | C         | CAN DIAC | G SUPPO | RT MNTF         | 7     |               |                             |                           |
|-------------------|---------------|-----------|-----------|----------|---------|-----------------|-------|---------------|-----------------------------|---------------------------|
|                   | l screen      | Initial   | Tronomit  |          | Rece    | eive diagr      | nosis |               | SELE-DIAG                   | BESULTS                   |
|                   | 13010011      | diagnosis | diagnosis | ECM      | тсм     | VDC/TCS<br>/ABS | STRG  | METER<br>/M&A |                             |                           |
| ENGINE            | _             | NG        | UNKWN     | -        | UNKWN   |                 | _     | UNKWN         | CAN COMM CIRCUIT<br>(U1000) | CAN COMMCIRCUIT<br>(UN01) |
| A/T               | _             | NG        | UNKWN     | UNKWN    | -       | UNKWN           | _     | UNKWN         | CAN COMMCIRCUIT<br>(UN00)   | -                         |
| VDC               | _             | ×.        |           |          |         | I               |       |               | CAN COMM CIRCUIT<br>(U 100) | -                         |
| PRECRASH SEATBELT | No indication | —         | _         | UNKWN    | UNKWN   | -               | -     | UNKWN         | CAN COMM CIRCUIT<br>(U1000) | -                         |

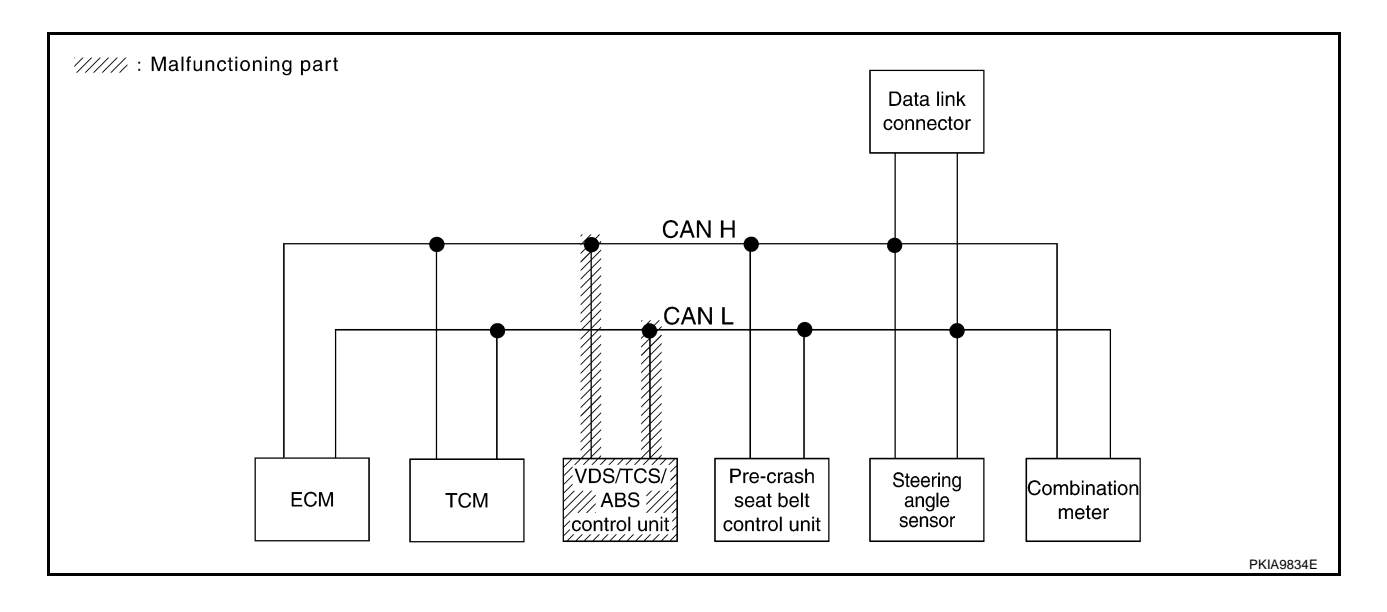

### [CAN]

В

С

D

Е

F

G

Н

#### Case 7

Check pre-crash seat belt control unit circuit. Refer to <u>LAN-59</u>, "Pre-Crash Seat Belt Control Unit and Data <u>Link Connector Circuit Inspection</u>".

|                   |               |            | C            | CAN DIAC | G SUPPO | RT MNT          | ٦     |               |                             |                             |
|-------------------|---------------|------------|--------------|----------|---------|-----------------|-------|---------------|-----------------------------|-----------------------------|
|                   | 1 coroon      | lucitical. | Tura a susit |          | Rece    | eive diagr      | nosis |               |                             | BESUITS                     |
| SELECT STOLEN     | A Screen      | diagnosis  | diagnosis    | ECM      | тсм     | VDC/TCS<br>/ABS | STRG  | METER<br>/M&A | SELI-DIAC                   | I NEGOLI G                  |
| ENGINE            | -             | NG         | UNKWN        | _        | UNKWN   | UNKWN           | -     | UNKWN         | CAN COMM CIRCUIT<br>(U1000) | CAN COMM CIRCUIT<br>(U1001) |
| A/T               | -             | NG         | UNKWN        | UNKWN    | _       | UNKWN           | _     | UNKWN         | CAN COMM CIRCUIT<br>(U1000) | _                           |
| VDC               | -             | NG         | UNKWN        | UNKWN    | UNKWN   | _               | UNKWN | UNKWN         | CAN COMM CIRCUIT<br>(U1000) | _                           |
| PRECRASH SEATBELT | No indication | _          | _            | UNKWN    | UNKWN   | -               | -     | UNKWN         | CAN COMM CIRCUIT<br>(UN00)  | _                           |

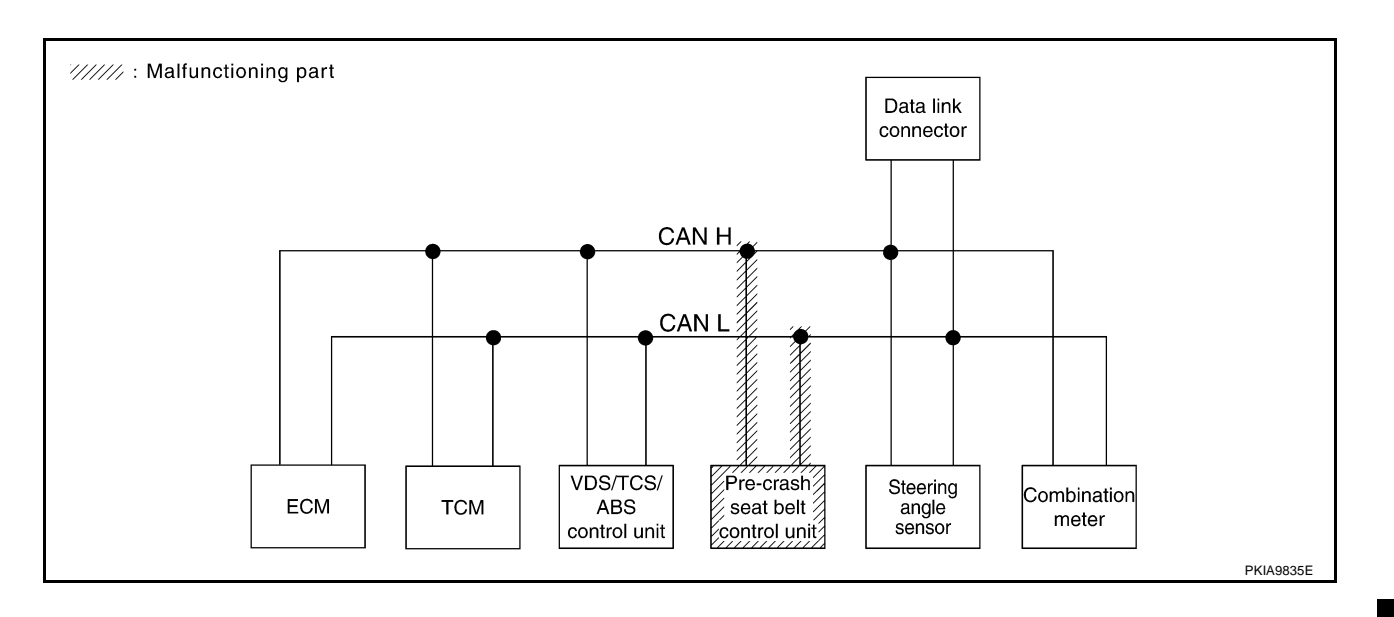

LAN

L

Μ

J

### Case 8

Check steering angle sensor circuit. Refer to LAN-60, "Steering Angle Sensor Circuit Inspection" .

|                   |               |           | C         | CAN DIAC | G SUPPO | RT MNTF         | ۲     |               |                             |                             |
|-------------------|---------------|-----------|-----------|----------|---------|-----------------|-------|---------------|-----------------------------|-----------------------------|
| SELECT SYSTEM     | l screen      | Initial   | Tronomit  |          | Rece    | eive diagr      | nosis |               | SELE-DIAG                   | BESULTS                     |
|                   | 13010011      | diagnosis | diagnosis | ECM      | тсм     | VDC/TCS<br>/ABS | STRG  | METER<br>/M&A | OLLI DIVIC                  |                             |
| ENGINE            | _             | NG        | UNKWN     | -        | UNKWN   | UNKWN           | _     | UNKWN         | CAN COMM CIRCUIT<br>(U1000) | CAN COMM CIRCUIT<br>(U1001) |
| A/T               | _             | NG        | UNKWN     | UNKWN    | _       | UNKWN           | _     | UNKWN         | CAN COMM CIRCUIT<br>(U1000) | _                           |
| VDC               | _             | NG        | UNKWN     | UNKWN    | UNKWN   | I               | UNKWN | UNKWN         | CAN COMM CIRCUIT<br>(U1000) | -                           |
| PRECRASH SEATBELT | No indication | -         | _         | UNKWN    | UNKWN   | -               | _     | UNKWN         | CAN COMM CIRCUIT<br>(U1000) | -                           |

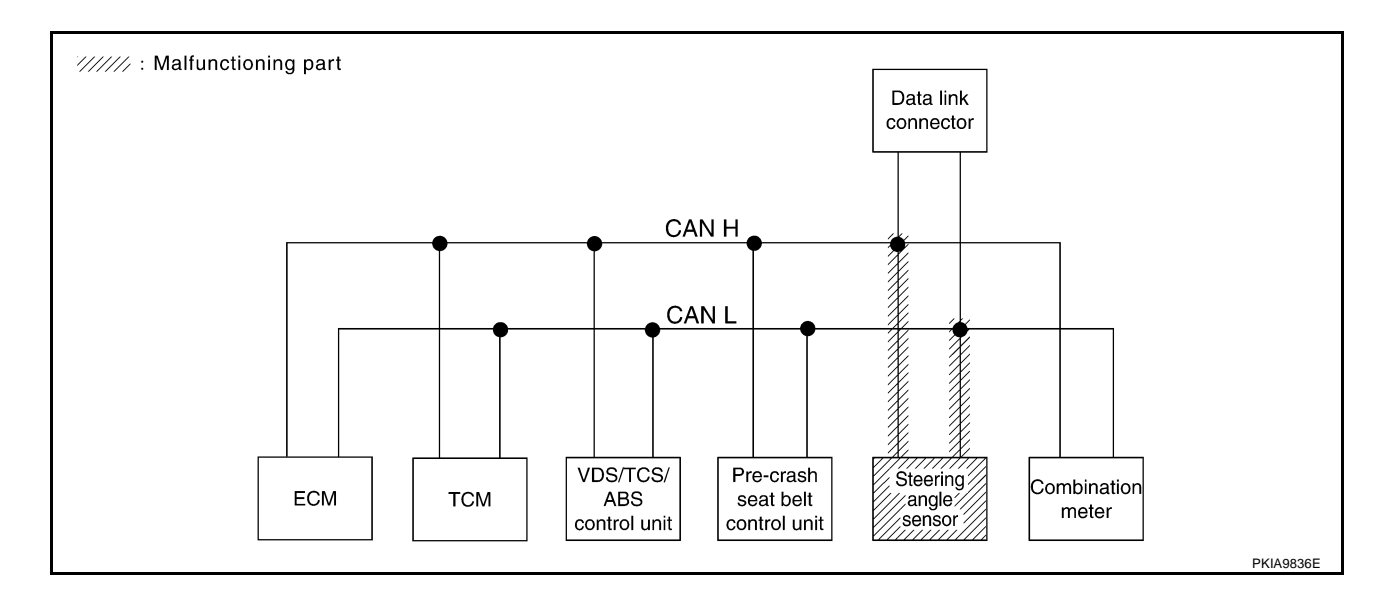

### [CAN]

В

С

D

Е

F

G

Н

### Case 9

Г

Check data link connector circuit. Refer to <u>LAN-59</u>, "Pre-Crash Seat Belt Control Unit and Data Link Connector Circuit Inspection".

|                   |                      |          | (         | CAN DIAG |            |                      |       |               |                                                   |   |  |
|-------------------|----------------------|----------|-----------|----------|------------|----------------------|-------|---------------|---------------------------------------------------|---|--|
|                   | Initial              | Tranamit |           | Rec      | eive diagr | nosis                |       |               |                                                   |   |  |
| SELECT STOLEW     | SELECT STSTEM SCHEEN |          | diagnosis | ЕСМ ТСМ  |            | VDC/TCS<br>/ABS STRG |       | METER<br>/M&A |                                                   |   |  |
| ENGINE            | -                    | NG       | UNKWN     | -        | UNKWN      | UNKWN                | _     | UNKWN         | CAN COMM CIRCUIT CAN COMM CIRC<br>(U1000) (U1001) |   |  |
| A/T               | _                    | NG       | UNKWN     | UNKWN    | _          | UNKWN                | _     | UNKWN         | CAN COMM CIRCUIT<br>(U1000)                       | _ |  |
| VDC               | —                    | NG       | UNKWN     | UNKWN    | UNKWN      | -                    | UNKWN | UNKWN         | CAN COMM CIRCUIT                                  |   |  |
| PRECRASH SEATBELT | No indication        | _        | -         | UNKWN    | UNKWN      | -                    | _     | UNKWN         | CAN COMM CIRCUIT<br>(U1000)                       | _ |  |

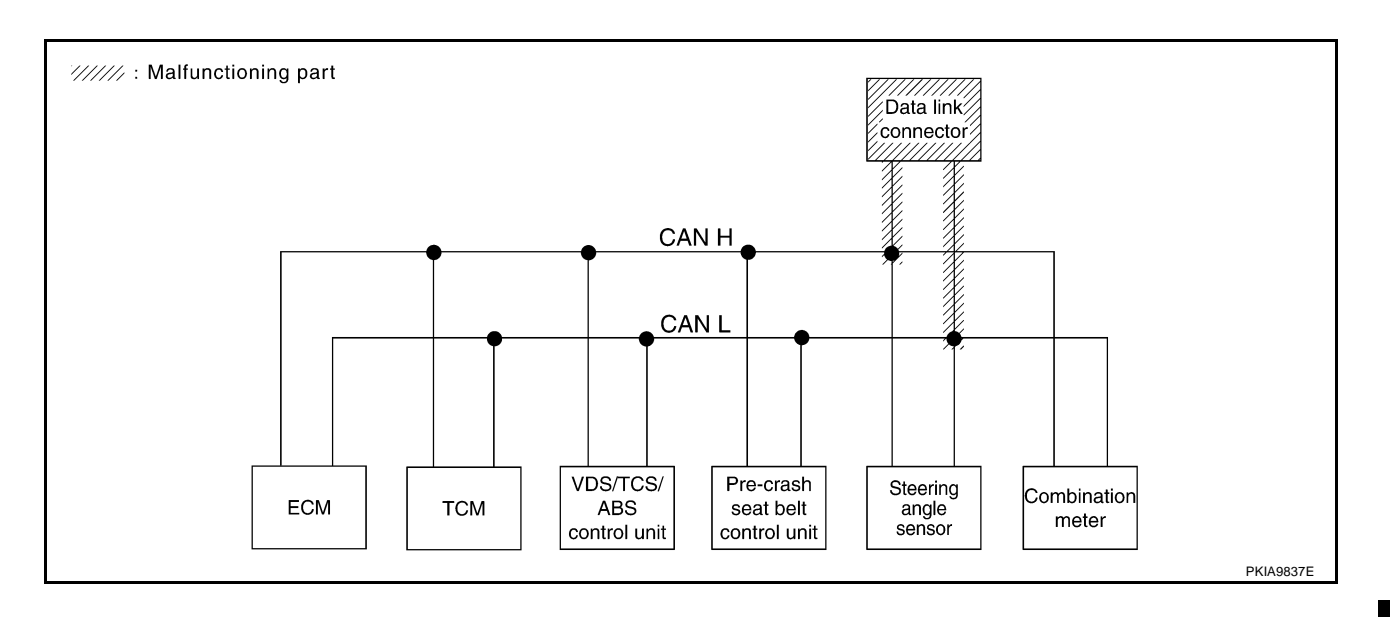

LAN

L

Μ

J

### Case 10

Check combination meter circuit. Refer to LAN-60, "Combination Meter Circuit Inspection" .

|                   |               |           | (         | CAN DIAC |       |                 |       |               |                                                  |   |  |
|-------------------|---------------|-----------|-----------|----------|-------|-----------------|-------|---------------|--------------------------------------------------|---|--|
|                   |               | Initial   | Tronomit  |          | Rec   | eive diagr      | nosis |               |                                                  |   |  |
| SELECT STOLEN     | I SCIEEIT     | diagnosis | diagnosis | ECM      | тсм   | VDC/TCS<br>/ABS | STRG  | METER<br>/M&A |                                                  |   |  |
| ENGINE            | -             | NG        | UNKWN     | _        | UNKWN | UNKWN           | -     |               | CAN COMM CIRCUIT CAN COMMCIRC<br>(U1000) (U1001) |   |  |
| A/T               | _             | NG        | UNKWN     | UNKWN    | -     | UNKWN           | _     |               | CAN COMM CIRCUIT<br>(UN00)                       | — |  |
| VDC               | _             | NG        | UNKWN     | UNKWN    | UNKWN | I               | UNKWN |               | CAN COMM CIRCUIT<br>(U1000)                      | - |  |
| PRECRASH SEATBELT | No indication | _         | _         | UNKWN    | UNKWN | _               | _     |               | CAN COMM CIRCUIT<br>(UN00)                       | _ |  |

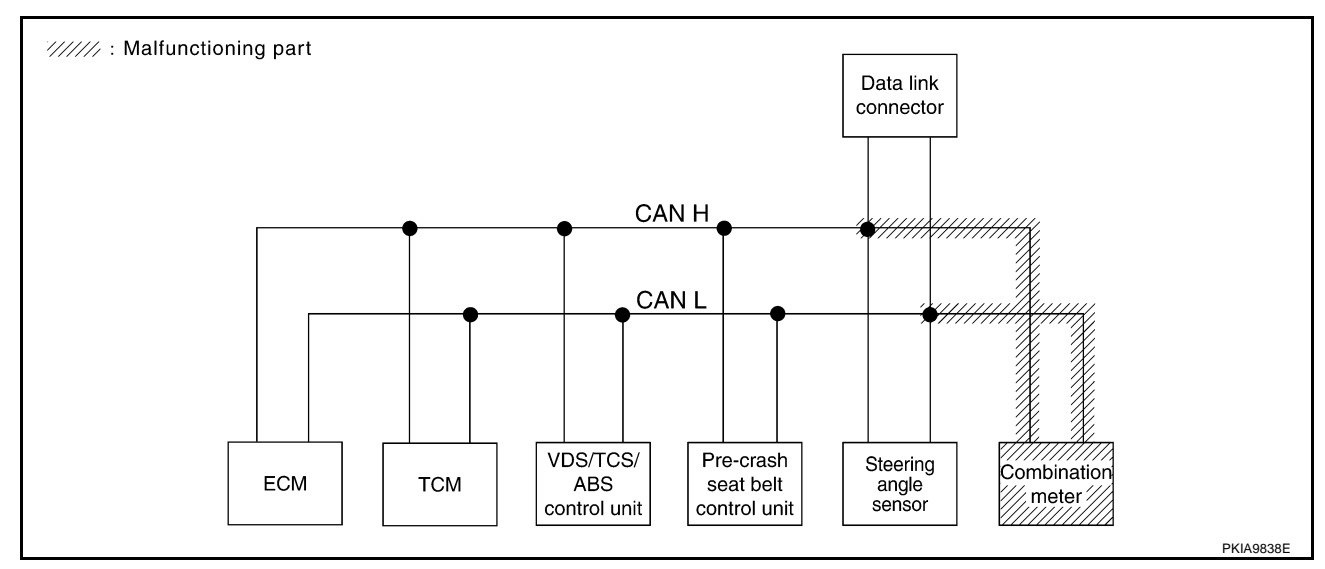

### Case 11

Check CAN communication circuit. Refer to LAN-61, "CAN Communication Circuit Inspection" .

|                   |               |           | (         | CAN DIAC |       |                 |       |               |                                 |         |  |
|-------------------|---------------|-----------|-----------|----------|-------|-----------------|-------|---------------|---------------------------------|---------|--|
|                   | 1 screen      | Initial   | Tranamit  |          | Rec   | eive diagr      | nosis |               |                                 | BESUITS |  |
| SELECT STOLEN     | Scieen        | diagnosis | diagnosis | ECM      | тсм   | VDC/TCS<br>/ABS | STRG  | METER<br>/M&A |                                 |         |  |
| ENGINE            | -             | NG        |           | _        | UNKWN | UNKWN           | _     |               | CAN COMM/CIRCUIT CAN COMM/CIRCU |         |  |
| A/T               | _             | NG        | UNKWN     | UNKWN    | _     | UNKWN           | _     | UNKWN         | CAN COMMCIRCUIT<br>(UN00)       | _       |  |
| VDC               | _             | N         |           |          |       | -               |       |               | CAN COMM CIRCUIT<br>(UN00) –    |         |  |
| PRECRASH SEATBELT | No indication | _         | _         | UNKWN    | UNKWN | _               | _     | UNKWN         | CAN COMM CIRCUIT<br>(U 100)     | _       |  |

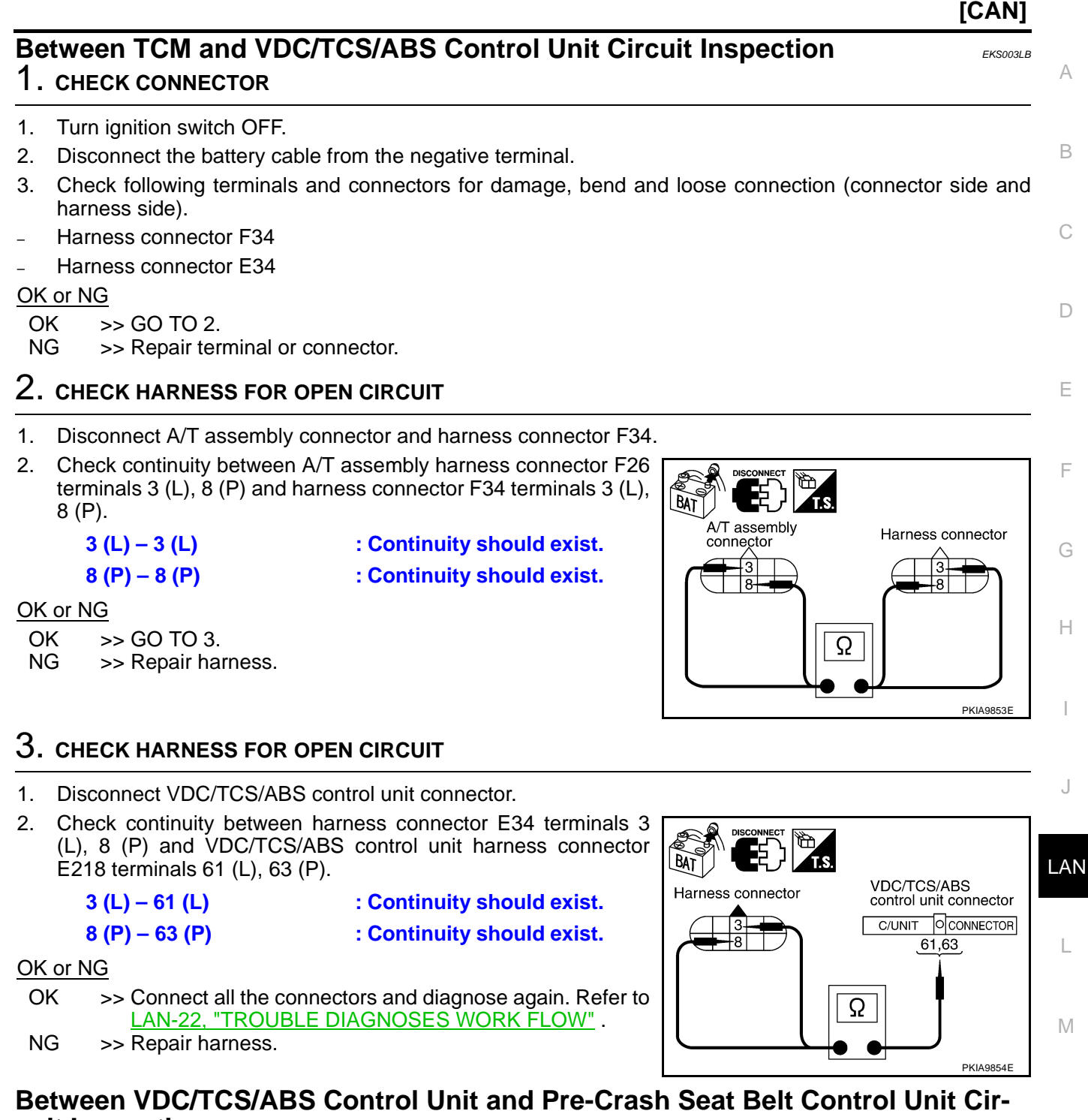

## cuit Inspection

EKS003LC

- 1. CHECK CONNECTOR
- 1. Turn ignition switch OFF.
- 2. Disconnect the battery cable from the negative terminal.
- 3. Check following terminals and connectors for damage, bend and loose connection (connector side and harness side).
- Harness connector E224
- Harness connector B204

### OK or NG

OK >> GO TO 2.

NG >> Repair terminal or connector.

### LAN-55

## $\overline{2}$ . CHECK HARNESS FOR OPEN CIRCUIT

- 1. Disconnect VDC/TCS/ABS control unit connector and harness connector E224.
- Check continuity between VDC/TCS/ABS control unit harness connector E218 terminals 61 (L), 63 (P) and harness connector E224 terminals 5 (L), 12 (P).
  - 61 (L) 5 (L)
  - 63 (P) 12 (P)

: Continuity should exist.

: Continuity should exist.

#### OK or NG

OK >> GO TO 3.

NG >> Repair harness.

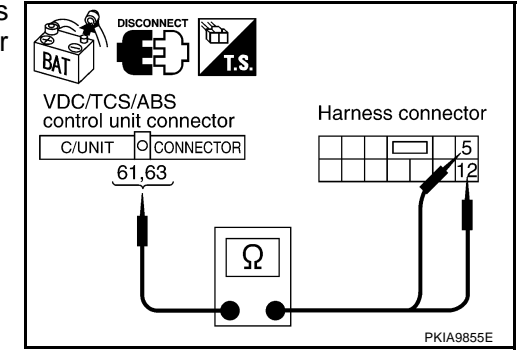

BAT

Ω

unit connector

Pre-crash seat belt contro

24

PKIA9856F

BAT

Harness connector

## 3. CHECK HARNESS FOR OPEN CIRCUIT

- 1. Disconnect pre-crash seat belt control unit connector.
- Check continuity between harness connector B204 terminals 5 (L), 12 (P) and pre-crash seat belt control unit harness connector B318 terminals 24 (L), 22 (P).
  - 5 (L) 24 (L) 12 (P) – 22 (P)
- : Continuity should exist. : Continuity should exist.

### OK or NG

OK>> Connect all the connectors and diagnose again. Refer to<br/>LAN-22, "TROUBLE DIAGNOSES WORK FLOW"NG>> Repair harness.

# Between Pre-Crash Seat Belt Control Unit and Data Link Connector Circuit Inspection

EKS00H03

[CAN]

- **1. CHECK CONNECTOR**
- 1. Turn ignition switch OFF.
- 2. Disconnect the battery cable from the negative terminal.
- 3. Check following terminals and connectors for damage, bend and loose connection (connector side and harness side).
- Harness connector B263
- Harness connector B63
- Harness connector B6
- Harness connector M6

OK or NG

- OK >> GO TO 2.
- NG >> Repair terminal or connector.

## $\overline{2}$ . CHECK HARNESS FOR OPEN CIRCUIT

- 1. Disconnect pre-crash seat belt control unit connector and harness connector B263.
- Check continuity between pre-crash seat belt control unit harness connector B318 terminals 24 (L), 22 (P) and harness connector B263 terminals 9 (L), 8 (P).
  - 24 (L) 9 (L)
  - 22 (P) 8 (P)
- : Continuity should exist.
- : Continuity should exist.

### OK or NG

- OK >> GO TO 3.
- NG >> Repair harness.

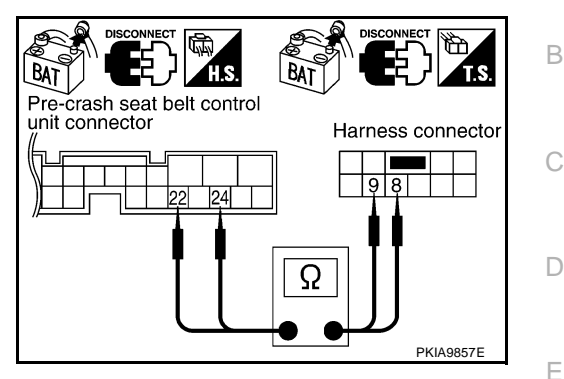

## 3. CHECK HARNESS FOR OPEN CIRCUIT

- 1. Disconnect harness connector B6.
- Check continuity between harness connector B63 terminals 9 (L), 8 (P) and harness connector B6 terminals 23 (L), 24 (P).
  - 9 (L) 23 (L)
  - 8 (P) 24 (P)
- : Continuity should exist.

BAT

Harness connector

8

: Continuity should exist.

### OK or NG

| OK | >> GO TO 4.        |
|----|--------------------|
| NG | >> Repair harness. |

### 4. CHECK HARNESS FOR OPEN CIRCUIT

Check continuity between harness connector M6 terminals 23 (L), 24 (P) and data link connector M31 terminals 6 (L), 14 (P).

- 23 (L) 6 (L) 24 (P) – 14 (P)
- : Continuity should exist.
- : Continuity should exist.

### OK or NG

OK >> Connect all the connectors and diagnose again. Refer to LAN-22, "TROUBLE DIAGNOSES WORK FLOW".

NG >> Repair harness.

### **ECM Circuit Inspection**

### 1. CHECK CONNECTOR

- 1. Turn ignition switch OFF.
- 2. Disconnect the battery cable from the negative terminal.
- 3. Check terminals and connector of ECM for damage, bend and loose connection (control module side and harness side).

#### OK or NG

- OK >> GO TO 2.
- NG >> Repair terminal or connector.

### LAN-57

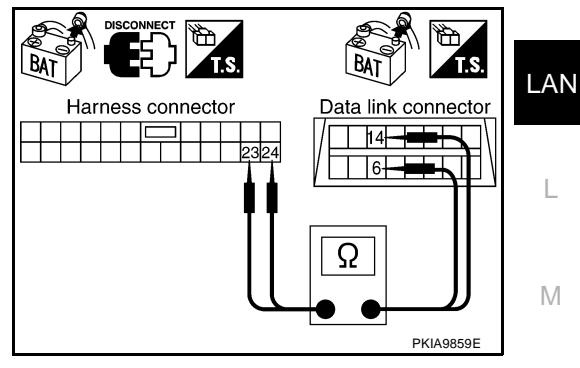

Harness connector

PKIA9858F

EKS003LD

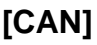

А

F

Н

- 1. Disconnect ECM connector.
- 2. Check resistance between ECM harness connector F101 terminals 94 (L) and 86 (P).

#### 94 (L) – 86 (P)

: Approx. 108 – 132Ω

### OK or NG

- OK >> Replace ECM.
- NG >> Repair harness between ECM and A/T assembly.

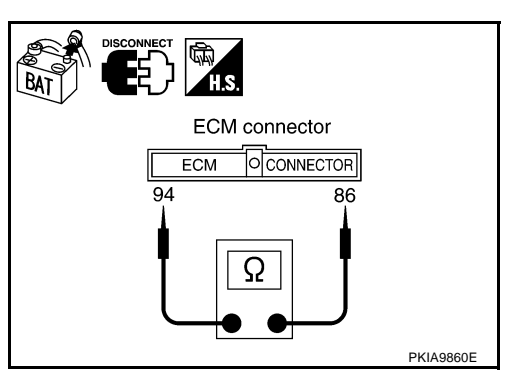

[CAN]

EKS003LH

### **TCM Circuit Inspection**

### **1. CHECK CONNECTOR**

- 1. Turn ignition switch OFF.
- 2. Disconnect the battery cable from the negative terminal.
- Check terminals and connector of A/T assembly for damage, bend and loose connection (control module side and harness side).

### OK or NG

OK >> GO TO 2.

NG >> Repair terminal or connector.

### 2. CHECK HARNESS FOR OPEN CIRCUIT

- 1. Disconnect A/T assembly connector.
- Check resistance between A/T assembly harness connector F26 terminals 3 (L) and 8 (P).
  - 3 (L) 8 (P)

: Approx. 54 – 66Ω

### OK or NG

- OK >> Replace control valve with TCM.
- NG >> Repair harness between A/T assembly and harness connector F34.

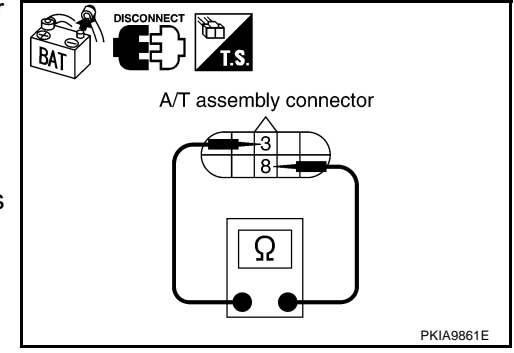

EKS003LE

## VDC/TCS/ABS Control Unit Circuit Inspection

### 1. CHECK CONNECTOR

- 1. Turn ignition switch OFF.
- 2. Disconnect the battery cable from the negative terminal.
- Check terminals and connector of VDC/TCS/ABS control unit for damage, bend and loose connection (control unit side and harness side).

### OK or NG

- OK >> GO TO 2.
- NG >> Repair terminal or connector.

## 2. CHECK HARNESS FOR OPEN CIRCUIT

- Disconnect VDC/TCS/ABS control unit connector. 1.
- 2 Check resistance between VDC/TCS/ABS control unit harness connector E218 terminals 61 (L) and 63 (P).

#### 61 (L) - 63 (P)

: Approx. 54 – 66 $\Omega$ 

### OK or NG

- OK >> Replace VDC/TCS/ABS control unit.
- NG >> Repair harness between VDC/TCS/ABS control unit and harness connector E224.

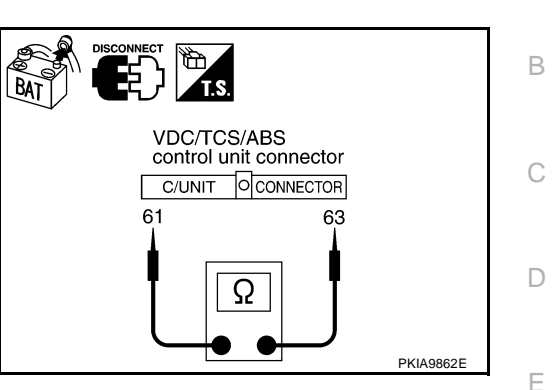

[CAN]

А

## Pre-Crash Seat Belt Control Unit and Data Link Connector Circuit Inspection

#### EKS00H04 1. CHECK CONNECTOR F 1. Turn ignition switch OFF. 2. Disconnect the battery cable from the negative terminal. Check terminals and connector of data link connector for damage, bend and loose connection (connector 3. side and harness side). OK or NG Н OK >> GO TO 2. NG >> Repair terminal or connector. 2. CHECK HARNESS FOR OPEN CIRCUIT Check resistance between data link connector M31 terminals 6 (L) and 14 (P). 6 (L) - 14 (P) : Approx. 54 – 66 $\Omega$ Data link connector OK or NG 14-LAN OK 46 I >> GO TO 3. NG >> Repair harness between data link connector and steering angle sensor. Ω L PKIA9865E Μ

### **3. CHECK CONNECTOR**

Check terminals and connector of pre-crash seat belt control unit for damage, bend and loose connection (control unit side and harness side).

### OK or NG

OK >> GO TO 4.

NG >> Repair terminal or connector.

### 4. CHECK HARNESS FOR OPEN CIRCUIT

- 1. Disconnect pre-crash seat belt control unit connector.
- 2. Check resistance between pre-crash seat belt control unit harness connector B318 terminals 24 (L) and 22 (P).

#### 24 (L) – 22 (P)

: Approx. 54 – 66Ω

### OK or NG

- OK >> Replace pre-crash seat belt control unit.
- NG >> Repair harness between pre-crash seat belt control unit and harness connector B263.

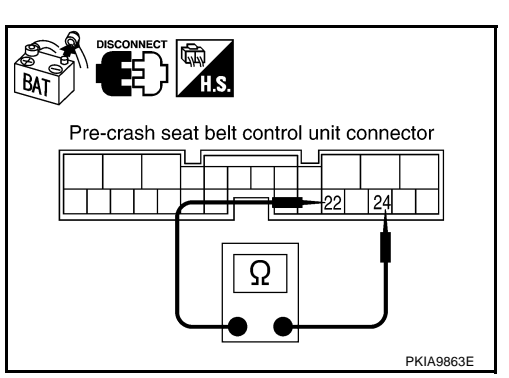

EKS003LF

[CAN]

## Steering Angle Sensor Circuit Inspection

## 1. CHECK CONNECTOR

- 1. Turn ignition switch OFF.
- 2. Disconnect the battery cable from the negative terminal.
- 3. Check terminals and connector of steering angle sensor for damage, bend and loose connection (sensor side and harness side).

### OK or NG

OK >> GO TO 2.

NG >> Repair terminal or connector.

### 2. CHECK HARNESS FOR OPEN CIRCUIT

- 1. Disconnect steering angle sensor connector.
- Check resistance between steering angle sensor harness connector M52 terminals 4 (L) and 5 (P).

#### 4 (L) – 5 (P)

#### : Approx. 54 – 66 $\Omega$

### OK or NG

- OK >> Replace steering angle sensor.
- NG >> Repair harness between steering angle sensor and data link connector.

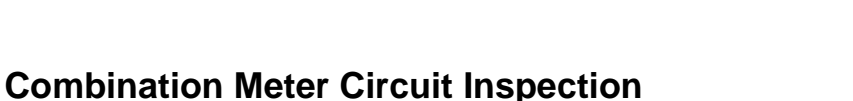

EKS003LG

- 1. CHECK CONNECTOR
- 1. Turn ignition switch OFF.
- 2. Disconnect the battery cable from the negative terminal.
- 3. Check terminals and connector of combination meter for damage, bend and loose connection (meter side and harness side).

#### OK or NG

- OK >> GO TO 2.
- NG >> Repair terminal or connector.

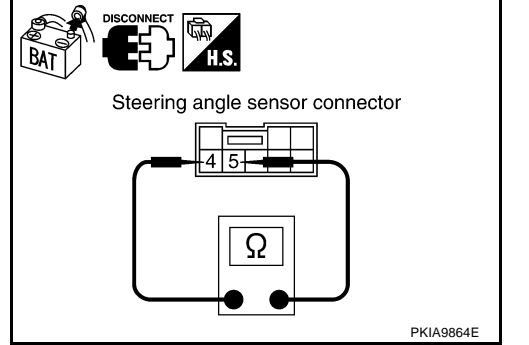

## $\overline{2}$ . CHECK HARNESS FOR OPEN CIRCUIT

- 1. Disconnect combination meter connector.
- 2. Check resistance between combination meter harness connector M41 terminals 15 (L) and 16 (P).

#### 15 (L) – 16 (P)

: Approx. 108 – 132Ω

### OK or NG

- OK >> Replace combination meter.
- NG >> Repair harness between combination meter and data link connector.

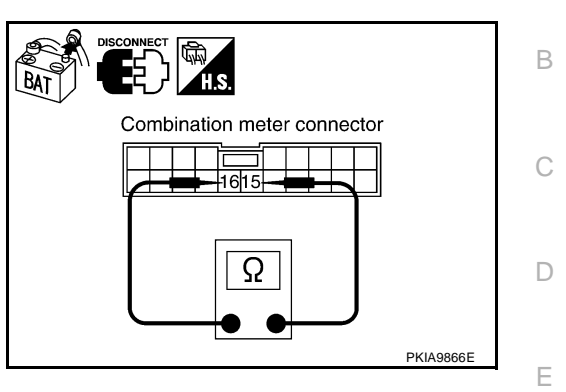

**CAN Communication Circuit Inspection** 

### 1. CHECK CONNECTOR

- 1. Turn ignition switch OFF.
- 2. Disconnect the battery cable from the negative terminal.
- 3. Check following terminals and connectors for damage, bend and loose connection (control module side, G control unit side, sensor side, meter side, connector side and harness side).
- ECM
- A/T assembly
- VDC/TCS/ABS control unit
- Pre-crash seat belt control unit
- Steering angle sensor
- Combination meter
- Between ECM and combination meter

### OK or NG

OK >> GO TO 2.

NG >> Repair terminal or connector.

### 2. CHECK HARNESS FOR SHORT CIRCUIT

- 1. Disconnect following connectors.
- ECM connector
- A/T assembly connector
- Harness connector F34
- 2. Check continuity between ECM harness connector F101 terminals 94 (L) and 86 (P).

#### 94 (L) – 86 (P)

### : Continuity should not exist.

#### OK or NG

- OK >> GO TO 3.
- NG >> Check the following harnesses. If any harness is damaged, repair the harness.
  - Harness between ECM and A/T assembly
  - Harness between ECM and harness connector F34

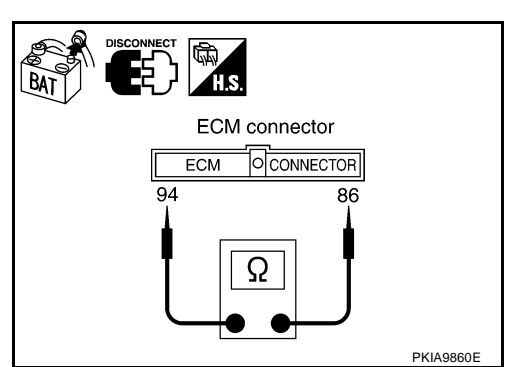

[CAN]

EK\$00311

F

Н

LAN

L

Μ

А

## 3. CHECK HARNESS FOR SHORT CIRCUIT

Check continuity between ECM harness connector F101 terminals 94 (L), 86 (P) and ground.

- 94 (L) Ground 86 (P) – Ground
- : Continuity should not exist.
- : Continuity should not exist.

OK or NG

- OK >> GO TO 4.
- NG >> Check the following harnesses. If any harness is damaged, repair the harness.
  - Harness between ECM and A/T assembly
  - Harness between ECM and harness connector F34

### 4. CHECK HARNESS FOR SHORT CIRCUIT

- 1. Disconnect VDC/TCS/ABS control unit connector and harness connector E224.
- Check continuity between VDC/TCS/ABS control unit harness connector E218 terminals 61 (L) and 63 (P).

#### 61 (L) – 63 (P) : Continuity should not exist.

#### OK or NG

OK >> GO TO 5.

- NG >> Check the following harnesses. If any harness is damaged, repair the harness.
  - Harness between VDC/TCS/ABS control unit and harness connector E34
  - Harness between VDC/TCS/ABS control unit and harness connector E224

### 5. CHECK HARNESS FOR SHORT CIRCUIT

Check continuity between VDC/TCS/ABS control unit harness connector E218 terminals 61 (L), 63 (P) and ground.

- 61 (L) Ground
- 63 (P) Ground
- OK or NG

#### OK >> GO TO 6.

- NG >> Check the following harnesses. If any harness is damaged, repair the harness.
  - Harness between VDC/TCS/ABS control unit and harness connector E34
  - Harness between VDC/TCS/ABS control unit and harness connector E224

: Continuity should not exist.

: Continuity should not exist.

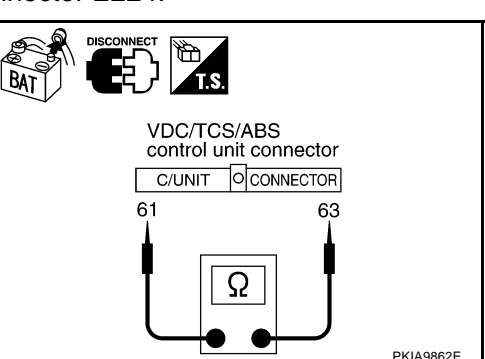

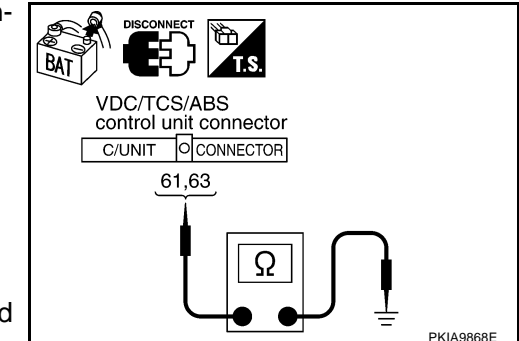

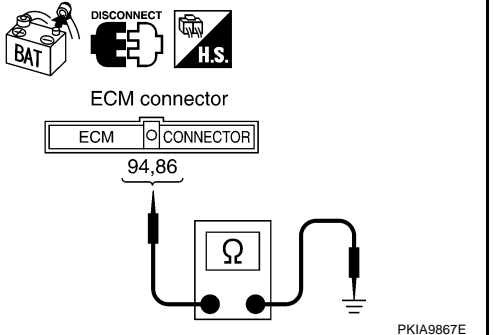

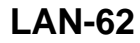

### 6. CHECK HARNESS FOR SHORT CIRCUIT

- 1. Disconnect pre-crash seat belt control unit connector and harness connector B263.
- 2. Check continuity between pre-crash seat belt control unit harness connector B318 terminals 24 (L) and 22 (P).

#### : Continuity should not exist. 24 (L) - 22 (P)

#### OK or NG

- OK >> GO TO 7.
- NG >> Check the following harnesses. If any harness is damaged, repair the harness.
  - Harness between pre-crash seat belt control unit and harness connector B204
  - Harness between pre-crash seat belt control unit and harness connector B263

### 7. CHECK HARNESS FOR SHORT CIRCUIT

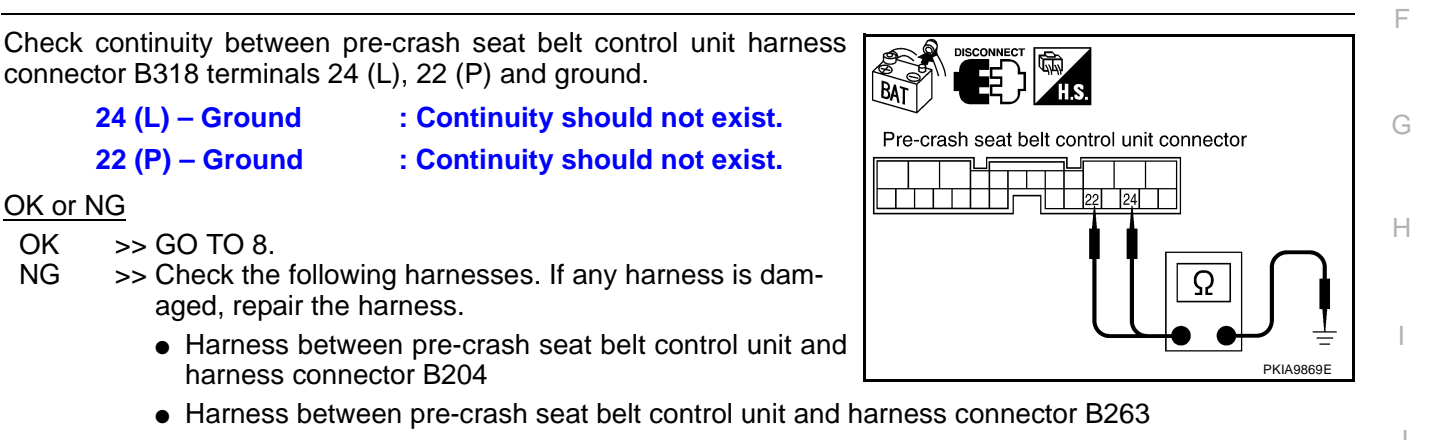

### 8. CHECK HARNESS FOR SHORT CIRCUIT

- Disconnect harness connector B6. 1.
- 2. Check continuity between harness connector B63 terminals 9 (L) and 8 (P).

: Continuity should not exist.

#### 9 (L) – 8 (P)

#### OK or NG

OK or NG

OK

NG

- OK >> GO TO 9.
- NG >> Repair harness between harness connector B63 and harness connector B6.

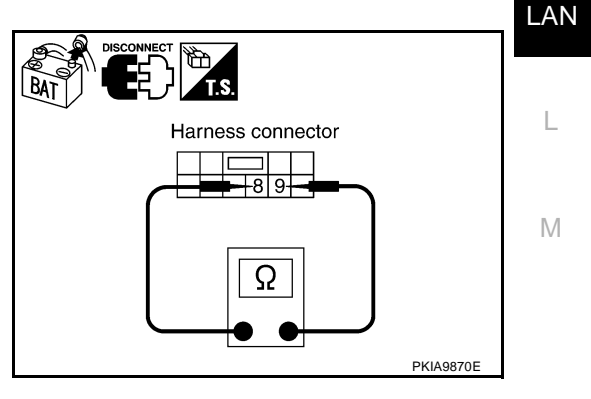

BAT Pre-crash seat belt control unit connector 22 24 Ω PKIA9863E

[CAN]

А

F

### 9. CHECK HARNESS FOR SHORT CIRCUIT

Check continuity between harness connector B63 terminals 9 (L), 8 (P) and ground.

- 9 (L) Ground 8 (P) – Ground
- : Continuity should not exist.

: Continuity should not exist.

OK or NG

- OK >> GO TO 10.
- NG >> Repair harness between harness connector B63 and harness connector B6.

### 10. CHECK HARNESS FOR SHORT CIRCUIT

1. Disconnect steering angle sensor connector and combination meter connector.

: Continuity should not exist.

 Check continuity between data link connector M31 terminals 6 (L) and 14 (P).

6 (L) – 14 (P)

OK or NG

#### OK >> GO TO 11.

- NG >> Check the following harnesses. If any harness is damaged, repair the harness.
  - Harness between data link connector and harness connector M6
  - Harness between data link connector and steering angle sensor
  - Harness between data link connector and combination meter

: Continuity should not exist.

: Continuity should not exist.

### 11. CHECK HARNESS FOR SHORT CIRCUIT

Check continuity between data link connector M31 terminals 6 (L), 14 (P) and ground.

6 (L) – Ground

14 (P) – Ground

OK or NG

OK >> GO TO 12.

- NG >> Check the following harnesses. If any harness is damaged, repair the harness.
  - Harness between data link connector and harness connector M6
  - Harness between data link connector and steering angle sensor

**LAN-64** 

• Harness between data link connector and combination meter

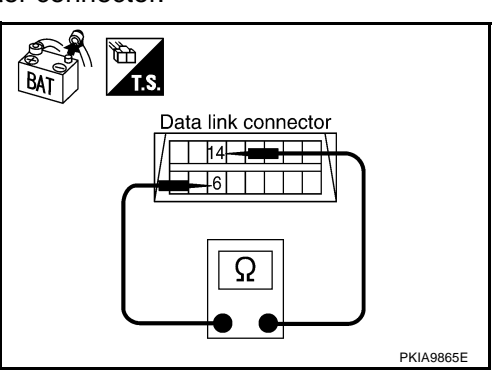

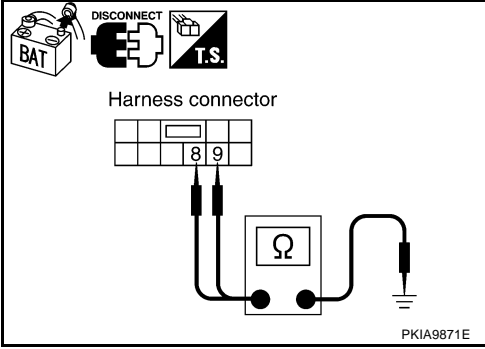

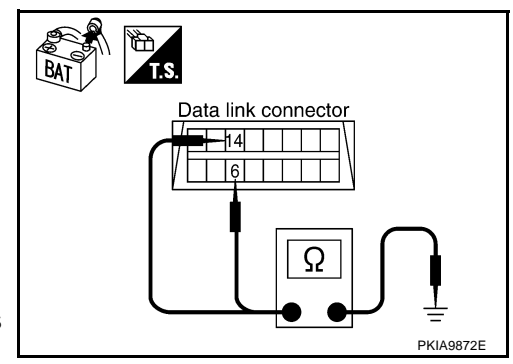

А

F

Н

LAN

Μ

## 12. CHECK ECM AND COMBINATION METER INTERNAL CIRCUIT

- 1. Remove ECM and combination meter from vehicle.
- 2. Check resistance between ECM terminals 94 and 86.

**94 – 86** : Approx. 108 – 132Ω

3. Check resistance between combination meter terminals 15 and 16.

| 15 – 16 |  |
|---------|--|
|---------|--|

: Approx. 108 – 132Ω

#### OK or NG

OK >> GO TO 13.

NG >> Replace ECM and/or combination meter.

## 13. снеск сумртом

- 1. Fill in described symptoms on the column "Symptom" in the check sheet.
- 2. Connect all connectors, and then make sure that the symptom is reproduced.

OK or NG

- OK >> GO TO 14.
- NG >> Refer to LAN-30, "Example of Filling in Check Sheet When Initial Conditions Are Not Reproduced"

### 14. CHECK UNIT REPRODUCIBILITY

Perform the following procedure for each unit, and then perform reproducibility test.

- 1. Turn ignition switch OFF.
- 2. Disconnect the battery cable from the negative terminal.
- 3. Disconnect the unit connector.
- 4. Connect the battery cable from the negative terminal.
- 5. Make sure that the symptom filled in the "Symptom" of the check sheet is reproduced. (Do not confuse it with the symptom related to removed unit.)
- 6. Make sure that the same symptom is reproduce.
- A/T assembly
- VDC/TCS/ABS control unit
- Pre-crash seat belt control unit
- Steering angle sensor
- ECM
- Combination meter

#### Check results

Reproduced>>Install removed unit, and then check the other unit. Not reproduced>>Replace removed unit.

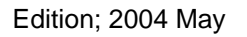

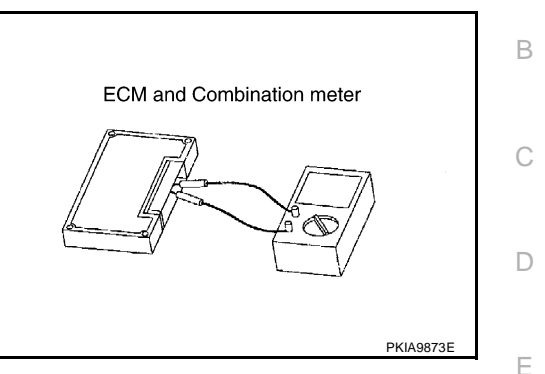

### [CAN]

PFP:23710

**Component Parts and Harness Connector Location** 

CAN SYSTEM (TYPE 2)

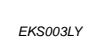

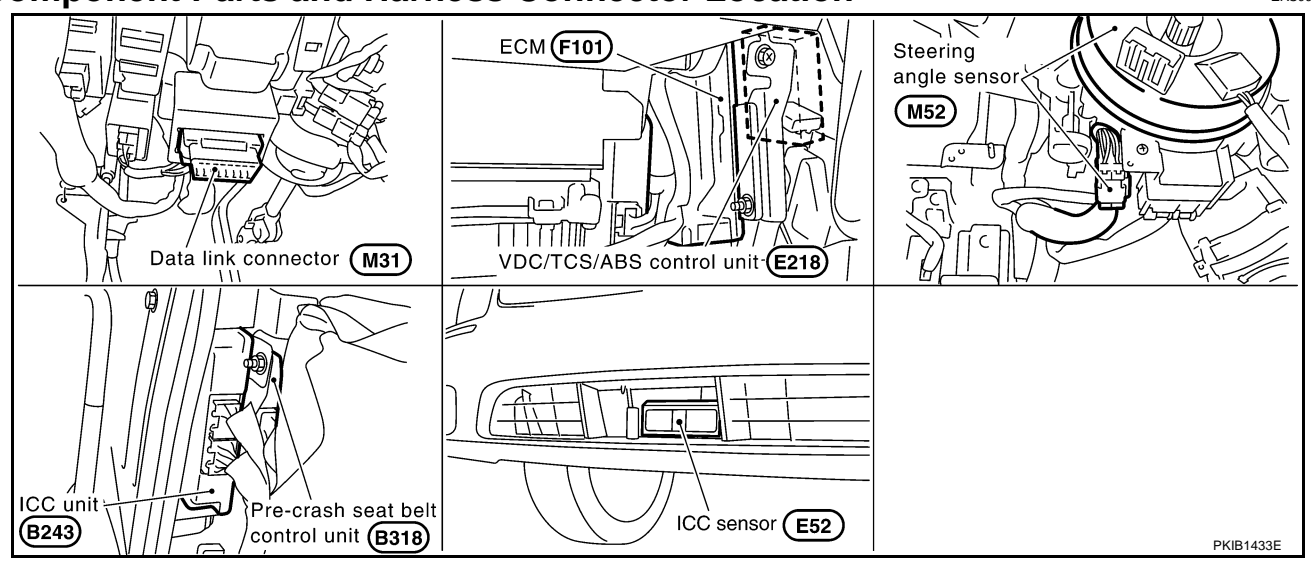

### [CAN]

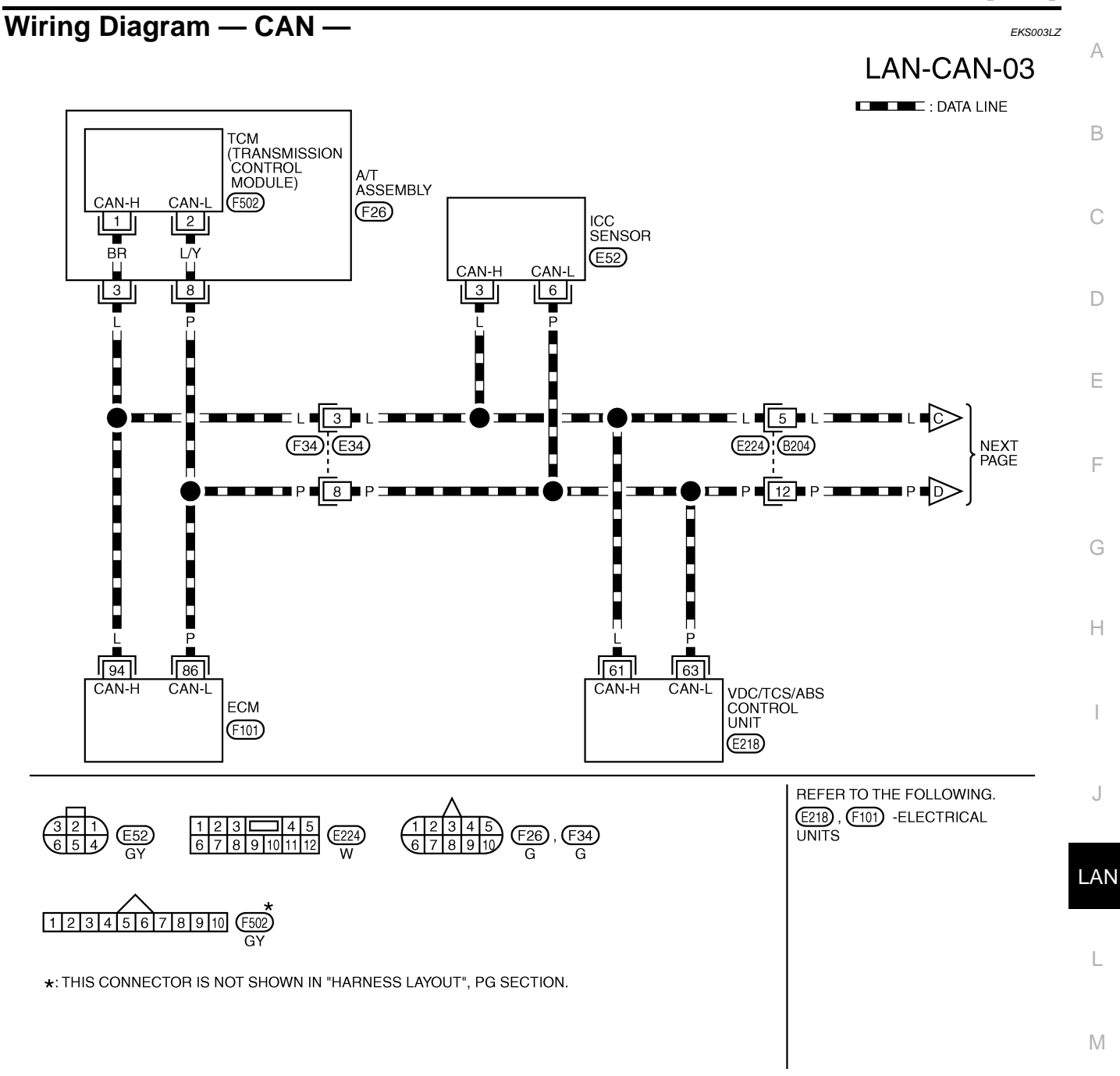

TKWM1731E

[CAN]

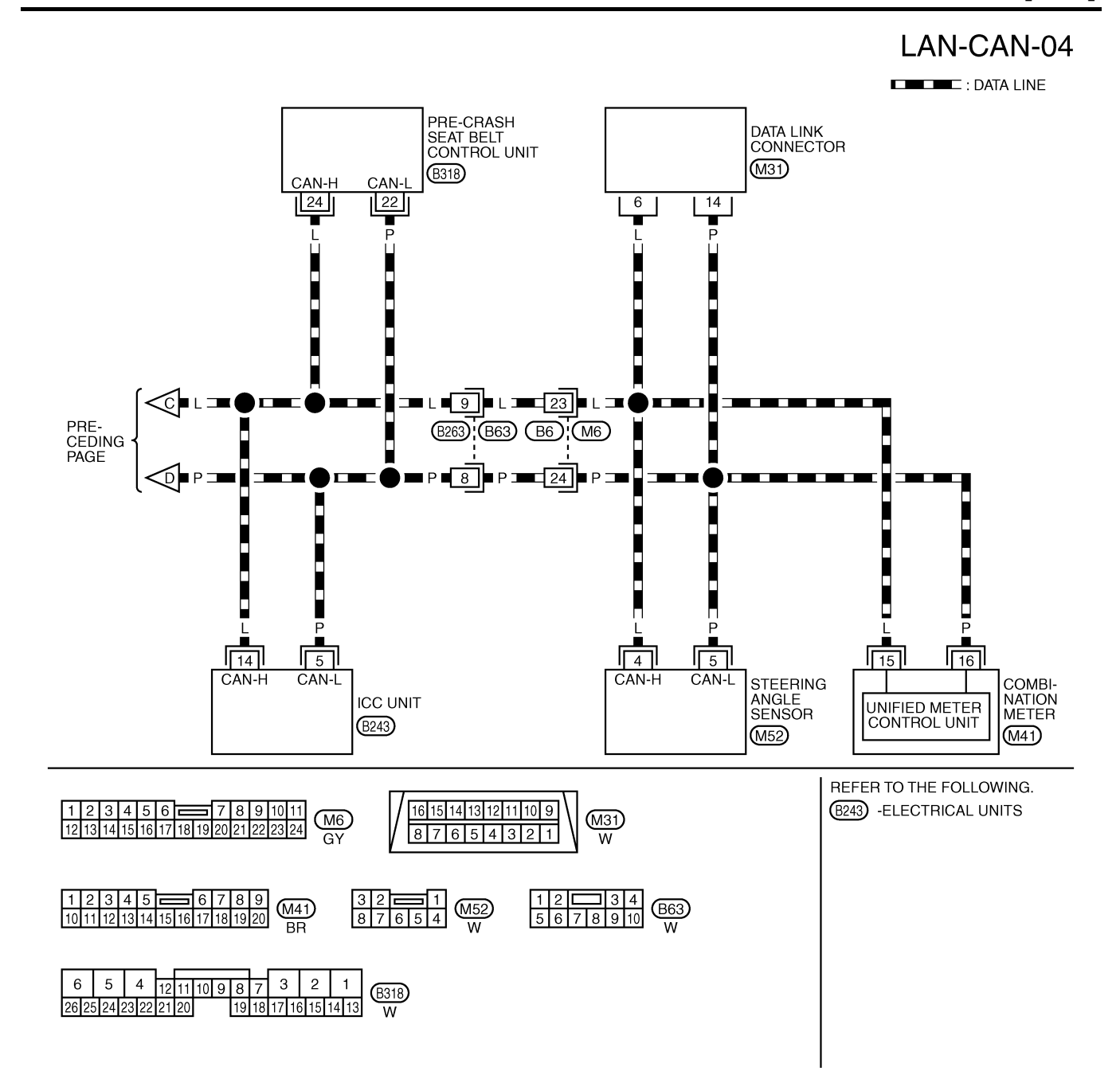

TKWM1732E

### CHECK SHEET

## [CAN]

#### EKS003M0

А

N

### NOTE:

If a check mark is put on "NG" on "INITIAL DIAG (Initial diagnosis)", replace the control unit.

| SELECT SYSTEM screen         Initial<br>dispuss         Transity<br>Examples         Preceive diagnosis         SELF. DIAG RESULTS           ENGINE         -         NG         UNKVIV         -         UNKVIV         ON COM CIRSUIT CAR COMM CIRSUIT<br>(UNUI)           xr         -         NG         UNKVIV         -         UNKVIV         UNKVIV         ON COM CIRSUIT CAR COMM CIRSUIT<br>(UNUI)           yi20         -         NG         UNKVIV         UNKVIV                                                                                                    |                      |               |           | T         | CA    | N DIAG | SUPPO  | ORT MN  | ſR    |        |         |                             |                             |  |  |
|----------------------------------------------------------------------------------------------------|----------------------|---------------|-----------|-----------|-------|--------|--------|---------|-------|--------|---------|-----------------------------|-----------------------------|--|--|
| Attach copy of<br>SELECT SYSTEM       Attach copy of<br>SELECT SYSTEM       Attach copy of<br>SELECT SYSTEM                                                                                                    | SELECT SYSTEM screen |               | Initial   | Transmit  |       |        | Rece   | vpc/res | nosis |        | METER   | SELF-DIAC                   | G RESULTS                   |  |  |
| INSTRUCT       -       ING       UNKOWN       -       UNKOWN       -       -       UNKOWN       -       UNKOWN       -       UNKOWN       -       UNKOWN       -       UNKOWN       -       UNKOWN       -       UNKOWN       -       UNKOWN       -       UNKOWN       -       UNKOWN       -       UNKOWN       UNKOWN       UNKOWN                                                                                                    |                      |               | diagnosis | diagnosis | ECM   | тсм    | SENSOR | /ABS    | e4WD  | STRG   | /M&A    |                             |                             |  |  |
| vrt       -       NG       UNKKWN       -       -       UNKKWN       -       -       UNKKWN       -       -       UNKKWN       -       -       UNKKWN       -       -       -       UNKKWN       -       -       -       UNKKWN       -       -       -       UNKKWN       UNKKWN       UNKKWN       UNKKWN       -       -       -       UNKKWN       -       -       -       UNKKWN       -       -       -       UNKKWN       -       -       -       UNKKWN       -       -       -       UNKKWN       -       -       -       UNKKWN       -       -       -       UNKKWN       -       -       -       UNKKWN       UNKKWN <th>INGINE</th> <th>-</th> <th>NG</th> <th>UNKWN</th> <th>-</th> <th>UNKWN</th> <th>_</th> <th>UNKWN</th> <th>UNKWN</th> <th>_</th> <th>UNKWN</th> <th>CAN COMM CIRCUIT<br/>(U1000)</th> <th>CAN COMM CIRCUIT<br/>(U1001)</th>                                                                                                    | INGINE               | -             | NG        | UNKWN     | -     | UNKWN  | _      | UNKWN   | UNKWN | _      | UNKWN   | CAN COMM CIRCUIT<br>(U1000) | CAN COMM CIRCUIT<br>(U1001) |  |  |
| CC       -       NS       UNKWM UNKWM       -       -       -       UNKWM UNKWM       -       -       -       UNKWM UNKWM       -       -       -       UNKWM UNKWM       -       -       -       UNKWM UNKWM       -       -       -       UNKWM UNKWM       -       -       -       UNKWM UNKWM       -       -       -       UNKWM UNKWM       -       -       -       -       UNKWM UNKWM       -       -       -       -       UNKWM UNKWM       -       -       -       -       UNKWM UNKWM       -       -       -       -       UNKWM UNKWM       -       -       -       -       UNKWM UNKWM       -       -       -       -       UNKWM UNKWM       -       -       -       -       UNKWM UNKWM       -       -       -       -       UNKWM UNKWM       -       -       -       -       -       -       -       -       -       -       -       -       -       -       -       -       -       -       -       -       -       -       -       -       -       -       -       -       -       -       -       -       -       -       -       -       -                                                                                                    | ЛТ                   | -             | NG        | UNKWN     | UNKWN | -      | _      | UNKWN   | UNKWN | _      | UNKWN   | CAN COMM CIRCUIT<br>(U1000) | _                           |  |  |
| CC       -       NS       UNKWN UNKWN UNKWN UNKWN UNKWN UNKWN -       -       -       -       UNKWN COMBOUR       -       -       -       -       UNKWN COMBOURD       -       -       -       -       -       -       -       -       -       -       -       -       -       -       -       -       -       -       -       -       -       -       -       -       -       -       -       -       -       -       -       -       -       -       -       -       -       -       -       -       -       -       -       -       -       -       -       -       -       -       -       -       -       -       -       -       -       -       -       -       -       -       -       -       -       -       -       -       -       -       -       -       -       -       -       -       -       -       -       -       -       -       -       -       -       -       -       -       -       -       -       -       -       -       -       -       -       -       -       -       -       -       <                                                                                                    | /DC                  | -             | NG        | UNKWN     | UNKWN | UNKWN  | _      | _       | UNKWN | UNKWN  | UNKWN   | (U1000)                     | -                           |  |  |
| RECRASH SEATBELT No indication       -       -       -       -       -       UNKUN Chi Constrained and the constrained and the constrained an | CC                   | -             | NG        | UNKWN     | UNKWN | UNKWN  | UNKWN  | UNKWN   | -     | _      | UNKWN   | U1000)                      | -                           |  |  |
| Symptoms :<br>Attach copy of<br>SELECT SYSTEM Attach copy of<br>SELECT SYSTEM                                                                                                    | RECRASH SEATBELT     | No indication | -         | -         | UNKWN | UNKWN  | -      | -       | -     | _      | UNKWN   |                             | -                           |  |  |
| Attach copy of<br>SELECT SYSTEM                                                                                                    |                      |               |           |           |       |        |        |         |       |        |         |                             |                             |  |  |
| Attach copy of<br>SELECT SYSTEM                                                                                                    |                      |               |           |           |       |        |        |         |       |        |         |                             |                             |  |  |
| Attach copy of<br>SELECT SYSTEM                                                                                                    |                      |               |           |           |       |        |        |         |       |        |         |                             |                             |  |  |
| Attach copy of<br>SELECT SYSTEM                                                                                                    |                      |               |           |           |       |        |        |         |       |        |         |                             |                             |  |  |
| SELECT SYSTEM                                                                                                    |                      |               | Atta      | ch copy   | of    |        |        |         |       | Attach | conv of |                             |                             |  |  |
|                                                                                                    |                      |               | SELEC     | CT SYS    | TEM   |        |        |         | S     | ELECT  | SYSTE   | м                           |                             |  |  |
|                                                                                                    |                      |               |           |           |       |        |        |         |       |        |         |                             |                             |  |  |
|                                                                                                    |                      |               |           |           |       |        |        |         |       |        |         |                             |                             |  |  |
|                                                                                                    |                      |               |           |           |       |        |        |         |       |        |         |                             |                             |  |  |
|                                                                                                    |                      |               |           |           |       |        |        |         |       |        |         |                             |                             |  |  |
|                                                                                                    |                      |               |           |           |       |        |        |         |       |        |         |                             |                             |  |  |
|                                                                                                    |                      |               |           |           |       |        |        |         |       |        |         |                             |                             |  |  |
|                                                                                                    |                      |               |           |           |       |        |        |         |       |        |         |                             |                             |  |  |
|                                                                                                    |                      |               |           |           |       |        |        |         |       |        |         |                             |                             |  |  |
|                                                                                                    |                      |               |           |           |       |        |        |         |       |        |         |                             |                             |  |  |
|                                                                                                    |                      |               |           |           |       |        |        |         |       |        |         |                             |                             |  |  |
|                                                                                                    |                      |               |           |           |       |        |        |         |       |        |         |                             |                             |  |  |
|                                                                                                    |                      |               |           |           |       |        |        |         |       |        |         |                             |                             |  |  |
|                                                                                                    |                      |               |           |           |       |        |        |         |       |        |         |                             |                             |  |  |
|                                                                                                    |                      |               |           |           |       |        |        |         |       |        |         |                             |                             |  |  |
|                                                                                                    |                      |               |           |           |       |        |        |         |       |        |         |                             |                             |  |  |
|                                                                                                    |                      |               |           |           |       |        |        |         |       |        |         |                             |                             |  |  |
|                                                                                                    |                      |               |           |           |       |        |        |         |       |        |         |                             |                             |  |  |
|                                                                                                    |                      |               |           |           |       |        |        |         |       |        |         |                             |                             |  |  |

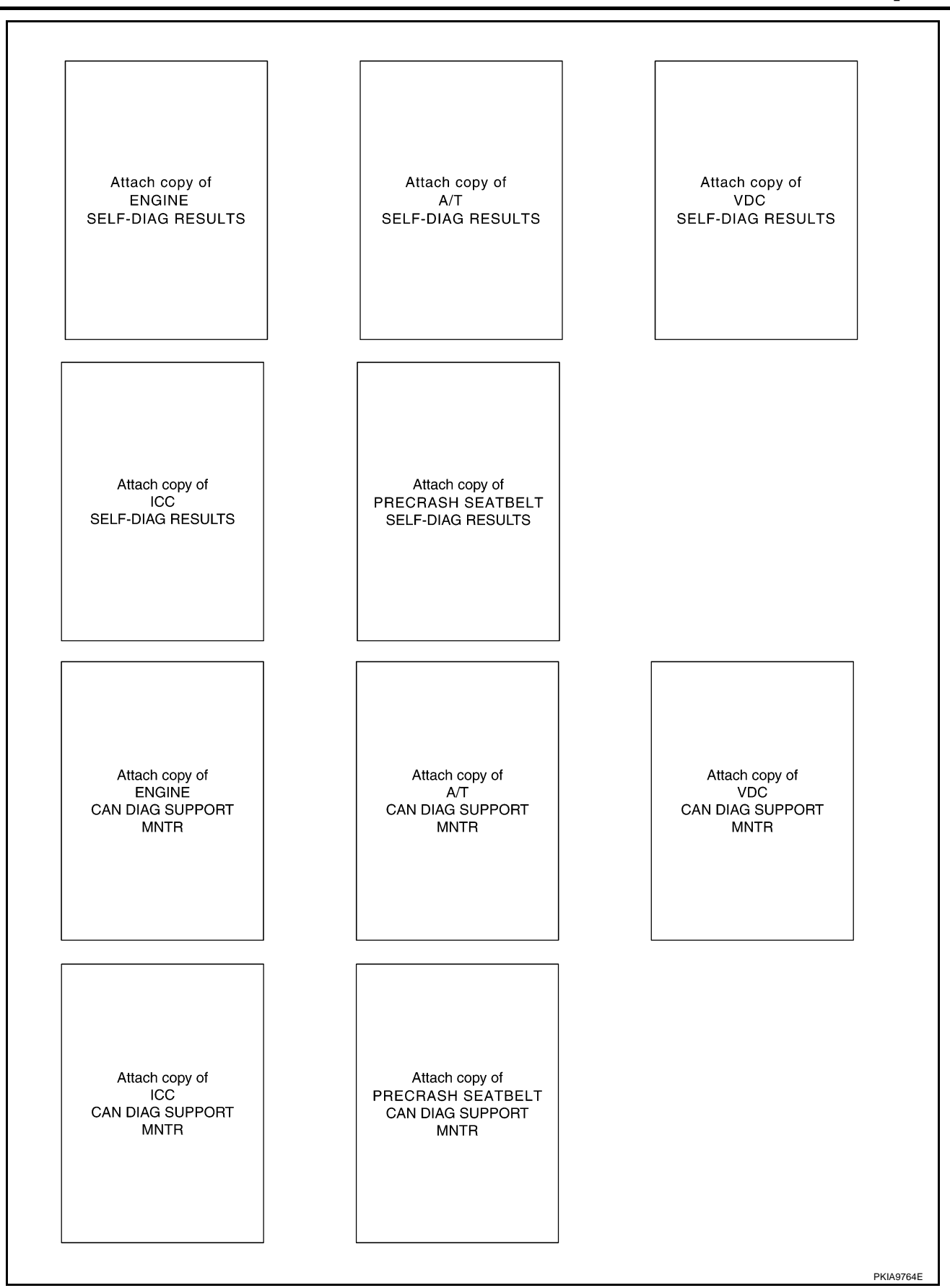

### CHECK SHEET RESULTS (EXAMPLE)

#### NOTE:

If a check mark is put on "NG" on "INITIAL DIAG (Initial diagnosis)", replace the control unit.

#### Case 1

Г

Check harness between TCM and ICC sensor. Refer to <u>LAN-85, "Between TCM and ICC Sensor Circuit</u> <u>Inspection"</u>.

|                           |                              |               |       | TR    | DRT MN          | SUPPC  | N DIAG | CA    |           |           |               |                   |
|---------------------------|------------------------------|---------------|-------|-------|-----------------|--------|--------|-------|-----------|-----------|---------------|-------------------|
| 3 RESULTS                 | SELF-DIAG                    | METER         |       | nosis | ive diag        | Rece   |        |       | Transmit  | Initial   | /I screen     | SELECT SYSTEM     |
|                           |                              | METER<br>/M&A | STRG  | e4WD  | VDC/TCS<br>/ABS | SENSOR | тсм    | ECM   | diagnosis | diagnosis |               |                   |
| CAN COMMCIRCUIT<br>(UN01) | CAN COMM CIRCUIT<br>(U1000)  | UNK           | -     |       |                 | -      | UNKWN  | -     | UNKWN     | NG        | -             | ENGINE            |
| -                         | CAN COMM CIRCUIT<br>(U 1000) | UNK           | -     | UNK   | UNK             | -      | -      | UNKWN | UNKWN     | NG        | -             | A/T               |
| —                         | CAN COMM/CIRCUIT<br>(UN00)   | UNKWN         | UNKWN | UNKWN | -               | -      |        | UNKWN | UNKWN     | NG        | -             | VDC               |
| -                         | CAN COMN CIRCUIT<br>(U 1000) | UNKWN         | -     | -     | UNKWN           | UNKWN  | UNKWN  | UNKWN | UNKWN     | NG        | -             | ICC               |
| -                         | CAN COMM CIRCUIT<br>(UN00)   | UNKWN         | -     | —     | -               | _      | UNK    | UNK   | _         | _         | No indication | PRECRASH SEATBELT |
| •                         |                              |               |       |       |                 |        |        |       |           |           | •             |                   |
|                           |                              |               |       |       |                 |        |        |       |           |           |               |                   |
| DKIAOZOCE                 |                              |               |       |       |                 |        |        |       |           |           |               |                   |

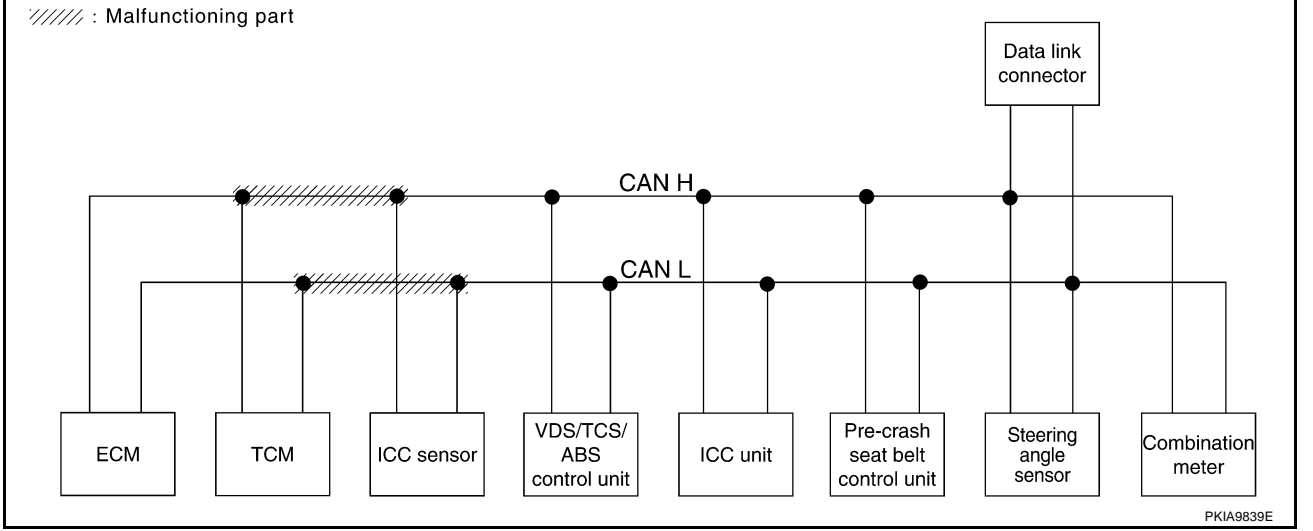

А

В

J

LAN

L

Μ

### Case 2

Check harness between ICC sensor and VDC/TCS/ABS control unit. Refer to <u>LAN-86</u>, "Between ICC Sensor and VDC/TCS/ABS Control Unit Circuit Inspection".

|                   |               |           |          | CA    | N DIAG        |                 |              |       |               |         |                              |                           |
|-------------------|---------------|-----------|----------|-------|---------------|-----------------|--------------|-------|---------------|---------|------------------------------|---------------------------|
|                   |               |           | Transmit |       |               | Rece            | ive diag     | •     | SELE-DIAG     | BESULTS |                              |                           |
|                   |               | diagnosis | ECM      | тсм   | ICC<br>SENSOR | VDC/TCS<br>/ABS | ICC/<br>e4WD | STRG  | METER<br>/M&A |         |                              |                           |
| ENGINE            | _             | NG        | UNKWN    | _     | UNKWN         | _               | UNK          | UNK   | _             | UNK     | CAN COMM CIRCUIT<br>(U1000)  | CAN COMMCIRCUIT<br>(UN01) |
| A/T               | -             | NG        | UNKWN    | UNKWN | —             | -               | UNK          | UNK   | -             | UNK     | CAN COMM CIRCUIT<br>(U 100)  | _                         |
| VDC               | -             | NG        | UNKWN    | UNKWN |               | -               | -            | UNKWN | UNKWN         | UNKWN   | CAN COMM/CIRCUIT<br>(UN00)   | _                         |
| ICC               | _             | NG        | UNKWN    | UNKWN |               | UNK             | UNKWN        | _     | -             | UNKWN   | CAN COMM CIRCUIT<br>(U 1000) | _                         |
| PRECRASH SEATBELT | No indication |           | _        | UNK   |               | _               | -            | —     | —             | UNKWN   | CAN COMM CIRCUIT<br>(U 1000) | _                         |
|                   |               |           |          |       |               |                 |              |       |               |         |                              |                           |
|                   |               |           |          |       |               |                 |              |       |               |         |                              |                           |
|                   |               |           |          |       |               |                 |              |       |               |         |                              | PKIA9766E                 |

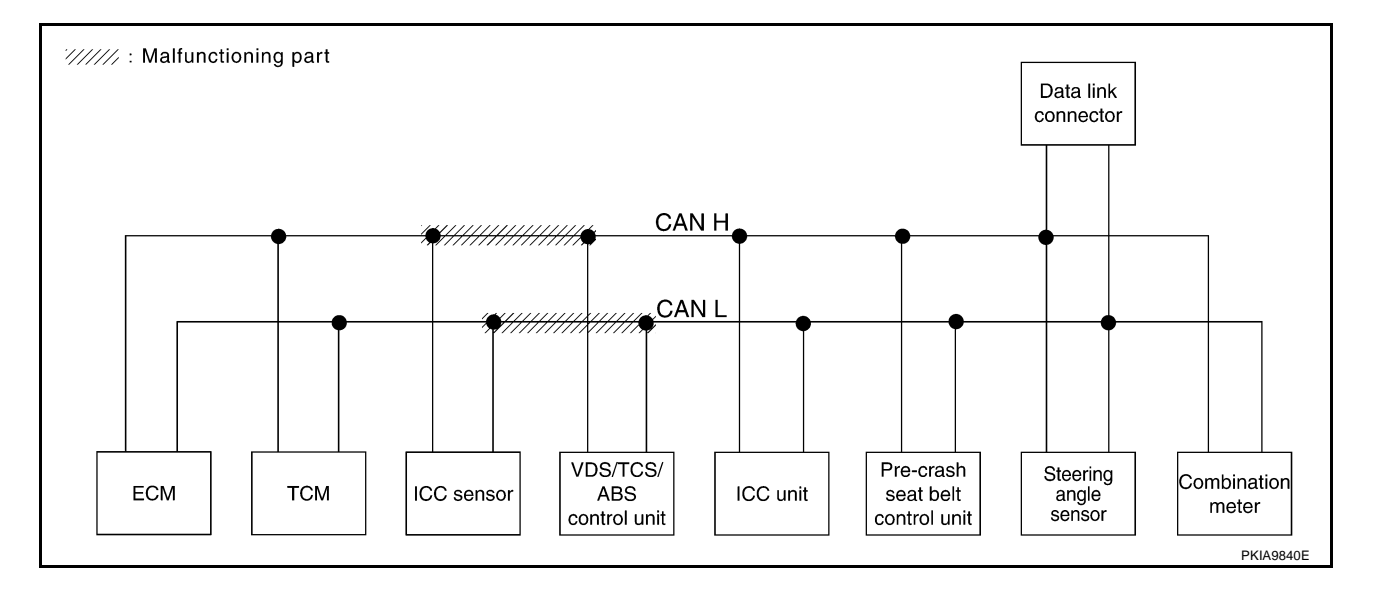
#### [CAN]

1

#### Case 3

Г

А Check harness between VDC/TCS/ABS control unit and ICC unit. Refer to LAN-86, "Between VDC/TCS/ABS Control Unit and ICC Unit Circuit Inspection" .

|                     |               |                          |                       | CA    | N DIAG | SUPPO                 | DRT MN             | TR                    |      |               |                             |                            |
|---------------------|---------------|--------------------------|-----------------------|-------|--------|-----------------------|--------------------|-----------------------|------|---------------|-----------------------------|----------------------------|
| SELECT SYSTE        | VI screen     | Initial T<br>diagnosis d | Transmit<br>diagnosis | ECM   | тсм    | Rece<br>ICC<br>SENSOR | VDC/TCS<br>/ABS    | nosis<br>ICC/<br>e4WD | STRG | METER<br>/M&A | SELF-DIAC                   | RESULTS                    |
| ENGINE              | -             | NG L                     | JNKWN                 | _     | UNKWN  | _                     | UNKWN              |                       | _    |               | CAN COMM CIRCUIT<br>(U1000) | CAN COMM/CIRCUIT<br>(UN01) |
| ¥Т                  | -             | NG U                     | JNKWN                 | UNKWN | -      | -                     | UNKWN              |                       | -    | UNK           | CAN COMM CIRCUIT            | _                          |
| VDC                 | _             | NG U                     | JNKWN                 | UNKWN | UNKWN  | _                     | _                  |                       |      | UNK           | CAN COMM CIRCUIT<br>(U1000) | _                          |
| ICC                 | -             | NG U                     | JNKWN                 |       |        | UNK                   |                    | _                     | -    | UNKWN         | CAN COMM CIRCUIT<br>(U N00) | _                          |
| PRECRASH SEATBELT   | No indication | -                        | -                     | UNKIN | UNK    | -                     | -                  | -                     | -    | UNKWN         | CAN COMM CIRCUIT<br>(UN00)  | _                          |
| ////// : Malfunctio | ning part     |                          |                       |       |        |                       |                    |                       |      |               |                             | PKIA9767E                  |
| ////// : Malfunctio | ning part     |                          |                       |       |        |                       |                    |                       |      |               | Data link                   | PKIA9767E                  |
| ////// : Malfunctio | ning part     |                          |                       |       |        |                       |                    |                       |      |               | Data link<br>connector      | PKIA9767E                  |
| ////// : Malfunctic | ning part     |                          |                       |       |        |                       |                    |                       |      |               | Data link<br>connector      | PKIA9767E                  |
| ////// : Malfunctic | ning part     |                          |                       |       |        | CAN                   | H                  |                       |      |               | Data link<br>connector      | PKIA9767E                  |
| ////// : Malfunctic | ning part     |                          |                       |       |        | CAN                   | H<br>/// <b>\$</b> |                       | •    |               | Data link<br>connector      | PKIA9767E                  |
| ////// : Malfunctic | ning part     | •                        |                       |       |        | CAN                   | H<br>///\$<br>L    | //                    | •    | •             | Data link<br>connector      | PKIA9767E                  |
| "///// : Malfunctic | ning part     |                          |                       |       |        | CAN<br>CAN            | H<br>///♥<br>L     |                       | •    | •             | Data link<br>connector      | PKIA9767E                  |
| ////// : Malfunctic | ning part     |                          |                       |       | **//// | CAN<br>///////<br>CAN | H<br>///#          |                       | •    | •             | Data link<br>connector      | PKIA9767E                  |
| ////// : Malfunctic | ning part     |                          |                       |       |        | CAN                   | H<br>///\$/        | //#                   | •    |               | Data link<br>connector      | PKIA9767E                  |

Μ

L

PKIA9841E

Check harness between ICC unit and pre-crash seat belt control unit. Refer to <u>LAN-87</u>, "Between ICC Unit and Pre-Crash Seat Belt Control Unit Circuit Inspection".

|                   |               |           |           | CA    | N DIAG | SUPPO         | ORT MN          | TR           |      |               |                              |                           |
|-------------------|---------------|-----------|-----------|-------|--------|---------------|-----------------|--------------|------|---------------|------------------------------|---------------------------|
|                   | 1 screen      | Initial   | Tranamit  |       |        | Rece          | ive diag        | nosis        |      |               | SELE-DIAG                    | BESULTS                   |
|                   | 1 3010011     | diagnosis | diagnosis | ECM   | тсм    | ICC<br>SENSOR | VDC/TCS<br>/ABS | ICC/<br>e4WD | STRG | METER<br>/M&A | OLLI DIVIC                   |                           |
| ENGINE            | -             | NG        | UNKWN     | -     | UNKWN  | -             | UNKWN           | UNKWN        | _    | UNK           | CAN COMM CIRCUIT<br>(U1000)  | CAN COMMCIRCUIT<br>(UN01) |
| A/T               | -             | NG        | UNKWN     | UNKWN | -      | -             | UNKWN           | UNKWN        | —    | UNK           | CAN COMM CIRCUIT<br>(U 1000) | _                         |
| VDC               | -             | NG        | UNKWN     | UNKWN | UNKWN  | -             | -               | UNKWN        | UNK  | UNK           | CAN COMM CIRCUIT<br>(U1000)  | _                         |
| ICC               | -             | NG        | UNKWN     | UNKWN | UNKWN  | UNKWN         | UNKWN           | -            | -    |               | CAN COMM CIRCUIT<br>(U1000)  | —                         |
| PRECRASH SEATBELT | No indication |           | _         | UNK   | UNK    | -             | _               | _            | _    | UNKWN         | CAN COMM CIRCUIT<br>(U 1000) | _                         |
|                   |               |           |           |       |        |               |                 |              |      |               |                              |                           |
|                   |               |           |           |       |        |               |                 |              |      |               |                              |                           |
|                   |               |           |           |       |        |               |                 |              |      |               |                              | PKIA9768E                 |

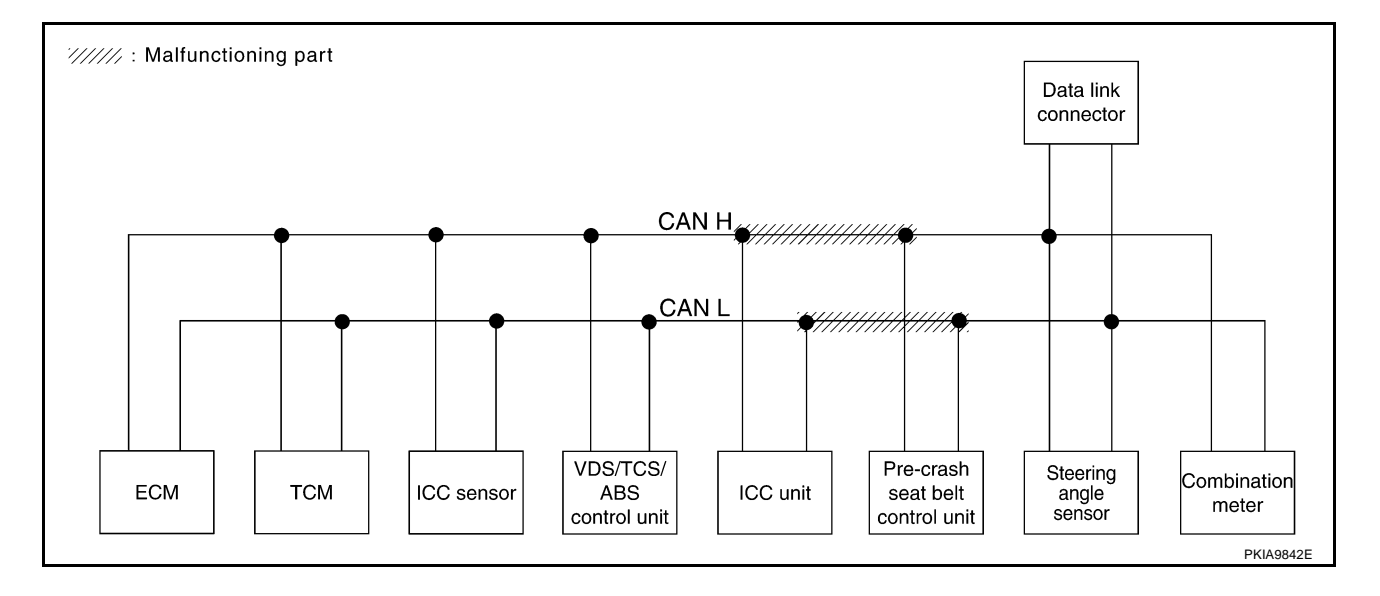

#### Case 5

Check harness between pre-crash seat belt control unit and data link connector. Refer to <u>LAN-87</u>, "Between <u>A</u><u>Pre-Crash Seat Belt Control Unit and Data Link Connector Circuit Inspection</u>".

|                     |               |           |           | CA    | N DIAG | SUPPO         | DRT MN          | TR           |      |               |                              |                          |
|---------------------|---------------|-----------|-----------|-------|--------|---------------|-----------------|--------------|------|---------------|------------------------------|--------------------------|
| SELECT SYSTE        | Miscreen      | Initial   | Transmit  |       |        | Rece          | ive diag        | nosis        |      |               | SELE-DIAG                    | BESULTS                  |
|                     |               | diagnosis | diagnosis | ECM   | тсм    | ICC<br>SENSOR | VDC/TCS<br>/ABS | ICC/<br>e4WD | STRG | METER<br>/M&A |                              |                          |
| ENGINE              | -             | NG        | UNKWN     | _     | UNKWN  | _             | UNKWN           | UNKWN        | _    | UNK           | CAN COMM CIRCUIT<br>(U1000)  | CAN COMMCIRCUI<br>(UN01) |
| A/T                 | -             | NG        | UNKWN     | UNKWN | -      | _             | UNKWN           | UNKWN        | -    | UNK           | CAN COMMCIRCUIT<br>(U 1000)  | —                        |
| VDC                 | -             | NG        | UNKWN     | UNKWN | UNKWN  | -             | -               | UNKWN        | UNK  |               | CAN COMM CIRCUIT<br>(U1000)  | -                        |
| ICC                 | -             | NG        | UNKWN     | UNKWN | UNKWN  | UNKWN         | UNKWN           | -            | -    | UNK           | CAN COMM CIRCUIT<br>(U1000)  | -                        |
| PRECRASH SEATBELT   | No indication | -         | -         | UNKWN | UNKWN  | _             | -               | _            | _    | UNKWN         | CAN COMM CIRCUIT<br>(U 1000) | _                        |
|                     |               |           |           |       |        |               |                 |              |      |               |                              |                          |
|                     |               |           |           |       |        |               |                 |              |      |               |                              | PKIA9769E                |
|                     |               |           |           |       |        |               |                 |              |      |               |                              |                          |
| ////// : Malfunctio | oning part    |           |           |       |        |               |                 |              |      |               |                              |                          |
|                     |               |           |           |       |        |               |                 |              |      |               | Data link                    |                          |
|                     |               |           |           |       |        |               |                 |              |      |               | connector                    |                          |
|                     |               |           |           |       |        |               |                 |              |      |               |                              |                          |

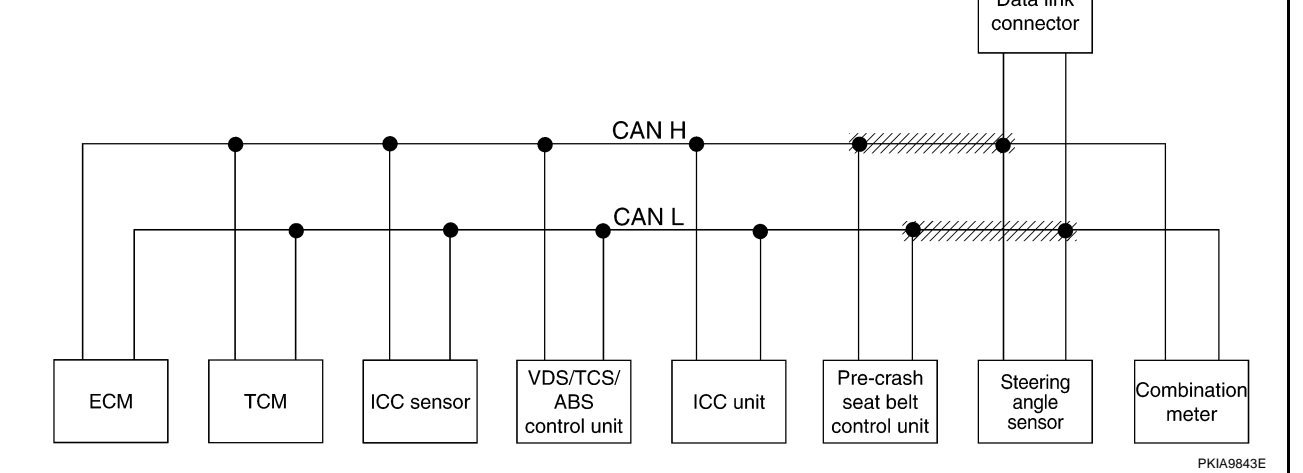

M

J

LAN

L

Check ECM circuit. Refer to LAN-88, "ECM Circuit Inspection" .

|                   |               |           |           | CA  | N DIAG | SUPPO         | ORT MN          | TR           |       |               |                              |                           |
|-------------------|---------------|-----------|-----------|-----|--------|---------------|-----------------|--------------|-------|---------------|------------------------------|---------------------------|
|                   | / screen      | Initial   | Tronomit  |     |        | Rece          | ive diag        | nosis        |       | _             | SELE-DIAG                    | BESULTS                   |
|                   | a sereen      | diagnosis | diagnosis | ECM | тсм    | ICC<br>SENSOR | VDC/TCS<br>/ABS | ICC/<br>e4WD | STRG  | METER<br>/M&A |                              |                           |
| ENGINE            | -             | NG        | UNKWN     | -   | UNK    | _             | UNK             | UNKWN        | _     | UNK           | CAN COMM CIRCUIT<br>(UN00)   | CAN COMMCIRCUIT<br>(UN01) |
| A/T               | -             | NG        | UNKWN     |     | -      | -             | UNKWN           | UNKWN        | -     | UNKWN         | CAN COMM CIRCUIT<br>(U 1000) |                           |
| VDC               | _             | NG        | UNKWN     |     | UNKWN  | -             | -               | UNKWN        | UNKWN | UNKWN         | CAN COMM CIRCUIT<br>(U 100)  | -                         |
| ICC               | _             | NG        | UNKWN     |     | UNKWN  | UNKWN         | UNKWN           | -            | -     | UNKWN         | CAN COMM CIRCUIT<br>(U 1000) | -                         |
| PRECRASH SEATBELT | No indication | -         | -         |     | UNKWN  | -             | -               |              | —     | UNKWN         | CAN COMICIRCUIT<br>(U 000)   |                           |
|                   |               |           |           |     |        |               |                 |              |       |               |                              |                           |
|                   |               |           |           |     |        |               |                 |              |       |               |                              | PKIA9770E                 |

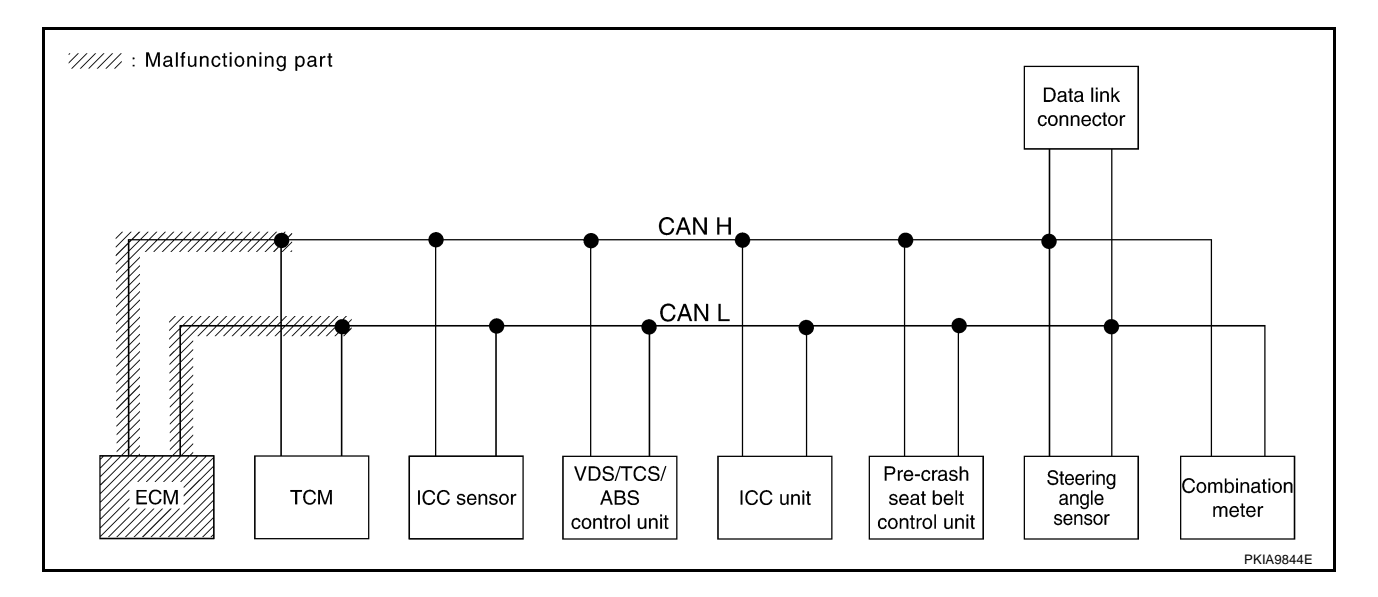

[CAN]

А

В

С

D

Е

F

#### Case 7

Г

Check TCM circuit. Refer to LAN-89, "TCM Circuit Inspection" .

|                   |               |           |           | CA    | N DIAG | i SUPPC       | DRT MN          | TR           |       |               |                              |                            |
|-------------------|---------------|-----------|-----------|-------|--------|---------------|-----------------|--------------|-------|---------------|------------------------------|----------------------------|
| SELECT SYSTE      | M screen      | Initial   | Transmit  |       |        | Rece          | ive diag        | nosis        |       |               | SELF-DIAG                    | BESULTS                    |
|                   |               | diagnosis | diagnosis | ECM   | тсм    | ICC<br>SENSOR | VDC/TCS<br>/ABS | ICC/<br>e4WD | STRG  | METER<br>/M&A |                              |                            |
| ENGINE            | -             | NG        | UNKWN     | _     | UNK    | -             | UNKWN           | UNKWN        | -     | UNKWN         | CAN COMM CIRCUIT<br>(UN00)   | CAN COMM CIRCUIT<br>(UN01) |
| A/T               | -             | NG        | UNKWN     | UNK   | -      | -             | UNK             |              | -     | UNK           | CAN COMM CIRCUIT<br>(U 1000) | _                          |
| VDC               | -             | NG        | UNKWN     | UNKWN | UNK    | -             | -               | UNKWN        | UNKWN | UNKWN         | CAN COMM CIRCUIT<br>(U1000)  | _                          |
| ICC               | -             | NG        | UNKWN     | UNKWN |        | UNKWN         | UNKWN           | -            | -     | UNKWN         | CAN COMM CIRCUIT<br>(UN00)   | _                          |
| PRECRASH SEATBELT | No indication | -         | _         | UNKWN | UNK    | -             | -               | _            | -     | UNKWN         | CAN COMM CIRCUIT<br>(UN00)   | _                          |

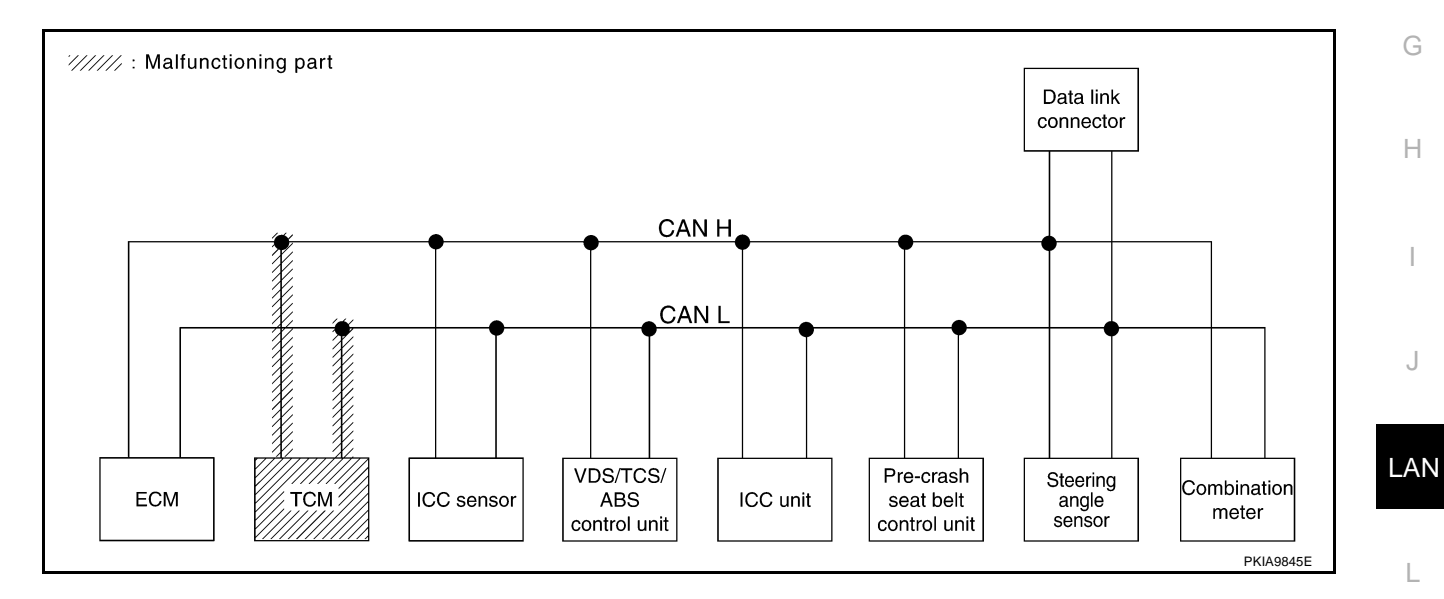

Μ

Check ICC sensor circuit. Refer to LAN-89, "ICC Sensor Circuit Inspection" .

|                   |               | Γ                    |                       |       |         |               |                 |              |       |               |                              |                             |
|-------------------|---------------|----------------------|-----------------------|-------|---------|---------------|-----------------|--------------|-------|---------------|------------------------------|-----------------------------|
|                   |               |                      |                       |       | AN DIAG |               |                 | TR           |       |               |                              |                             |
| SELECT SYSTEM     | A screen      | Initial<br>diagnosis | Transmit<br>diagnosis | ЕСМ   | тсм     | ICC<br>SENSOR | VDC/TCS<br>/ABS | ICC/<br>e4WD | STRG  | METER<br>/M&A | SELF-DIAG                    | RESULTS                     |
| ENGINE            | -             | NG                   | UNKWN                 | _     | UNKWN   | -             | UNKWN           | UNKWN        | -     | UNKWN         | CAN COMM CIRCUIT<br>(U1000)  | CAN COMM CIRCUIT<br>(U1001) |
| A/T               | -             | NG                   | UNKWN                 | UNKWN | -       | -             | UNKWN           | UNKWN        | -     | UNKWN         | CAN COMM CIRCUIT<br>(U1000)  | _                           |
| VDC               | -             | NG                   | UNKWN                 | UNKWN | UNKWN   | -             | -               | UNKWN        | UNKWN | UNKWN         | CAN COMM CIRCUIT<br>(U1000)  | _                           |
| ICC               | -             | NG                   | UNKWN                 | UNKWN | UNKWN   |               | UNKWN           | -            | -     | UNKWN         | CAN COMM CIRCUIT<br>(U 1000) | _                           |
| PRECRASH SEATBELT | No indication | —                    | _                     | UNKWN | UNKWN   | -             | -               | _            |       | UNKWN         | CAN COMM CIRCUIT<br>(U1000)  | _                           |
|                   |               |                      |                       |       |         |               |                 |              |       |               |                              |                             |

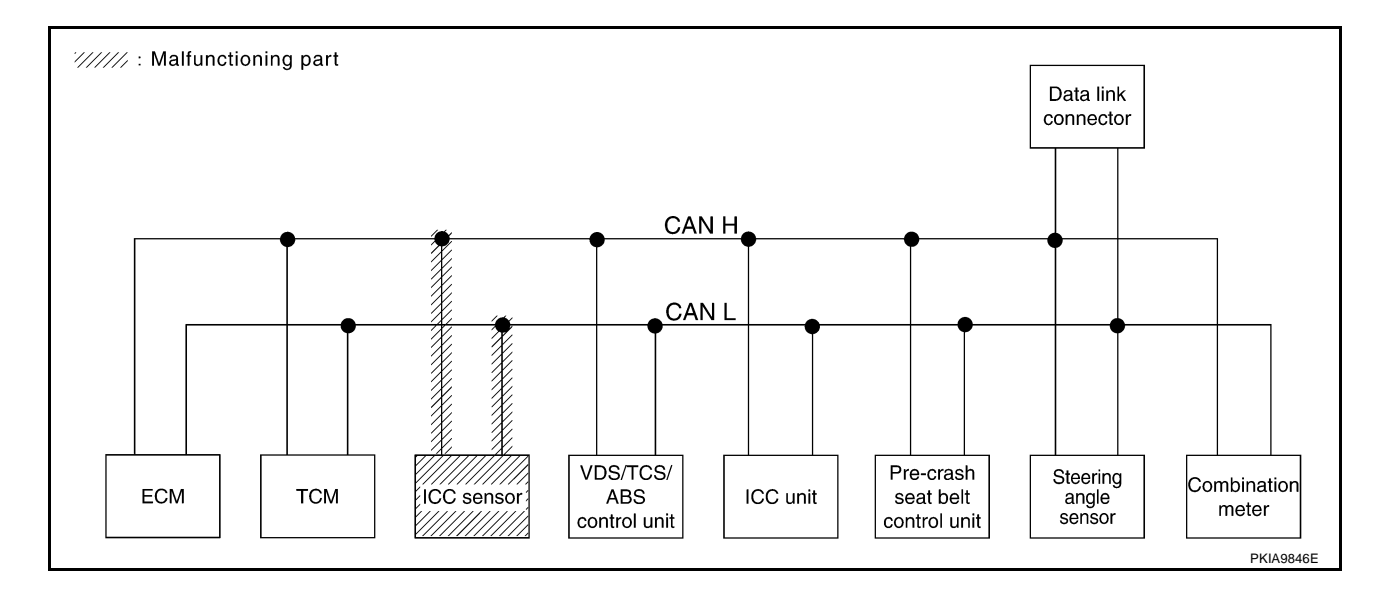

#### Case 9

Check VDC/TCS/ABS control unit circuit. Refer to LAN-90, "VDC/TCS/ABS Control Unit Circuit Inspection" .

|                   |               |           |           | CA    | N DIAG | SUPPC         | DRT MN          | TR           |      |               |                              |                            |
|-------------------|---------------|-----------|-----------|-------|--------|---------------|-----------------|--------------|------|---------------|------------------------------|----------------------------|
| SELECT SYSTEM     | A screen      | Initial   | Transmit  |       | _      | Rece          | ive diag        | nosis        |      |               | SELE-DIAG                    |                            |
|                   | a soleen      | diagnosis | diagnosis | ECM   | тсм    | ICC<br>SENSOR | VDC/TCS<br>/ABS | ICC/<br>e4WD | STRG | METER<br>/M&A |                              |                            |
| ENGINE            | -             | NG        | UNKWN     | _     | UNKWN  | -             | UNK             | UNKWN        | _    | UNKWN         | CAN COMM CIRCUIT<br>(U1000)  | CAN COMM CIRCUIT<br>(UN01) |
| A/T               | -             | NG        | UNKWN     | UNKWN | _      | -             | UNK             | UNKWN        | _    | UNKWN         | CAN COMM CIRCUIT<br>(U 1000) | _                          |
| VDC               | -             | V         |           | UNKWN | UNKWN  | -             | -               |              |      | UNKVN         | CAN COMM CIRCUIT<br>(U 1000) | -                          |
| ICC               | -             | NG        | UNKWN     | UNKWN | UNKWN  | UNKWN         | UNKWN           | -            | -    | UNKWN         | CAN COMM CIRCUIT<br>(UN00)   | -                          |
| PRECRASH SEATBELT | No indication | _         | _         | UNKWN | UNKWN  | - I           | _               |              | _    | UNKWN         | CAN COMM CIRCUIT             | _                          |

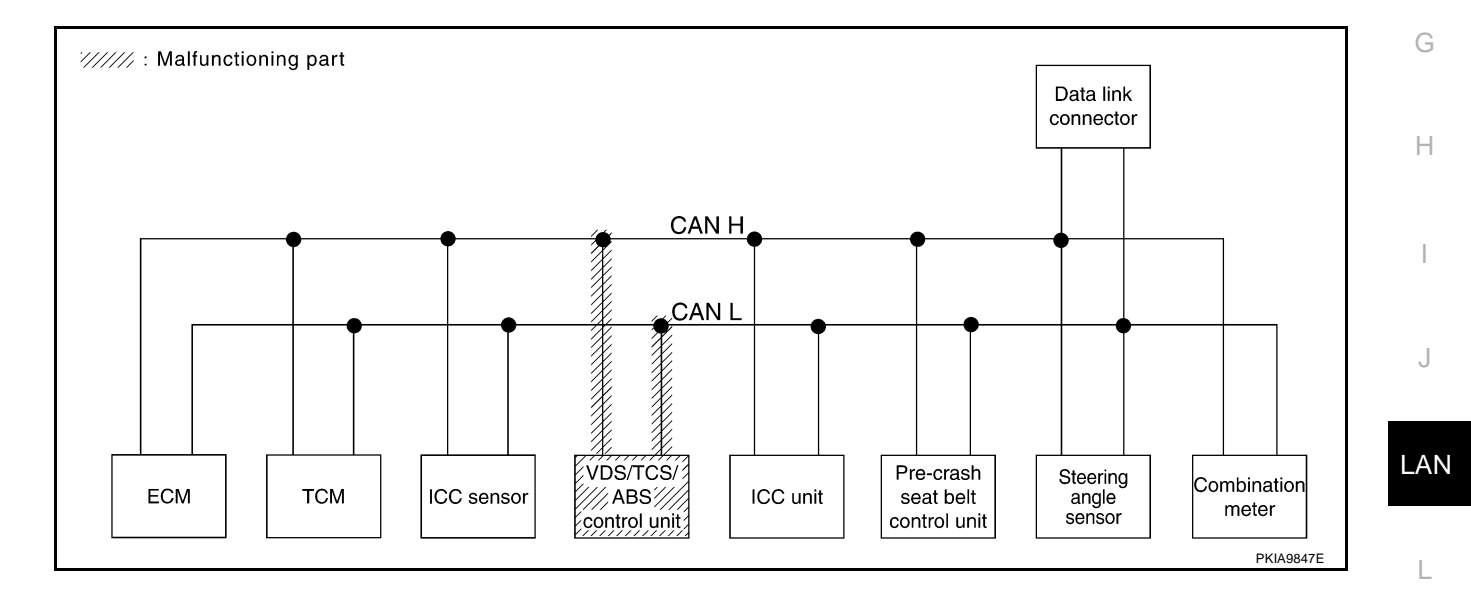

Μ

А

Check ICC unit circuit. Refer to LAN-90, "ICC Unit Circuit Inspection" .

|                   |               |           |           | CA    | N DIAG | i SUPPO       | DRT MN          | TR           |       |               |                              |                            |
|-------------------|---------------|-----------|-----------|-------|--------|---------------|-----------------|--------------|-------|---------------|------------------------------|----------------------------|
|                   | A screen      | la bia l  | Turnemit  |       |        | Rece          | ive diag        | nosis        |       |               | SELE-DIAG                    | BESULTS                    |
|                   | N SCIECTI     | diagnosis | diagnosis | ECM   | тсм    | ICC<br>SENSOR | VDC/TCS<br>/ABS | ICC/<br>e4WD | STRG  | METER<br>/M&A | OLLI DIAC                    | I NEODERO                  |
| ENGINE            | _             | NG        | UNKWN     | _     | UNKWN  | -             | UNKWN           |              |       | UNKWN         | CAN COMM CIRCUIT<br>(U1000)  | CAN COMM/CIRCUIT<br>(UN01) |
| A/T               | -             | NG        | UNKWN     | UNKWN | -      | -             | UNKWN           |              | -     | UNKWN         | CAN COMM CIRCUIT<br>(U1000)  | —                          |
| VDC               | -             | NG        | UNKWN     | UNKWN | UNKWN  | -             | -               |              | UNKWN | UNKWN         | CAN COMM CIRCUIT<br>(U1000)  | _                          |
| ICC               | -             | NG        | UNKWN     | UNKWN |        | UNKWN         | UNK             | -            | -     | UNKWN         | CAN COMM CIRCUIT<br>(U 1000) | -                          |
| PRECRASH SEATBELT | No indication | -         | _         | UNKWN | UNKWN  | -             | _               | -            | -     | UNKWN         |                              | _                          |

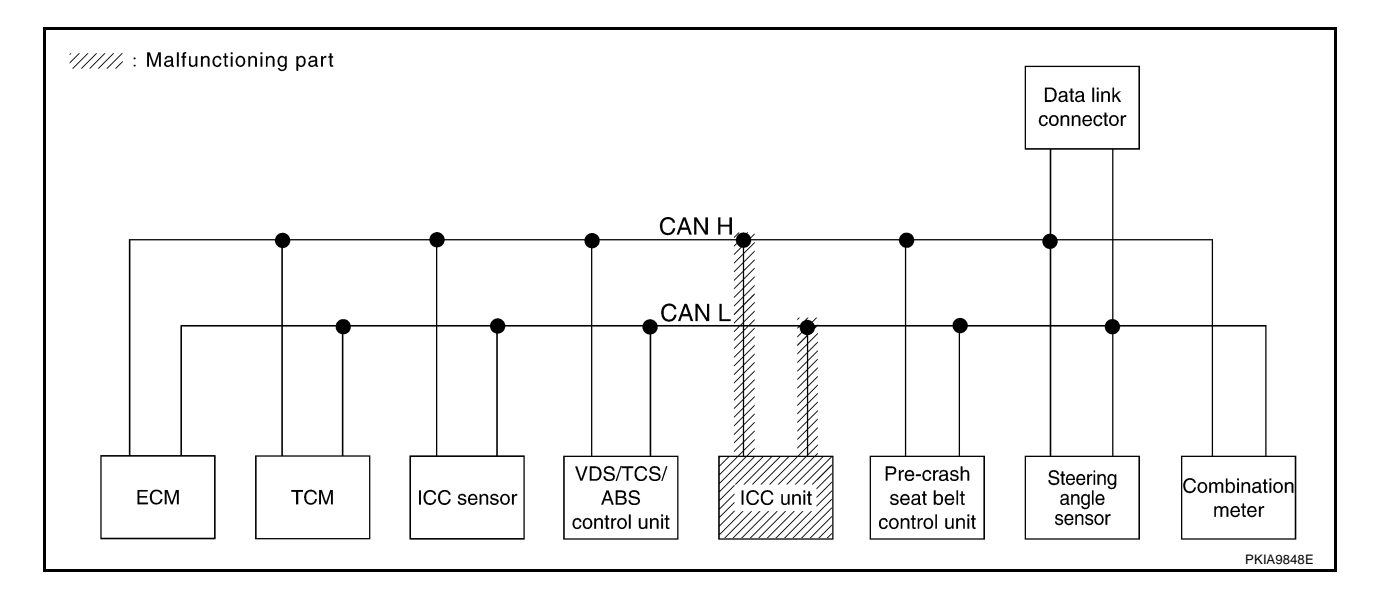

#### [CAN]

PKIA9775E

В

#### Case 11

Check pre-crash seat belt control unit circuit. Refer to <u>LAN-91</u>, "Pre-Crash Seat Belt Control Unit and Data <u>A</u> <u>Link Connector Circuit Inspection</u>".

|                   |               |           |           | CA    | N DIAG | SUPPO         | DRT MN          | TR           |       |               |                             |                             |
|-------------------|---------------|-----------|-----------|-------|--------|---------------|-----------------|--------------|-------|---------------|-----------------------------|-----------------------------|
|                   | 1 screen      | le bie l  | T         |       |        | Rece          | ive diag        | nosis        |       |               |                             | BESUITS                     |
| SELECT STOLEN     | a screen      | diagnosis | diagnosis | ECM   | тсм    | ICC<br>SENSOR | VDC/TCS<br>/ABS | ICC/<br>e4WD | STRG  | METER<br>/M&A | OLLI DIAC                   | I LOOLIO                    |
| ENGINE            | _             | NG        | UNKWN     | -     | UNKWN  | -             | UNKWN           | UNKWN        | -     | UNKWN         | CAN COMM CIRCUIT<br>(U1000) | CAN COMM CIRCUIT<br>(U1001) |
| A/T               | -             | NG        | UNKWN     | UNKWN | -      | -             | UNKWN           | UNKWN        | -     | UNKWN         | CAN COMM CIRCUIT<br>(U1000) | _                           |
| VDC               | -             | NG        | UNKWN     | UNKWN | UNKWN  | -             | -               | UNKWN        | UNKWN | UNKWN         | CAN COMM CIRCUIT<br>(U1000) | -                           |
| ICC               | -             | NG        | UNKWN     | UNKWN | UNKWN  | UNKWN         | UNKWN           | -            | -     | UNKWN         | VIV (U1000)                 |                             |
| PRECRASH SEATBELT | No indication | -         | -         | UNKWN | UNKWN  | -             | -               | -            | _     | UNKWN         | CAN COMM CIRCUIT<br>(U 100) | _                           |

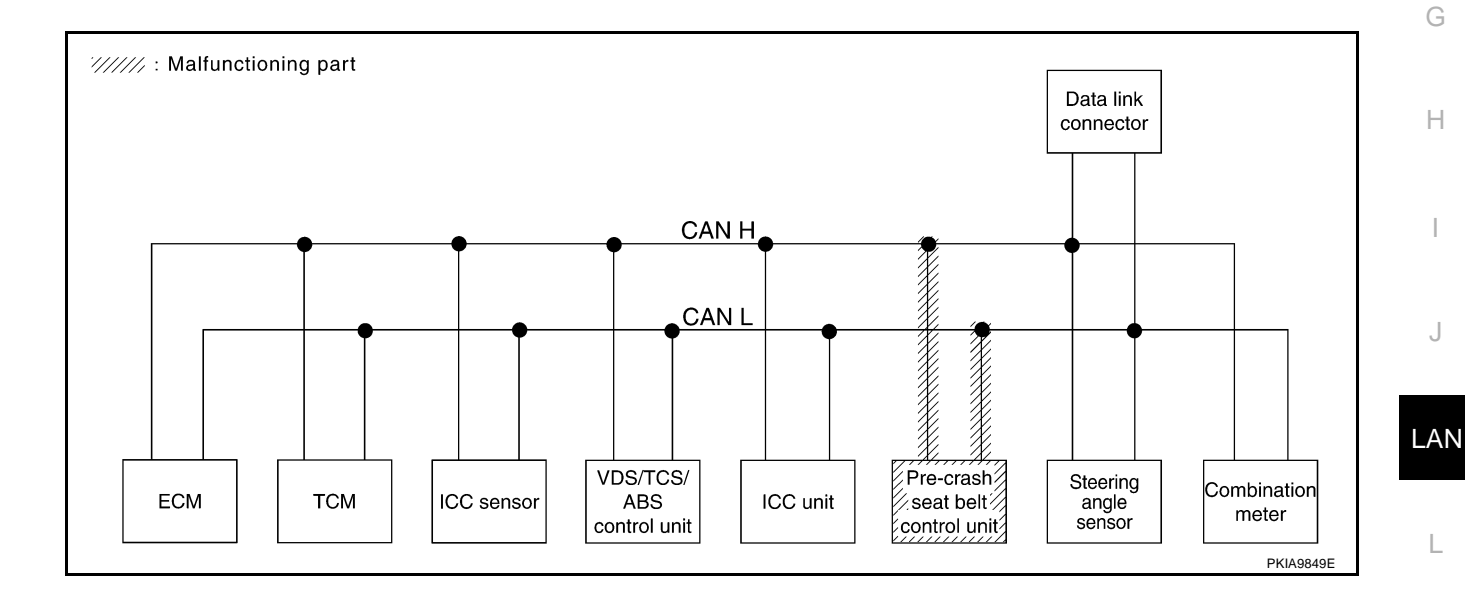

 $\mathbb{M}$ 

Γ

Check steering angle sensor circuit. Refer to LAN-92, "Steering Angle Sensor Circuit Inspection" .

|                   |               | 1                    |                       |       |       |               |                 | тр           |       |               | <b>F</b>                    |                             |
|-------------------|---------------|----------------------|-----------------------|-------|-------|---------------|-----------------|--------------|-------|---------------|-----------------------------|-----------------------------|
|                   |               |                      |                       |       |       | Rece          | ive diag        | nosis        |       |               |                             |                             |
| SELECT SYSTEM     | /I screen     | Initial<br>diagnosis | Transmit<br>diagnosis | ECM   | тсм   | ICC<br>SENSOR | VDC/TCS<br>/ABS | ICC/<br>e4WD | STRG  | METER<br>/M&A | SELF-DIAC                   | RESULIS                     |
| ENGINE            | -             | NG                   | UNKWN                 | _     | UNKWN | -             | UNKWN           | UNKWN        | -     | UNKWN         | CAN COMM CIRCUIT<br>(U1000) | CAN COMM CIRCUIT<br>(U1001) |
| A/T               | -             | NG                   | UNKWN                 | UNKWN | -     | -             | UNKWN           | UNKWN        | -     | UNKWN         | CAN COMM CIRCUIT<br>(U1000) | _                           |
| VDC               | -             | NG                   | UNKWN                 | UNKWN | UNKWN | -             | _               | UNKWN        | UNKWN | UNKWN         | CAN COMM CIRCUIT<br>(U1000) | _                           |
| ICC               | _             | NG                   | UNKWN                 | UNKWN | UNKWN | UNKWN         | UNKWN           | -            | -     | UNKWN         | CAN COMM CIRCUIT<br>(U1000) | _                           |
| PRECRASH SEATBELT | No indication | -                    | _                     | UNKWN | UNKWN | -             | -               | —            | I     | UNKWN         | CAN COMM CIRCUIT<br>(U1000) | _                           |
|                   |               |                      |                       |       |       |               |                 |              |       |               |                             |                             |
|                   |               |                      |                       |       |       |               |                 |              |       |               |                             |                             |
|                   |               |                      |                       |       |       |               |                 |              |       |               |                             | PKIA9776E                   |

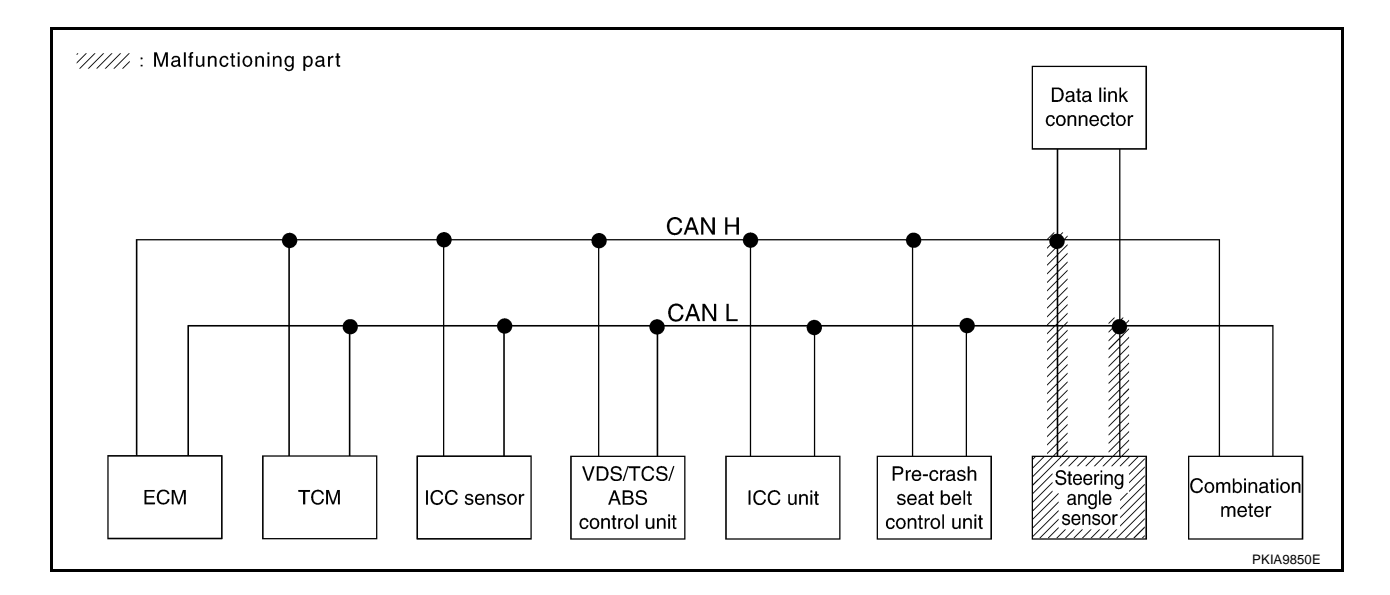

## [CAN]

PKIA9777E

В

#### Case 13

Check data link connector circuit. Refer to <u>LAN-91</u>, "Pre-Crash Seat Belt Control Unit and Data Link Connector Circuit Inspection".

|                   |               |           |           | CA    | N DIAG | i SUPPC       | DRT MN          | TR           |       |               |                             |                             |
|-------------------|---------------|-----------|-----------|-------|--------|---------------|-----------------|--------------|-------|---------------|-----------------------------|-----------------------------|
|                   | A screen      | lestite l | T         |       |        | Rece          | ive diag        | nosis        |       |               | SELE-DIAG                   | BESULTS                     |
| SELECT STOLE      | N SCIECTI     | diagnosis | diagnosis | ECM   | тсм    | ICC<br>SENSOR | VDC/TCS<br>/ABS | ICC/<br>e4WD | STRG  | METER<br>/M&A | OLLI DIAC                   |                             |
| ENGINE            | -             | NG        | UNKWN     | _     | UNKWN  | _             | UNKWN           | UNKWN        | -     | UNKWN         | CAN COMM CIRCUIT<br>(U1000) | CAN COMM CIRCUIT<br>(U1001) |
| A/T               | -             | NG        | UNKWN     | UNKWN | -      | -             | UNKWN           | UNKWN        | -     | UNKWN         | CAN COMM CIRCUIT<br>(U1000) | _                           |
| VDC               | -             | NG        | UNKWN     | UNKWN | UNKWN  | -             | -               | UNKWN        | UNKWN | UNKWN         | CAN COMM CIRCUIT<br>(U1000) | -                           |
| ICC               | _             | NG        | UNKWN     | UNKWN | UNKWN  | UNKWN         | UNKWN           | -            | -     | UNKWN         | CAN COMM CIRCUIT<br>(U1000) | _                           |
| PRECRASH SEATBELT | No indication | -         | -         | UNKWN | UNKWN  | -             | -               | —            | _     | UNKWN         | CAN COMM CIRCUIT<br>(U1000) | _                           |

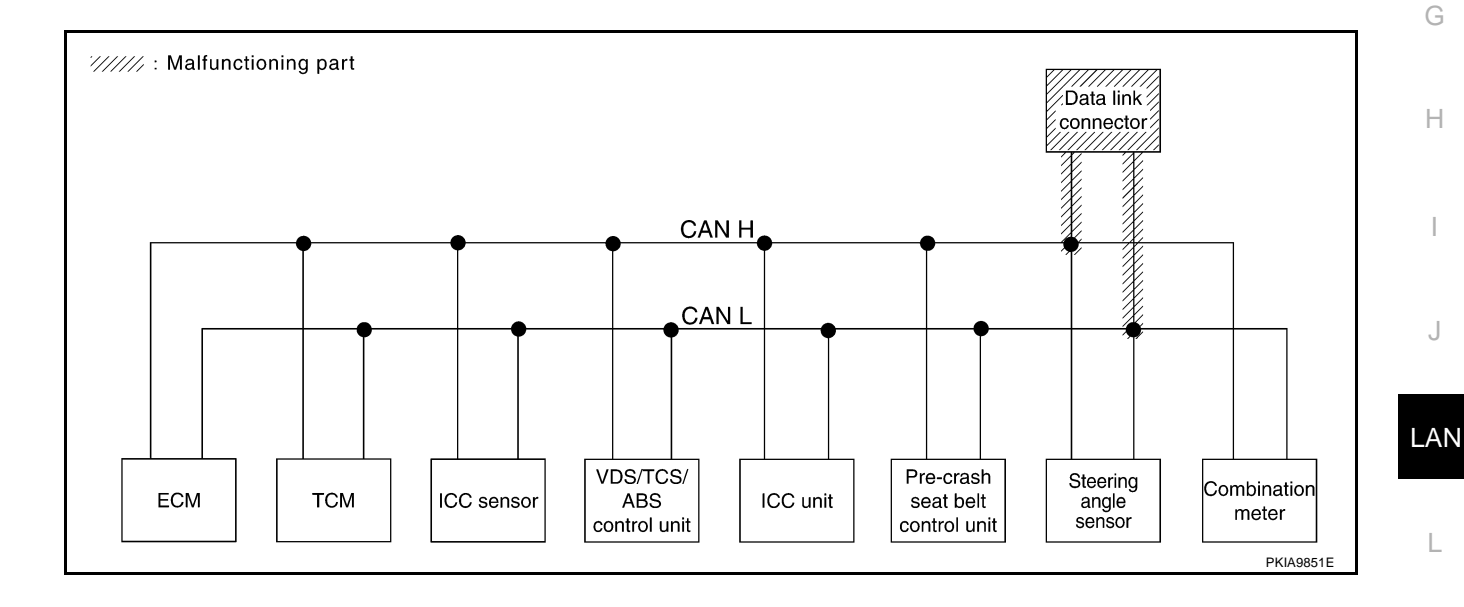

 $\mathbb{M}$ 

Check combination meter circuit. Refer to LAN-92, "Combination Meter Circuit Inspection" .

|                   |               |                      |                       | CA    | N DIAG | SUPPO         | DRT MN          | TR           |       |               |                             |                            |
|-------------------|---------------|----------------------|-----------------------|-------|--------|---------------|-----------------|--------------|-------|---------------|-----------------------------|----------------------------|
|                   | 1.001000      |                      |                       |       |        | Rece          | ive diag        | nosis        |       |               |                             |                            |
| SELECT STOLEN     | / screen      | Initial<br>diagnosis | Iransmit<br>diagnosis | ECM   | тсм    | ICC<br>SENSOR | VDC/TCS<br>/ABS | ICC/<br>e4WD | STRG  | METER<br>/M&A | SELF-DIAC                   | I NEGOLI G                 |
| ENGINE            | -             | NG                   | UNKWN                 | _     | UNKWN  | -             | UNKWN           | UNKWN        | -     |               | CAN COMM CIRCUIT<br>(U1000) | CAN COMM CIRCUIT<br>(UN01) |
| A/T               | _             | NG                   | UNKWN                 | UNKWN | -      | -             | UNKWN           | UNKWN        | -     | UNK           | CAN COMMCIRCUIT<br>(U 1000) | _                          |
| VDC               | -             | NG                   | UNKWN                 | UNKWN | UNKWN  | -             | -               | UNKWN        | UNKWN | UNK           | CAN COMM CIRCUIT<br>(U1000) | _                          |
| ICC               | -             | NG                   | UNKWN                 | UNKWN | UNKWN  | UNKWN         | UNKWN           | -            | -     | UNK           | CAN COMM CIRCUIT<br>(U1000) | _                          |
| PRECRASH SEATBELT | No indication | -                    | -                     | UNKWN | UNKWN  | -             | -               | -            | I     | UNK           | CAN COMM CIRCUIT            | _                          |

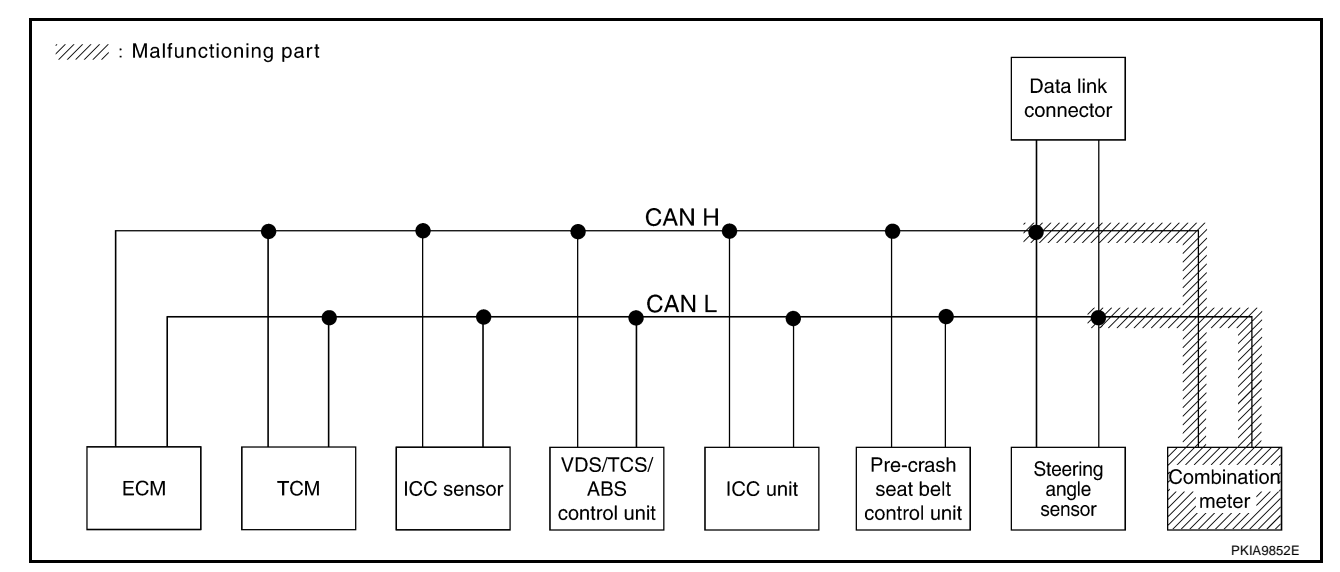

#### Case 15

Check CAN communication circuit. Refer to LAN-93, "CAN Communication Circuit Inspection" .

|                   |               | CAN DIAG SUPPORT MNTR |           |                   |       |               |                 |              |                    |       |                              |                           |
|-------------------|---------------|-----------------------|-----------|-------------------|-------|---------------|-----------------|--------------|--------------------|-------|------------------------------|---------------------------|
|                   |               | 1.28.1                | <b>T</b>  | Receive diagnosis |       |               |                 |              |                    |       |                              |                           |
|                   | N SCIECTI     | diagnosis             | diagnosis | ECM               | тсм   | ICC<br>SENSOR | VDC/TCS<br>/ABS | ICC/<br>e4WD | STRG METER<br>/M&A |       |                              |                           |
| ENGINE            | _             | NG                    |           | _                 |       | _             | UNK             |              | -                  | UNK   | CAN COMM CIRCUIT<br>(UN00)   | CAN COMMCIRCUIT<br>(UN01) |
| A/T               | -             | NG                    | UNKWN     |                   | -     | -             | UNK             |              | _                  | UNK   | CAN COMM CIRCUIT<br>(U 100)  | _                         |
| VDC               | -             | ×                     | UNKWN     | UNKWN             |       | -             | -               |              |                    | UNK   | CAN COMM CIRCUIT<br>(U 100)  | _                         |
| ICC               | _             | NG                    | UNK       | UNK               |       | UNK           | UNKWN           | —            | _                  | UNK   | CAN COMM CIRCUIT<br>(U 1000) | _                         |
| PRECRASH SEATBELT | No indication | -                     | -         | UNKWN             | UNKWN | _             | -               | -            | -                  | UNKWN | CAN COMM CIRCUIT<br>(U 1000) | —                         |
|                   |               |                       |           |                   |       |               |                 |              |                    |       |                              |                           |
|                   |               |                       |           |                   |       |               |                 |              |                    |       |                              |                           |
|                   |               |                       |           |                   |       |               |                 |              |                    |       |                              | PKIA9779E                 |

#### [CAN] **Between TCM and ICC Sensor Circuit Inspection** EKS003N8 А **1. CHECK CONNECTOR** 1. Turn ignition switch OFF. В 2. Disconnect the battery cable from the negative terminal. 3. Check following terminals and connectors for damage, bend and loose connection (connector side and harness side). Harness connector F34 Harness connector E34 OK or NG D OK >> GO TO 2. NG >> Repair terminal or connector. 2. CHECK HARNESS FOR OPEN CIRCUIT F Disconnect A/T assembly connector and harness connector F34. 1. Check continuity between A/T assembly harness connector F26 2. F terminals 3 (L), 8 (P) and harness connector F34 terminals 3 (L), BAT 8 (P). A/T assembly Harness connector 3(L) - 3(L): Continuity should exist. connector -3 3. 8 (P) - 8 (P) : Continuity should exist. OK or NG Н OK >> GO TO 3. Ω NG >> Repair harness. PKIA9853 3. CHECK HARNESS FOR OPEN CIRCUIT Disconnect ICC sensor connector. 1. Check continuity between harness connector E34 terminals 3 2. (L), 8 (P) and ICC sensor harness connector E52 terminals 3 R∆<sup>.</sup> LAN (L), 6 (P). ICC sensor Harness connector connector 3(L) - 3(L): Continuity should exist. 3. -3 8 (P) - 6 (P) : Continuity should exist.

#### OK or NG

OK >> Connect all the connectors and diagnose again. Refer to <u>LAN-22, "TROUBLE DIAGNOSES WORK FLOW"</u>.

NG >> Repair harness.

PKIA9874F

Μ

Ω

EKS003N9

EK\$003M1

## Between ICC Sensor and VDC/TCS/ABS Control Unit Circuit Inspection

#### 1. CHECK CONNECTOR

- 1. Turn ignition switch OFF.
- 2. Disconnect the battery cable from the negative terminal.
- 3. Disconnect following connectors.
- ECM connector
- ICC sensor connector
- VDC/TCS/ABS control unit connector
- 4. Check continuity between ICC sensor harness connector E52 terminals 3 (L), 6 (P) and VDC/TCS/ABS control unit harness connector E218 terminals 61 (L), 63 (P).
  - 3 (L) 61 (L)

6(P) - 63(P)

- : Continuity should exist.
- : Continuity should exist.

#### OK or NG

- OK >> Connect all the connectors and diagnose again. Refer to LAN-22, "TROUBLE DIAGNOSES WORK FLOW".
- NG >> Repair harness.

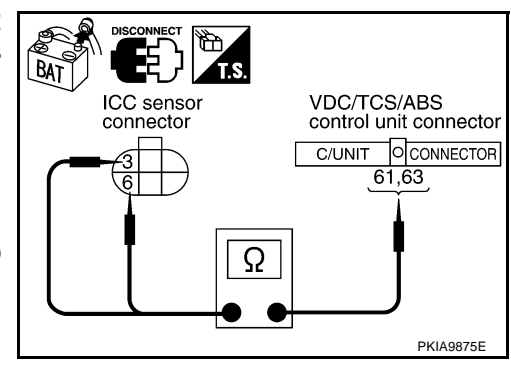

## Between VDC/TCS/ABS Control Unit and ICC Unit Circuit Inspection

#### 1. CHECK CONNECTOR

- 1. Turn ignition switch OFF.
- 2. Disconnect the battery cable from the negative terminal.
- 3. Check following terminals and connectors for damage, bend and loose connection (connector side and harness side).
- Harness connector E224
- Harness connector B204

#### OK or NG

- OK >> GO TO 2.
- NG >> Repair terminal or connector.

#### 2. CHECK HARNESS FOR OPEN CIRCUIT

- 1. Disconnect VDC/TCS/ABS control unit connector and harness connector E224.
- Check continuity between VDC/TCS/ABS control unit harness connector E218 terminals 61 (L), 63 (P) and harness connector E224 terminals 5 (L), 12 (P).
  - 61 (L) 5 (L)
  - 63 (P) 12 (P)
- : Continuity should exist. : Continuity should exist.

| VDC/TCS/ABS<br>control unit connector<br>C/UNIT OCONNECTOR<br>61,63 | Harness connector |
|---------------------------------------------------------------------|-------------------|
|                                                                     | PKIA9855E         |

- OK or NG
- OK >> GO TO 3. NG >> Repair harness.

# $\overline{\mathbf{3}}$ . CHECK HARNESS FOR OPEN CIRCUIT

- 1. Disconnect ICC unit connector.
- 2 Check continuity between harness connector B204 terminals 5 (L), 12 (P) and ICC unit harness connector B243 terminals 14 (L), 5 (P).
  - 5 (L) 14 (L)
  - 12(P) 5(P)
- : Continuity should exist.
- : Continuity should exist.

- OK or NG
- OK >> Connect all the connectors and diagnose again. Refer to LAN-22, "TROUBLE DIAGNOSES WORK FLOW" .
- NG >> Repair harness.

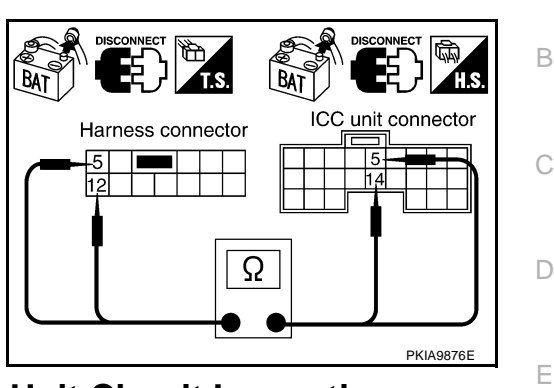

[CAN]

E

#### Between ICC Unit and Pre-Crash Seat Belt Control Unit Circuit Inspection EK\$003M2 1. CHECK CONNECTOR

- 1. Turn ignition switch OFF.
- 2. Disconnect the battery cable from the negative terminal.
- 3. Disconnect following connectors.
- ECM connector
- ICC unit connector
- Pre-crash seat belt control unit connector
- Check continuity between ICC unit harness connector B243 ter-4. minals 14 (L), 5 (P) and pre-crash seat belt control unit harness connector B318 terminals 24 (L), 22 (P).
  - 14 (L) 24 (L)
- : Continuity should exist.
- 5 (P) 22 (P)

- : Continuity should exist.

#### OK or NG

OK >> Connect all the connectors and diagnose again. Refer to LAN-22, "TROUBLE DIAGNOSES WORK FLOW" .

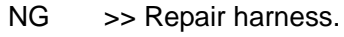

# BA PKIA9877E

## Between Pre-Crash Seat Belt Control Unit and Data Link Connector Circuit Inspection

#### 1. CHECK CONNECTOR

- 1. Turn ignition switch OFF.
- Disconnect the battery cable from the negative terminal. 2.
- 3. Check following terminals and connectors for damage, bend and loose connection (connector side and harness side).
- Harness connector B263
- Harness connector B63
- Harness connector B6
- Harness connector M6

#### OK or NG

- OK >> GO TO 2.
- NG >> Repair terminal or connector.

## **LAN-87**

EKS00H0E

M

|                                          | G   |
|------------------------------------------|-----|
|                                          | Н   |
| Disconnect<br>H.S.<br>ICC unit connector | I   |
|                                          | J   |
|                                          | LAN |

- 1. Disconnect pre-crash seat belt control unit connector and harness connector B263.
- Check continuity between pre-crash seat belt control unit harness connector B318 terminals 24 (L), 22 (P) and harness connector B263 terminals 9 (L), 8 (P).
  - 24 (L) 9 (L)
  - 22 (P) 8 (P)
- : Continuity should exist.
- : Continuity should exist.

#### OK or NG

OK >> GO TO 3.

NG >> Repair harness.

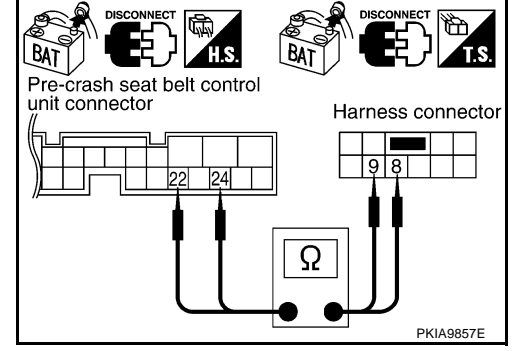

Harness connector

PKIA9858F

## 3. CHECK HARNESS FOR OPEN CIRCUIT

- 1. Disconnect harness connector B6.
- Check continuity between harness connector B63 terminals 9 (L), 8 (P) and harness connector B6 terminals 23 (L), 24 (P).
  - 9 (L) 23 (L)
  - 8 (P) 24 (P)
- : Continuity should exist.

: Continuity should exist.

BAT

Harness connector

8 9

#### OK or NG

| OK | >> GO TO 4.        |
|----|--------------------|
| NG | >> Repair harness. |

4. CHECK HARNESS FOR OPEN CIRCUIT

Check continuity between harness connector M6 terminals 23 (L), 24 (P) and data link connector M31 terminals 6 (L), 14 (P).

- 23 (L) 6 (L) 24 (P) – 14 (P)
- : Continuity should exist.

: Continuity should exist.

#### OK or NG

OK >> Connect all the connectors and diagnose again. Refer to LAN-22, "TROUBLE DIAGNOSES WORK FLOW".

NG >> Repair harness.

## **ECM Circuit Inspection**

#### 1. CHECK CONNECTOR

- 1. Turn ignition switch OFF.
- 2. Disconnect the battery cable from the negative terminal.
- 3. Check terminals and connector of ECM for damage, bend and loose connection (control module side and harness side).

#### OK or NG

- OK >> GO TO 2.
- NG >> Repair terminal or connector.

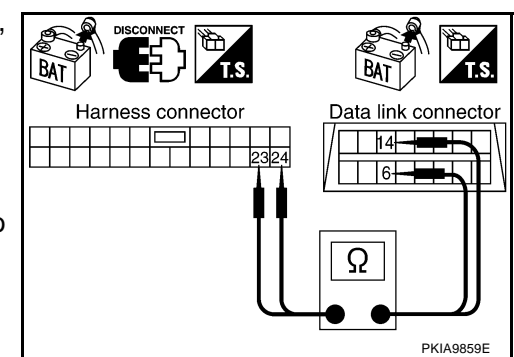

EKS003M3

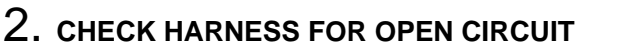

- 1. Disconnect ECM connector.
- 2. Check resistance between ECM harness connector F101 terminals 94 (L) and 86 (P).

#### 94 (L) – 86 (P)

: Approx. 108 – 132Ω

#### OK or NG

- OK >> Replace ECM.
- NG >> Repair harness between ECM and A/T assembly connector.

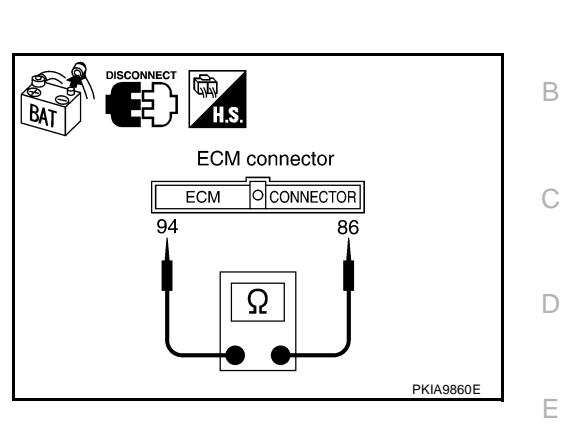

## **TCM Circuit Inspection**

#### 1. CHECK CONNECTOR

#### 1. Turn ignition switch OFF.

- 2. Disconnect the battery cable from the negative terminal.
- 3. Check terminals and connector of A/T assembly for damage, bend and loose connection (control module  $_{\rm G}$  side and harness side).

#### OK or NG

OK >> GO TO 2.

NG >> Repair terminal or connector.

## 2. CHECK HARNESS FOR OPEN CIRCUIT

- 1. Disconnect A/T assembly connector.
- Check resistance between A/T assembly harness connector F26 terminals 3 (L) and 8(P).
  - 3 (L) 8 (P)

#### : **Approx. 54 – 66**Ω

#### OK or NG

- OK >> Replace control valve with TCM.
- NG >> Repair harness TCM and harness connector F34.

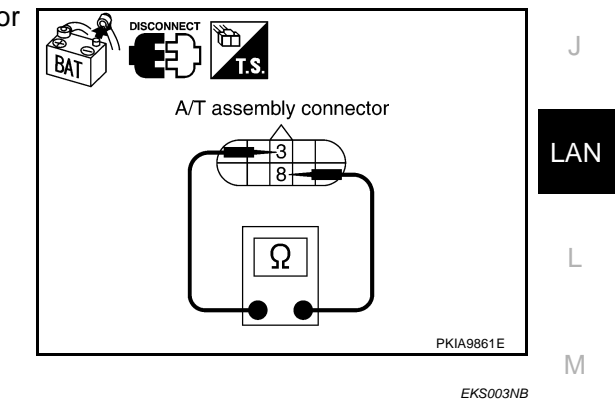

## **ICC Sensor Circuit Inspection**

#### 1. CHECK CONNECTOR

- 1. Turn ignition switch OFF.
- 2. Disconnect the battery cable from the negative terminal.
- Check terminals and connector of ICC sensor for damage, bend and loose connection (sensor side and harness side).

#### OK or NG

- OK >> GO TO 2.
- NG >> Repair terminal or connector.

## LAN-89

EK\$003M7

F

Н

А

- 1. Disconnect ICC sensor connector.
- 2. Check resistance between ICC sensor harness connector E52 terminals 3 (L) and 6 (P).

: Approx. 54 – 66 $\Omega$ 

#### OK or NG

- OK >> Replace ICC sensor.
- NG >> Repair harness between ICC sensor and VDC/TCS/ ABS control unit.

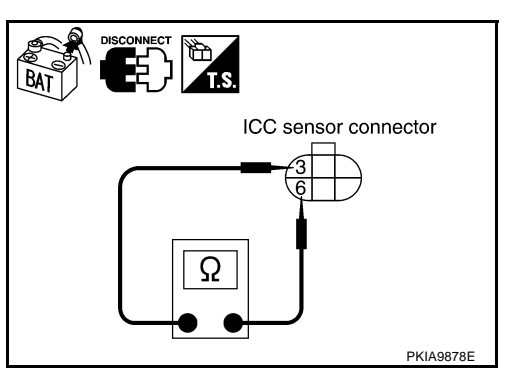

## **VDC/TCS/ABS Control Unit Circuit Inspection**

#### 1. CHECK CONNECTOR

EKS003M4

- 1. Turn ignition switch OFF.
- 2. Disconnect the battery cable from the negative terminal.
- 3. Check terminals and connector of VDC/TCS/ABS control unit for damage, bend and loose connection (control unit side and harness side).

#### OK or NG

OK >> GO TO 2.

NG >> Repair terminal or connector.

## 2. CHECK HARNESS FOR OPEN CIRCUIT

- 1. Disconnect VDC/TCS/ABS control unit connector.
- Check resistance between VDC/TCS/ABS control unit harness connector E218 terminals 61 (L) and 63 (P).

#### 61 (L) – 63 (P)

#### : Approx. 54 – 66Ω

#### OK or NG

- OK >> Replace VDC/TCS/ABS control unit.
- NG >> Repair harness between VDC/TCS/ABS control unit and harness connector E224.

## **ICC Unit Circuit Inspection**

#### 1. CHECK CONNECTOR

- 1. Turn ignition switch OFF.
- 2. Disconnect the battery cable from the negative terminal.
- Check terminals and connector of ICC unit for damage, bend and loose connection (unit side and harness side).

#### OK or NG

- OK >> GO TO 2.
- NG >> Repair terminal or connector.

**LAN-90** 

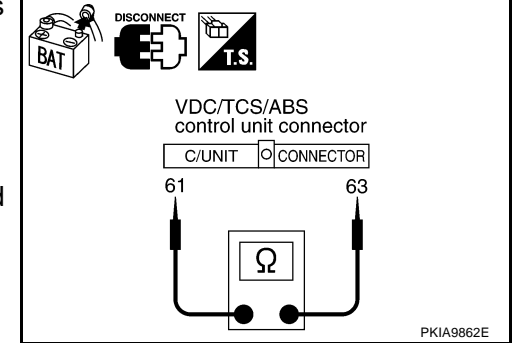

EKS003NC

# 2. CHECK HARNESS FOR OPEN CIRCUIT

- Disconnect ICC unit connector. 1.
- 2 Check resistance between ICC unit harness connector B243 terminals 14 (L) and 5 (P).

#### 14(L) - 5(P)

: Approx. 54 – 66 $\Omega$ 

#### OK or NG

- OK >> Replace ICC unit.
- NG >> Repair harness between ICC unit and pre-crash seat belt control unit.

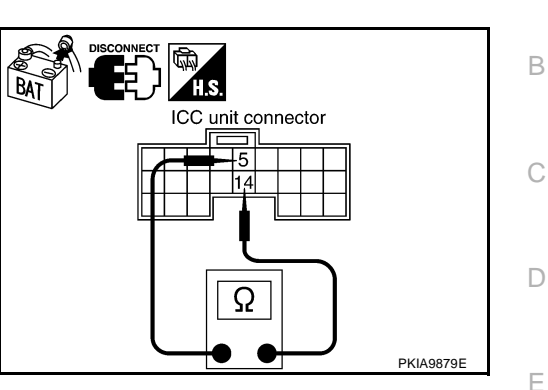

[CAN]

А

## Pre-Crash Seat Belt Control Unit and Data Link Connector Circuit Inspection

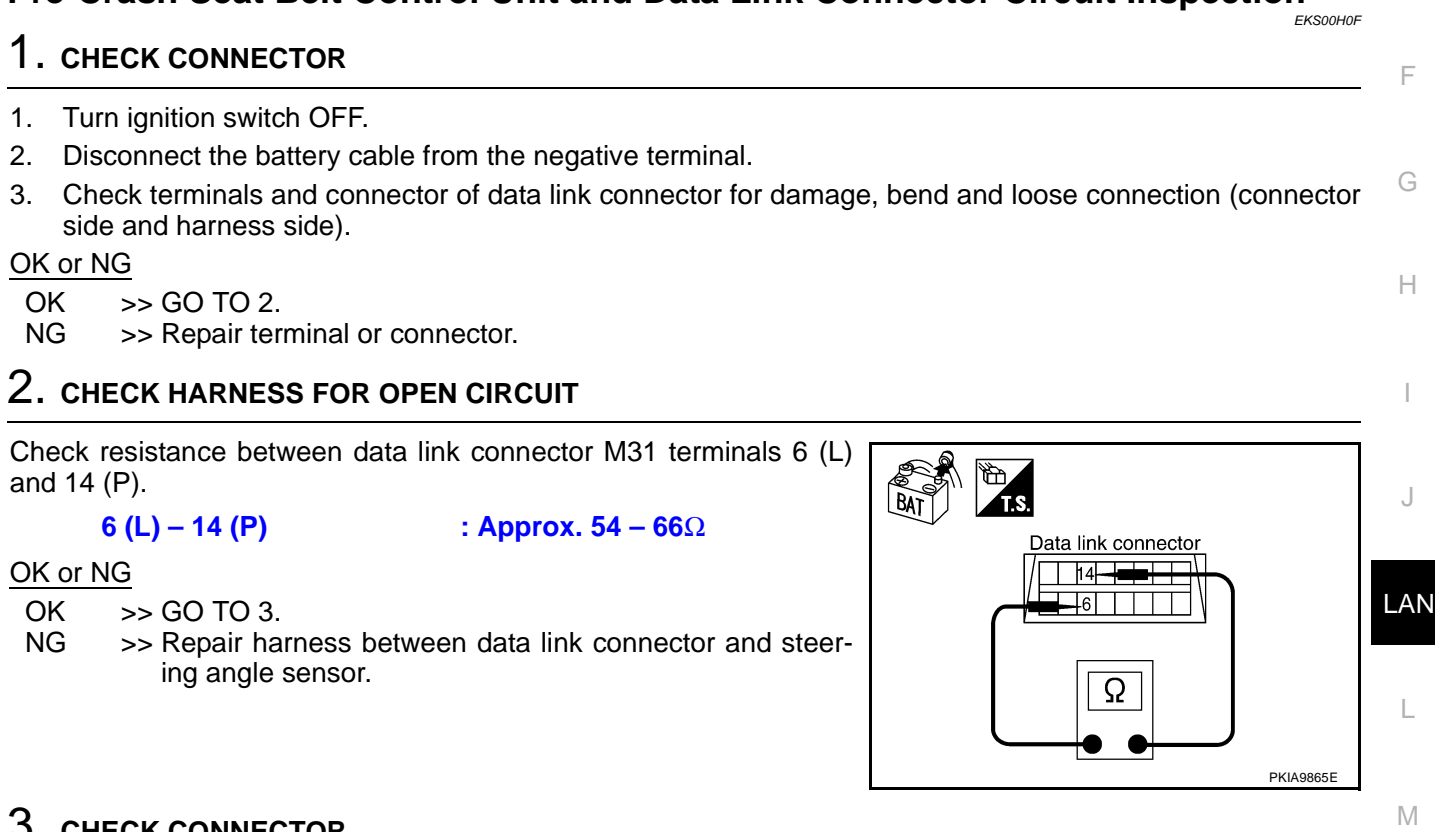

## **3. CHECK CONNECTOR**

Check terminals and connector of pre-crash seat belt control unit for damage, bend and loose connection (control unit side and harness side).

#### OK or NG

>> GO TO 4. OK

NG >> Repair terminal or connector.

| Edition; | 2004 | May |
|----------|------|-----|

## 4. CHECK HARNESS FOR OPEN CIRCUIT

- 1. Disconnect pre-crash seat belt control unit connector.
- 2. Check resistance between pre-crash seat belt control unit harness connector B318 terminals 24 (L) and 22 (P).

#### 24 (L) – 22 (P)

: Approx. 54 – 66Ω

#### OK or NG

- OK >> Replace pre-crash seat belt control unit.
- NG >> Repair harness between pre-crash seat belt control unit and harness connector B263.

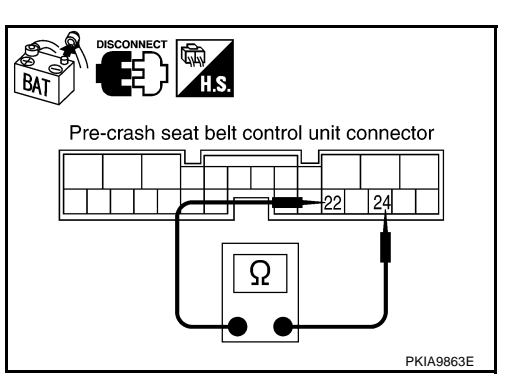

EKS003M5

#### Steering Angle Sensor Circuit Inspection 1. CHECK CONNECTOR

- 1. Turn ignition switch OFF.
- 2. Disconnect the battery cable from the negative terminal.
- 3. Check terminals and connector of steering angle sensor for damage, bend and loose connection (sensor side and harness side).

#### OK or NG

OK >> GO TO 2.

NG >> Repair terminal or connector.

## 2. CHECK HARNESS FOR OPEN CIRCUIT

- 1. Disconnect steering angle sensor connector.
- Check resistance between steering angle sensor harness connector M52 terminals 4 (L) and 5 (P).

#### 4 (L) – 5 (P)

#### : Approx. 54 – 66 $\Omega$

#### OK or NG

- OK >> Replace steering angle sensor.
- NG >> Repair harness between steering angle sensor and data link connector.

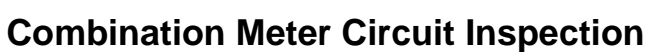

#### 1. CHECK CONNECTOR

- 1. Turn ignition switch OFF.
- 2. Disconnect the battery cable from the negative terminal.
- 3. Check terminals and connector of combination meter for damage, bend and loose connection (meter side and harness side).

#### OK or NG

- OK >> GO TO 2.
- NG >> Repair terminal or connector.

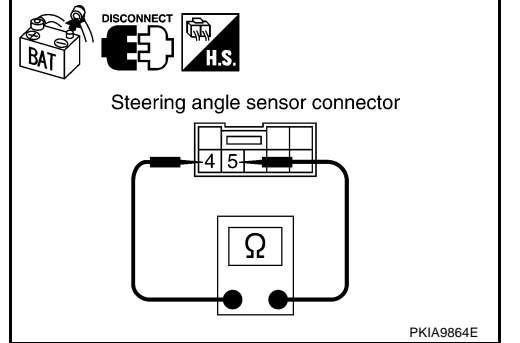

EKS003M6

# $\overline{2}$ . CHECK HARNESS FOR OPEN CIRCUIT

- 1. Disconnect combination meter connector.
- 2. Check resistance between combination meter harness connector M41 terminals 15 (L) and 16 (P).

#### 15 (L) – 16 (P)

: **Approx. 108 – 132**Ω

#### OK or NG

- OK >> Replace combination meter.
- NG >> Repair harness between combination meter and data link connector.

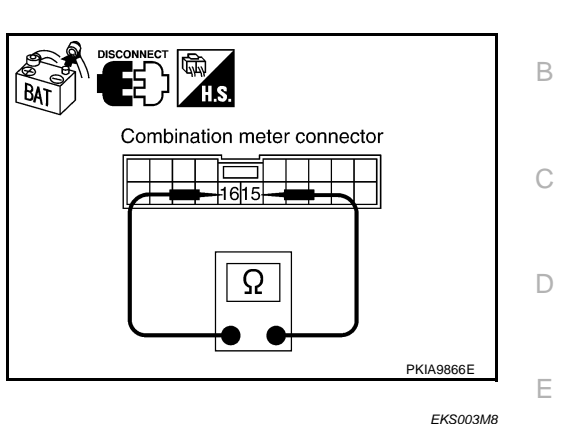

## **CAN Communication Circuit Inspection**

#### 1. CHECK CONNECTOR

- 1. Turn ignition switch OFF.
- 2. Disconnect the battery cable from the negative terminal.
- 3. Check following terminals and connectors for damage, bend and loose connection (control module side, G sensor side, control unit side, unit side, meter side, connector side and harness side).
- ECM
- A/T assembly
- ICC sensor
- VDC/TCS/ABS control unit
- ICC unit
- Pre-crash seat belt control unit
- Steering angle sensor
- Combination meter
- Between ECM and combination meter

#### OK or NG

- OK >> GO TO 2.
- NG >> Repair terminal or connector.

## 2. CHECK HARNESS FOR SHORT CIRCUIT

- 1. Disconnect following connectors.
- ECM connector
- A/T assembly connector
- Harness connector F34
- 2. Check continuity between ECM harness connector F101 terminals 94 (L) and 86 (P).

#### 94 (L) – 86 (P)

: Continuity should not exist.

#### OK or NG

- OK >> GO TO 3.
- NG >> Check the following harnesses. If any harness is damaged, repair the harness.
  - Harness between ECM and A/T assembly
  - Harness between ECM and harness connector F34

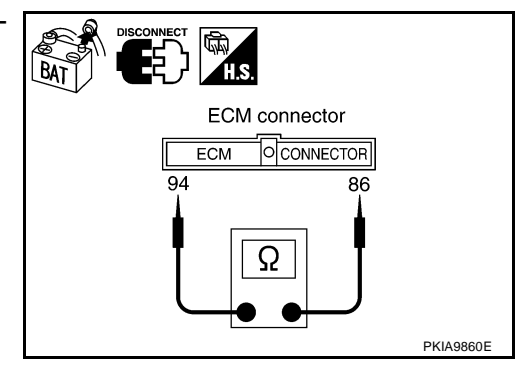

[CAN]

А

E

Н

LAN

L

Μ

## $\overline{\mathbf{3}}$ . CHECK HARNESS FOR SHORT CIRCUIT

Check continuity between ECM harness connector F101 terminals 94 (L), 86 (P) and ground.

- 94 (L) Ground 86 (P) – Ground
- : Continuity should not exist.
- : Continuity should not exist.

#### OK or NG

- OK >> GO TO 4.
- NG >> Check the following harnesses. If any harness is damaged, repair the harness.
  - Harness between ECM and A/T assembly
  - Harness between ECM and harness connector F34

## 4. CHECK HARNESS FOR SHORT CIRCUIT

- 1. Disconnect following connectors.
- ICC sensor connector
- VDC/TCS/ABS control unit connector
- Harness connector E224
- 2. Check continuity between ICC sensor harness connector E52 terminals 3 (L) and 6 (P).

#### 3 (L) – 6 (P)

#### : Continuity should not exist.

- OK or NG
- OK >> GO TO 5. NG >> Check the
  - G >> Check the following harnesses. If any harness is damaged, repair the harness.
    - Harness between ICC sensor and harness connector E34
    - Harness between ICC sensor and VDC/TCS/ABS control unit
    - Harness between ICC sensor and harness connector E224

## 5. CHECK HARNESS FOR SHORT CIRCUIT

Check continuity between ICC sensor harness connector E52 terminals 3 (L), 6 (P) and ground.

- 3 (L) Ground
- : Continuity should not exist.
- 6 (P) Ground : Continuity should not exist.

#### OK or NG

- OK >> GO TO 6.
- NG >> Check the following harnesses. If any harness is damaged, repair the harness.
  - Harness between ICC sensor and harness connector E34
  - Harness between ICC sensor and VDC/TCS/ABS control unit

**LAN-94** 

Harness between ICC sensor and harness connector E224

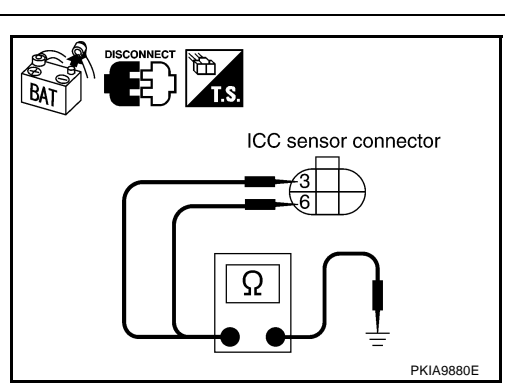

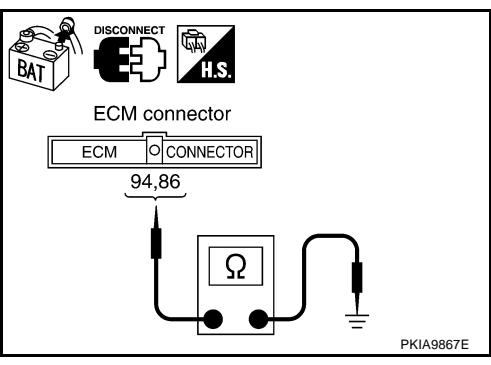

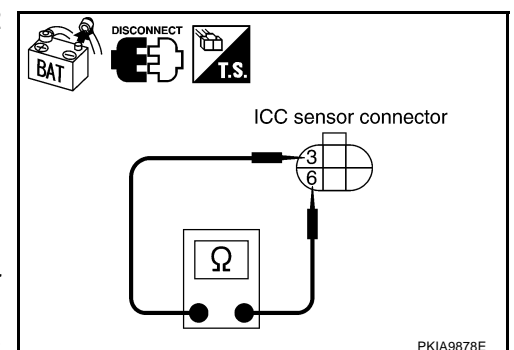

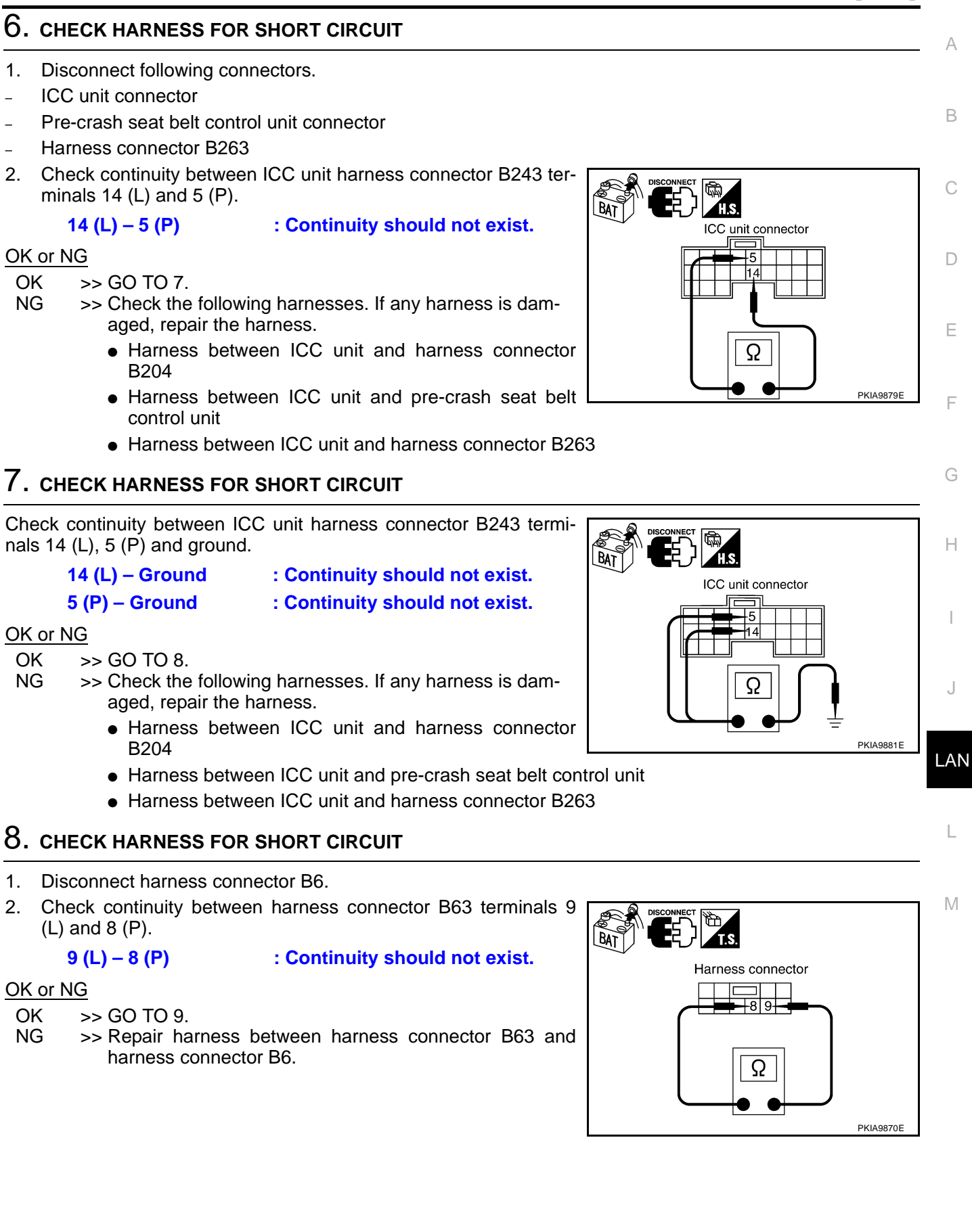

BAT

## 9. CHECK HARNESS FOR SHORT CIRCUIT

Check continuity between harness connector B63 terminals 9 (L), 8 (P) and ground.

- 9 (L) Ground 8 (P) – Ground
- : Continuity should not exist.

: Continuity should not exist.

OK or NG

- OK >> GO TO 10.
- NG >> Repair harness between harness connector B63 and harness connector B6.

## 10. CHECK HARNESS FOR SHORT CIRCUIT

- Disconnect steering angle sensor connector and combination meter connector. 1.
- 2. Check continuity between data link connector M31 terminals 6 (L) and 14(P).

6 (L) – 14 (P) : Continuity should not exist.

#### OK or NG

#### OK >> GO TO 11.

- NG >> Check the following harnesses. If any harness is damaged, repair the harness.
  - Harness between data link connector and harness connector M6
  - Harness between data link connector and steering angle sensor
  - Harness between data link connector and combination meter

## 11. CHECK HARNESS FOR SHORT CIRCUIT

Check continuity between data link connector M31 terminals 6 (L). 14 (P) and ground.

6 (L) – Ground

: Continuity should not exist. 14 (P) - Ground : Continuity should not exist.

#### OK or NG

OK >> GO TO 12.

Edition; 2004 May

- NG >> Check the following harnesses. If any harness is damaged, repair the harness.
  - Harness between data link connector and harness connector M6
  - Harness between data link connector and steering angle sensor

**LAN-96** 

Harness between data link connector and combination meter

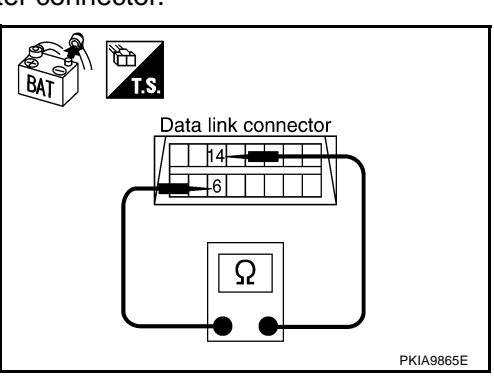

Harness connector

89

Ω

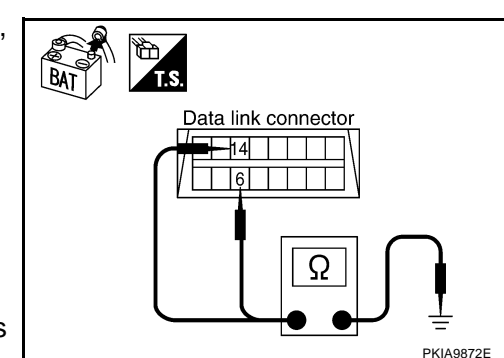

PKIA9871E

|                     |                                                            |                                                                                                    | [CAN]                                    |
|---------------------|------------------------------------------------------------|----------------------------------------------------------------------------------------------------|------------------------------------------|
| 12                  | CHECK ECM AND                                              | COMBINATION METER INTERNAL CIRCU                                                                                                    | JIT                                      |
| 1.                  | Remove ECM and co                                          | ombination meter from vehicle.                                                                                                    |                                          |
| 2.                  | Check resistance bet                                       | tween ECM terminals 94 and 86.                                                                                                    |                                          |
|                     | <b>94 – 86</b>                                             | : Approx. 108 – 132Ω                                                                                                    |                                          |
| 3.                  | Check resistance be 16.                                    | tween combination meter terminals 15 and                                                                                                    |                                          |
|                     | 15 – 16                                                    | : Approx. 108 – 132Ω                                                                                                    | ECM and Combination meter                |
| OK<br>O<br>N        | or NG<br>< >> GO TO 13.<br>G >> Replace ECN                | I and/or combination meter.                                                                                                    |                                          |
| 13                  | . CHECK SYMPTO                                             | м                                                                                                    | PKIA9873E                                |
| 1.<br>2.            | Fill in described sym                                      | ptoms on the column "Symptom" in the check<br>ors, and then make sure that the symptom is                                                                                                    | < sheet.<br>reproduce.                   |
| <u>OK</u><br>0<br>N | <u>or NG</u><br>< >> GO TO 14.<br>G >> Refer to <u>LAN</u> | -30, "Example of Filling in Check Sheet When                                                                                                    | n Initial Conditions Are Not Reproduced" |
| 14                  | . CHECK UNIT REP                                           | PRODUCIBILITY                                                                                                    |                                          |
| Pei                 | form the following pro                                     | cedure for each unit, and then perform repro                                                                                                    | ducibility test.                         |
| 1.                  | Turn ignition switch C                                     | DFF.                                                                                                    | -                                        |
| 2.                  | Disconnect the batte                                       | ry cable from the negative terminal.                                                                                                    |                                          |
| 3.                  | Disconnect the unit of                                     | connector.                                                                                                    |                                          |
| 4.                  | Connect the battery of                                     | cable from the negative terminal.                                                                                                    | L                                        |
| 5.                  | Make sure that the s                                       | ymptom filled in the "Symptom" of the check                                                                                                    | sheet is reproduced. (Do not confuse it  |
| 6                   | Make sure that same                                        | e symptom is reproduce                                                                                                    |                                          |
| _                   | A/T assembly                                               |                                                                                                    |                                          |
| _                   | ICC sensor                                                 |                                                                                                    |                                          |
| _                   | VDC/TCS/ABS contr                                          | ol unit                                                                                                    |                                          |
| _                   | ICC unit                                                   |                                                                                                    |                                          |
| _                   | Pre-crash seat belt o                                      | ontrol unit                                                                                                    |                                          |
| _                   | Steering angle sense                                       | or of the second second s |                                          |
| _                   | FCM                                                        |                                                                                                    |                                          |
| _                   | Combination meter                                          |                                                                                                    |                                          |
| Ch                  | eck results                                                |                                                                                                    |                                          |
| R                   | produced>Install re                                        | moved unit and then check the other unit                                                                                                    |                                          |

Reproduced>>Install removed unit, and then check the other unit. Not reproduced>>Replace removed unit.